# もくじ

| もくじ  | 1 |
|------|---|
| はじめに | 4 |

## 1章 通信機能

| LAN へ接続する                 | 10                                                            |
|---------------------------|---------------------------------------------------------------|
| ● ケーブルを使った LAN 接続(有線 LAN) | 10                                                            |
| 2 ケーブルを使わないLAN 接続(無線LAN)  | 13                                                            |
| ネットワーク設定に便利な機能            | 25                                                            |
| Bluetooth 機能を使う           | 27                                                            |
| Bluetoothとは               | 27                                                            |
| 2 Bluetooth 機能を使って通信する    | 30                                                            |
| 内蔵モデムについて                 | 38                                                            |
| ● 海外でインターネットに接続する         | 38                                                            |
|                           | <ul> <li>LAN へ接続する</li> <li>ケーブルを使った LAN 接続(有線 LAN)</li></ul> |

## 2章 周辺機器の接続

| 周辺機器について                  | .42                                                                                                    |
|---------------------------|----------------------------------------------------------------------------------------------------|
| ● 周辺機器を使う前に               | .43                                                                                                    |
| PC カードを接続する               | .44                                                                                                    |
| ● PC カードを使う前に             | .44                                                                                                    |
| 2 PC カードを使う               | .45                                                                                                    |
| USB 対応機器を接続する             | .47                                                                                                    |
| テレビを接続する                  | .49                                                                                                    |
| 外部ディスプレイを接続する             | .54                                                                                                    |
| i.LINK(IEEE1394)対応機器を接続する | .56                                                                                                    |
| その他の機器を接続する               | .58                                                                                                    |
| マイクロホン                    | .58                                                                                                    |
| 2 ヘッドホン                   | .59                                                                                                    |
| メモリを増設する                  | .61                                                                                                    |
|                           | <ul> <li>周辺機器について</li> <li>① 周辺機器を使う前に</li> <li>PC カードを接続する</li> <li>① PC カードを使う前に</li> <li>② PC カードを使う</li> <li>USB 対応機器を接続する</li> <li>テレビを接続する</li> <li>外部ディスプレイを接続する</li> <li>パINK (IEEE1394) 対応機器を接続する</li> <li>その他の機器を接続する</li> <li>マイクロホン</li> <li>② ヘッドホン</li> <li>メモリを増設する</li> </ul> |

1

## 3章 バッテリ駆動

| 1 | バッテリについて                | 68 |
|---|-------------------------|----|
|   | ❶ バッテリ充電量を確認する          | 69 |
|   | ❷ バッテリを充電する             | 72 |
|   | ❸ バッテリパックを交換する          | 75 |
| 2 | 省電力の設定をする               | 77 |
|   | ● 東芝省電力                 | 77 |
| 3 | パソコンの使用を中断する/電源を切る      | 78 |
|   | ● スタンバイ                 | 78 |
|   | 2 休止状態                  | 80 |
|   | ❸ 簡単に電源を切る/パソコンの使用を中断する | 81 |

## 4章 アプリケーションについて

|     | (インストール)する  | アプリケーションを追加 | 1 |
|-----|-------------|-------------|---|
| 385 | (アンインストール)す | アプリケーションを削除 | 2 |

## 5章 システム環境の変更

| 1 | システム環境の変更とは      |    |
|---|------------------|----|
| 2 | 東芝 HW セットアップを使う  |    |
| З | パスワードセキュリティ      | 96 |
|   | ● ユーザパスワード       | 96 |
|   | 2 ユーザパスワードの入力    |    |
|   | 3 スーパーバイザパスワード   |    |
| 4 | BIOS セットアップを使う   |    |
|   | ● 起動と終了          |    |
|   | 2 BIOS セットアップの画面 |    |
|   | 3 設定項目           |    |
|   |                  |    |

2

83

## 付録

| 1  | 本製品の仕様 1         | 18 |
|----|------------------|----|
| 2  | 技術基準適合について1      | 25 |
| З  | 無線 LAN について 1    | 39 |
| 4  | Bluetooth について 1 | 48 |
| さく | いん               | 54 |

## 

# はじめに

本製品を安全に正しく使うために重要な事項が、同梱の冊子『安心してお使いいた だくために』に記載されています。必ずお読みになり、正しくお使いください。 お読みになった後は、いつでも見られるようにお手元に大切に保管してください。

本書は、次の決まりに従って書かれています。

### 記号の意味

| ⚠️危険       | "取扱いを誤った場合、使用者が死亡または重傷( <b>*</b> 1)を負うことが<br>あり、その切迫の度合いが高いこと"を示します。                                                                       |  |
|------------|----------------------------------------------------------------------------------------------------|--|
| ⚠警告        | "取扱いを誤った場合、使用者が死亡または重傷(*1)を負うことが<br>想定されること"を示します。                                                                                         |  |
| ⚠注意        | "取扱いを誤った場合、使用者が傷害(*2)を負うことが想定される<br>か、または物的損害(*3)の発生が想定されること"を示します。                                                                        |  |
| お願い        | データの消失や、故障、性能低下を起こさないために守ってほしい内<br>容、仕様や機能に関して知っておいてほしい内容を示します。                                                                            |  |
| XE         | 知っていると便利な内容を示します。                                                                                                    |  |
| 役立つ<br>操作集 | 知っていると役に立つ操作を示します。                                                                                                    |  |
| 参照         | このマニュアルや他のマニュアルへの参照先を示します。<br>このマニュアルへの参照の場合…「 」<br>他のマニュアルへの参照の場合…『 』<br>サイバーサポートへの参照の場合…《 》<br>サイバーサポートにはさまざまな情報が搭載されており、自然語<br>で検索できます。 |  |

\* 1 重傷とは、失明やけが、やけど(高温・低温)、感電、骨折、中毒などで、後遺症が残るものお よび治療に入院・長期の通院を要するものをさします。

\*2 傷害とは、治療に入院や長期の通院を要さないけが・やけど・感電などをさします。

\*3 物的損害とは、家屋・家財および家畜・ペット等にかかわる拡大損害をさします。

## 用語について

本書では、次のように定義します。

**システム**特に説明がない場合は、使用しているオペレーティングシステム(OS)を示します。本製品のシステムは Windows XP です。

アプリケーションまたはアプリケーションソフト

アプリケーションソフトウェアを示します。

Windows XP
 Microsoft® Windows® XP Home Edition operating system 日本語版または、Microsoft® Windows® XP
 Professional operating system 日本語版を示します。
 MS-IME
 Microsoft® IME 2003 /ナチュラル インプット 2003 を示します。
 Pentium モデル
 インテル® Pentium® M プロセッサ搭載モデルを示します。
 インテル® Celeron® M プロセッサ搭載モデルを示します。
 サイバーサポート
 CyberSupport for TOSHIBA を示します。

**ドライブ** DVD マルチドライブ/マルチドライブを示します。内蔵されて いるドライブはモデルによって異なります。

び照 詳細について『使ってみよう 1 章 8 ドライブ』

DVD マルチドライブモデル

DVD マルチドライブが内蔵されているモデルを示します。

マルチドライブモデル

マルチドライブが内蔵されているモデルを示します。

- Bluetooth モデル Bluetooth 機能が内蔵されているモデルを示します。
- 無線LAN モデル 無線LAN 機能が内蔵されているモデルを示します。
- **Office 搭載モデル** Microsoft® Office Personal Edition 2003 がプレインストー ルされているモデルを示します。

### 記載について

- ・記載内容によっては、一部のモデルにのみ該当する項目があります。その場合は、 「用語について」のモデル分けに準じて、「\*\*\*\*モデルのみ」と注記します。
- ・インターネット接続については、内蔵モデムを使用した接続を前提に説明してい ます。
- ・アプリケーションについては、本製品にプレインストールまたは同梱のCD /
   DVD からインストールしたバージョンを使用することを前提に説明しています。
- ・本書に記載している画面やイラストは一部省略したり、実際の表示とは異なる場合があります。

## Trademarks

- Microsoft、Windows、Windows Media、OneNote、Outlookは、米国Microsoft Corporationの米国およびその他の国における登録商標または商標です。
- ・Intel、インテル、Pentium、Celeronは、アメリカ合衆国およびその他の国における Intel Corporation またはその子会社の商標または登録商標です。
- ・CyberSupport、BeatJam、ホームページミックス、マイペンシルは、株式会社ジャストシステムの商標または登録商標です。
- CyberSupport、BeatJam、ホームページミックス/R.2、マイペンシル/R.2は、 株式会社ジャストシステムの著作物であり、CyberSupport、BeatJam、ホームペー ジミックス/R.2、マイペンシル/R.2にかかる著作権、その他の権利は株式会社ジャ ストシステムおよび各権利者に帰属します。
- · CDDBはGracenoteの商標です。
- ・i.LINK とi.LINK ロゴは商標です。
- · Fast Ethernet、Ethernet は富士ゼロックス社の商標または登録商標です。
- ・Bluetoothは、その商標権者が所有しており、東芝はライセンスに基づき使用して います。
- LaLaVoice、ekitanExpress、ConfigFreeは(株)東芝の商標または登録商標 です。
- ・The 翻訳、The 翻訳インターネットは東芝ソリューション株式会社の商標です。
- · Adobe は Adobe Systems Incorporated (アドビ システムズ社)の商標です。
- ・Drag'n Dropはイージーシステムズジャパン株式会社と株式会社デジオンの 登録商標です。
- InterVideo、WinDVD、WinDVD CreatorはInterVideo, Inc.の登録商標または 商標です。
- ・駅すぱあとは株式会社ヴァル研究所の登録商標です。
- ・プロアトラスは株式会社アルプス社および株式会社アルプス出版社の登録商標です。
- ・Symantec、Norton AntiVirus、LiveUpdateはSymantec Corporationの登録商標です。

Norton Internet SecurityはSymantec Corporationの商標です。

©2004 Symantec Corporation, All Rights Reserved.

取扱説明書に掲載の商品の名称は、それぞれ各社が商標および登録商標として使用している場合があります。

### インテル Centrino モバイル・テクノロジについて

次の3つのテクノロジを搭載したパソコンをインテル Centrino モバイル・テクノ ロジ搭載と呼びます。

- ・インテル Pentium M プロセッサ
- ・インテル855チップセットファミリ
- ・インテル PRO/Wireless ネットワーク・コネクション

### プロセッサ(CPU)に関するご注意 🖿

本製品に使われているプロセッサ(CPU)の処理能力は次のような条件によって違いが現れます。

- ・周辺機器を接続して本製品を使用している場合
- ·ACアダプタを接続せずバッテリ駆動にて本製品を使用する場合
- ・マルチメディアゲームや特殊効果を含む映像を本製品にてお楽しみの場合
- ・本製品を通常の電話回線、もしくは低速度のネットワークに接続して使用する場合
- ・複雑な造形に使用するソフト(例えば、運用に高性能コンピュータが必要に設計 されているデザイン用アプリケーションソフト)を本製品上で使用する場合
- ・気圧が低い高所にて本製品を使用する場合
   目安として、標高1,000メートル(3,280フィート)以上をお考えください。
- ・目安として、気温5~35℃(高所の場合25℃)の範囲を超えるような外気温の 状態で本製品を使用する場合

本製品のハードウェア構成に変更が生じる場合、CPUの処理能力が実際には仕様と 異なる場合があります。

また、ある状況下においては、本製品は自動的にシャットダウンする場合があります。 これは、当社が推奨する設定、使用環境の範囲を超えた状態で本製品が使用された 場合、お客様のデータの喪失、破損、本製品自体に対する損害の危険を減らすための 通常の保護機能です。なお、このようにデータの喪失、破損の危険がありますので、 必ず定期的にデータを外部記録機器にて保存してください。また、プロセッサが最 適の処理能力を発揮するよう、当社が推奨する状態にて本製品をご使用ください。 この他の使用制限事項につきましては取扱説明書をお読みください。また、詳細な 情報については東芝 PC ダイヤル 0570-00-3100 にお問い合わせください。

#### 著作権について

音楽、映像、コンピュータ・プログラム、データベースなどは著作権法により、その著作者および著作権者の権利が保護されています。こうした著作物を複製することは、個人的にまたは家庭内で使用する目的でのみ行うことができます。上記の目的を超えて、権利者の了解なくこれを複製(データ形式の変換を含む)、改変、複製物の譲渡、ネットワーク上での配信などを行うと、「著作権侵害」「著作者人格権侵害」として損害賠償の請求や刑事処罰を受けることがあります。本製品を使用して 複製などをする場合には、著作権法を遵守のうえ、適切な使用を心がけてください。

#### リリース情報について

「リリース情報」には、本製品を使用するうえでの注意事項などが記述されています。 必ず読んでください。次の操作を行うと表示されます。

 [スタート] → [すべてのプログラム] → [はじめに] → [リリース情報] を クリックする

#### お願い■

- ・本製品の内蔵ハードディスクにインストールされているシステム(OS)、アプリ ケーション以外をインストールした場合の動作保証はできません。
- ・Windowsのシステムツールまたはリカバリ DVD-ROM を使用して再セットアップする手順以外の方法で、パーティションを変更・削除・追加しないでください。 ソフトウェアの領域を壊すおそれがあります。
- ・内蔵ハードディスクにインストールされているシステム(OS)、アプリケーションは、本製品でのみ利用できます。
- ・購入時に定められた条件以外で、製品およびソフトウェアの複製もしくはコピー をすることは禁じられています。取り扱いには注意してください。
- ・パスワードを設定した場合は、忘れたときのために必ずパスワードを控えておいてください。パスワードを忘れてしまって、パスワードを削除できなくなった場合は、使用している機種を確認後、近くの保守サービスに依頼してください。パスワードの解除を保守サービスに依頼する場合は、有償です。またそのとき、身分証明書(お客様自身を確認できる物)の提示が必要となります。
- ・セキュリティ対策を施さず、あるいは、無線LANの仕様上やむを得ない事情によりセキュリティの問題が発生してしまった場合、弊社は、これによって生じた損害に対する責任を負いかねます。
- ・ご使用の際は必ず本書をはじめとする取扱説明書と『エンドユーザ使用許諾契約 書』および『ソフトウェアに関する注意事項』をお読みください。

本製品のお客様登録(ユーザ登録)をあらかじめ行っていただくようお願いしており ます。本体同梱の『お客様登録カード』またはインターネット経由で登録できます。

 詳細について『さあ始めよう 1 章 6 ユーザ登録をする』 『保証書』は記入内容を確認のうえ、大切に保管してください。

1章

# 通信機能

本製品に内蔵されている通信に関する機能を説明し ています。 ブロードバンドでインターネットに接続する方法や、 他のパソコンと通信する方法、海外でインターネット に接続するときに必要な設定について紹介します。

- 1 LAN へ接続する 10
- 2 Bluetooth 機能を使う 27
  - 3 内蔵モデムについて 38

# 1 LAN へ接続する

パソコンをインターネットに接続する前に、コンピュータウイルスへの対策を行っ てください。コンピュータウイルスとは、パソコンにトラブルを発生させるプログ ラムのことで、ハードディスクやデータの一部を破壊するものもあります。 本製品には、ウイルスチェックソフトとして「Norton Internet Security」が用意 されています。『困ったときは 2章』をお読みになり、必ずウイルスチェックソフト のインストールと設定を行い、定期的にウイルスチェックを行ってください。設定 したソフトは常に最新のバージョンに更新するようにしてください。

参照 コンピュータウイルスについて

『さあ始めよう 1 章 5 トラブルを防ぐために』

## 【1】 ケーブルを使った LAN 接続(有線 LAN)

本製品には、ブロードバンド対応のLÁN機能が内蔵されています。 LAN コネクタに ADSL モデムやケーブルモデムを接続し、ブロードバンドでイン ターネットに接続することができます。ブロードバンドに必要なネットワーク機器 や設定などについて、詳しくは契約しているプロバイダに問い合わせてください。 また、本製品の LAN 機能は、Fast Ethernet(100BASE-TX)、Ethernet (10BASE-T) に対応しています。LAN コネクタに LAN ケーブルを接続し、ネッ トワークに接続することができます。LAN コネクタに LAN ケーブルを接続すると、 Fast Ethernet / Ethernet を自動的に検出して切り替えます。

## 1 LANケーブルの接続

- お願い LAN ケーブルの使用にあたって■
- LAN ケーブルは市販の物を使用してください。同梱のモジュラーケーブルは、 LAN コネクタには接続できません。
- LAN ケーブルをパソコン本体のLAN コネクタに接続した状態で、LAN ケーブル を引っ張ったり、パソコン本体の移動をしないでください。LAN コネクタが破損 するおそれがあります。

LAN インタフェースを 100BASE-TX 規格(100Mbps)で使用するときは、必 ずカテゴリ5(CAT5)以上のケーブルおよびコネクタを使用してください。 10BASE-T 規格(10Mbps)で使用するときは、カテゴリ3(CAT3)以上の ケーブルが使用できます。カテゴリとは、ネットワークで使用されるケーブルの種 類を分類したもので、数字が高いほど品質が高くなります。

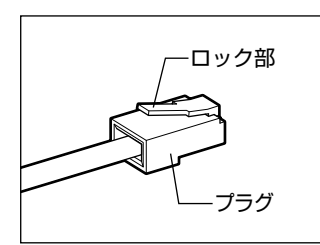

LAN ケーブルをはずしたり差し込むときは、プラ グの部分を持って行ってください。また、はずすと きは、プラグのロック部を押しながらはずしてくだ さい。ケーブルを引っ張らないでください。

- 1 パソコン本体に接続されているすべての周辺機器の電源を切る
- **2** パソコン本体のコネクタカバーを開き①、LAN ケーブルのプラグを LAN コネクタに差し込む②

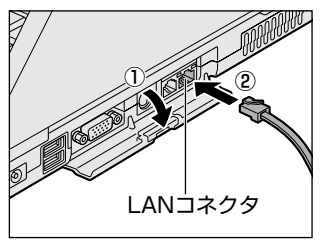

ロック部を上にして、パチンと音がするま で差し込んでください。

LAN ケーブルはモジュラーケーブルと似 ているので、間違えないよう注意してくだ さい。

プラグの差し込み部分に線が8本あるのが、LANケーブルです。

3 LAN ケーブルのもう一方のプラグを接続先のネットワーク機器のコ ネクタに差し込む

ネットワーク機器の接続先やネットワークの設定は、《サイバーサポート》 を確認してください。また会社や学校で使用する場合は、ネットワーク管理 者に確認してください。

#### 2 LANコネクタに関するインジケータ

LAN コネクタの両脇には、LAN インタフェースの動作状態を示す 2 つの LED があ ります。

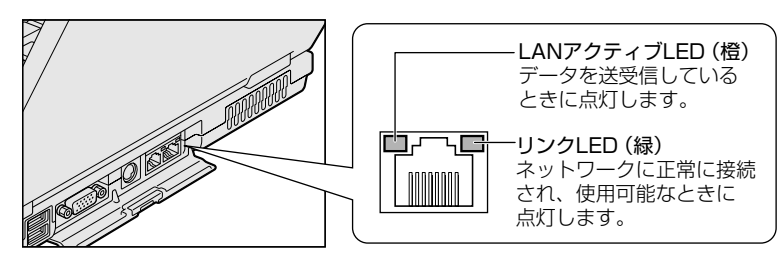

] 章

通信機能

#### 3 Windowsのネットワーク設定

ネットワークに接続する場合は、ネットワークの設定を行う必要があります。ネッ トワークの設定内容は、ネットワーク環境によって異なります。

購入時はコンピュータによって仮の値が設定されています。接続するネットワーク のネットワーク管理者の指示に従って設定を行ってください。また、セットアップ が終了し、Windowsの起動時に、ネットワークパスワードを入力する必要がある場 合があります。接続するネットワークのネットワーク管理者の指示に従って、パス ワードを入力してください。

お願い ご購入時は、ネットワークの設定は既定値になっています。Windowsのセッ トアップ時にLAN ケーブルを接続していると、ネットワークの設定が既定値 のままネットワークに接続してしまい、ネットワークに障害をもたらす場合が あります。必ず、LANケーブルをはずした状態でWindowsのセットアップを 行ってください。

- 1 [コントロールパネル]を開き、[ ネットワークとインターネット接続]をクリックする
- 2 [ホームネットワークまたは小規模オフィスのネットワークをセット アップまたは変更する]をクリックする

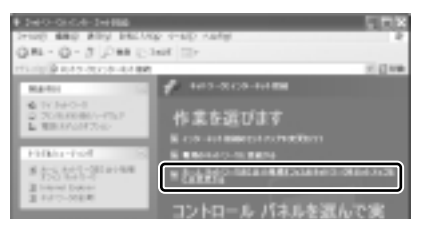

[ネットワークセットアップウィザードの開始] 画面が表示されます。画面 に従って操作してください。

コンピュータ名とワークグループは必ずネットワーク管理者の指示に従って設定し てください。コンピュータ名が重複すると、エラーメッセージが表示されますので、 必ず重複しないコンピュータ名を付けてください。

) 章

通信機能

## (2) ケーブルを使わない LAN 接続(無線 LAN)

#### \*無線 LAN モデルのみ

本製品には、モデルによって無線 LAN 機能が内蔵されています。 無線 LAN とは、パソコンに LAN ケーブルを接続しない状態で使用できる、ワイヤ レスの LAN 機能のことです。モデムやルータの位置とは関係なく、無線通信のエリ ア内であればあらゆる場所からコンピュータを LAN システムに接続できます。 無線 LAN アクセスポイント(別売り)を使用することによって、複数のパソコンか らワイヤレスでブロードバンド環境を実現できます。

#### 1 無線LANモジュールの確認

本書では、内蔵された無線 LAN モジュールの種類によって説明が異なる項目があります。

使用しているパソコンに合った説明をご覧ください。

使用しているパソコンに内蔵された無線LAN モジュールの種類は、次の手順で確認 できます。

#### 丨 タスクバーの [ConfigFree] アイコン ( 🗾 ) をクリックする

- 2 表示されたメニューから [デバイス] [開く] をクリックする
- 3 [デバイス設定] タブの [デバイスリスト] で [ワイヤレスネット ワーク接続] アイコン( <sup>1</sup> )を選択し、[詳細] でアダプタ名を確 認する

アダプタ名が示すモジュールは、それぞれ次のようになります。

- 「Atheros AR5001X+ Wireless Network Adapter」、「Intel(R) PRO/Wireless 2200BG Network Connection」の場合
   IEEE802.11b および IEEE802.11g に対応したモジュールです。このモジュー ルを、「b/g 対応モジュール」と呼びます。
- 「Intel(R) PRO/Wireless LAN 2100 3B Mini PCI Adapter」の場合
   IEEE802.11bに対応したモジュールです。このモジュールを、「b 対応モジュール」と呼びます。

#### 2 無線LANの概要

本製品にはモデルによって IEEE802.11b、IEEE802.11g に準拠した無線 LAN モジュールが内蔵されています。次の機能をサポートしています。

- 転送レート自動選択機能
   次の転送レートから選択可能です。
   11, 5.5, 2, 1Mbps (b対応モデル、b/g対応モデルの場合)
   54, 48, 36, 24, 18, 12, 9, 6Mbps (b/g対応モデルの場合)
- 周波数チャネル選択(2.4GHz帯)
- マルチチャネル間のローミング
- パワーマネージメント
- データ暗号化 (Intel(R) PRO/Wireless 2200BG Network Connection、 Intel(R) PRO/Wireless LAN 2100 3B Mini PCI Adapter の場合: WEP128bit、 Atheros AR5001X+ Wireless Network Adapter の場合: WEP152bit、 AES256bit)

#### 【 無線 LAN の 種類 】

無線 LAN は、IEEE802.11b または IEEE802.11g に準拠する無線ネットワーク です。無線 LAN は IEEE802.11b の場合に最大 11 Mbps、IEEE802.11g の場合 に最大 54 Mbps の転送レートをサポートしています。

- Wi-Fi Alliance 認定の Wi-Fi (Wireless Fidelity) ロゴを取得しています。
   Wi-Fi ロゴは、IEEE802.11 に準拠する他社の無線 LAN 製品との通信が可能な無 線機器であることを意味します。
- IEEE802.11bでは「直接拡散方式」(Direct Sequence Spread Spectrum, DSSS)、IEEE802.11gでは「直交周波数分割多重方式」(Orthogonal Frequence Division Multiplexing, OFDM)を採用し、IEEE802.11に準拠す る他社の無線LANシステムと完全な互換性を持っています。
- Wi-Fi CERTIFIED ロゴは Wi-Fi Alliance の認定マークです。

#### 【 無線 LAN 製品ご使用時におけるセキュリティに関するご注意 】

(お客様の権利(プライバシー保護)に関する重要な事項です!)

無線LAN では、LAN ケーブルを使用する代わりに、電波を利用してパソコンなど と無線アクセスポイント間で情報のやり取りを行うため、電波の届く範囲であれば 自由にLAN 接続が可能であるという利点があります。

その反面、電波はある範囲内であれば障害物(壁など)を超えてすべての場所に届 くため、セキュリティに関する設定を行っていない場合、次のような問題が発生す る可能性があります。 • 通信内容を盗み見られる

悪意ある第三者が、電波を故意に傍受し、

ID やパスワードまたはクレジットカード番号などの個人情報 メールの内容

などの通信内容を盗み見られる可能性があります。

• 不正に侵入される

悪意ある第三者が、無断で個人や会社内のネットワークへアクセスし、 個人情報や機密情報を取り出す(情報漏洩)

特定の人物になりすまして通信し、不正な情報を流す(なりすまし) 傍受した通信内容を書き換えて発信する(改ざん)

コンピュータウイルスなどを流しデータやシステムを破壊する(破壊) などの行為をされてしまう可能性があります。

本来、無線LANカードや無線アクセスポイントは、これらの問題に対応するための セキュリティの仕組みを持っているので、無線LAN製品のセキュリティに関する設 定を行って製品を使用することで、その問題が発生する可能性は少なくなります。

無線LAN機器は、購入直後の状態においては、セキュリティに関する設定が施されていない場合があります。

したがって、お客様がセキュリティ問題発生の可能性を少なくするためには、無線 LAN カードや無線 LAN アクセスポイントをご使用になる前に、必ず無線 LAN 機器 のセキュリティに関する全ての設定をマニュアルに従って行ってください。

なお、無線LANの仕様上、特殊な方法によりセキュリティ設定が破られることもあ り得ますので、ご理解のうえ、ご使用ください。

無線LAN内蔵ノートパソコンのセキュリティの設定などについて、お客様ご自身で 対処できない場合には、東芝 PC ダイヤル(巻末参照)までお問い合わせください。

当社では、お客様がセキュリティの設定を行わないで使用した場合の問題を充分理 解したうえで、お客様ご自身の判断と責任においてセキュリティに関する設定を行 い、製品を使用することをおすすめします。

#### 【暗号化】

WEP(暗号化)機能を使用しないと、無線LAN 経由で部外者による不正アクセス が容易に行えるため、不正侵入や盗聴、データの消失、破壊などにつながる危険性 があります。

そのためWEP機能を設定されることを強くおすすめいたします。

BE WEP機能の設定「本項 5-WEP機能を設定する」

#### お願い 新線 LAN を使用するにあたって

- 無線LANの無線アンテナは、できるかぎり障害物が少なく見通しのきく場所で最 も良好に動作します。無線通信の範囲を最大限有効にするには、ディスプレイを開 き、本や分厚い紙の束などの障害物でディスプレイを覆わないようにしてください。 また、パソコンとの間を金属板で遮へいしたり、無線アンテナの周囲を金属性の ケースなどで覆わないようにしてください。
- 無線LANは無線製品です。各国/地域で適用される無線規制については、「付録 3-5 お客様に対するお知らせ」を確認してください。
- 本製品の無線 LAN を使用できる地域については、同梱の『ご使用できる国/地域 について』を確認してください。

### 3 無線LANネットワークの種類

無線 LAN ネットワークには、次のような機能があります。

● 無線 LAN ステーション同士を直接ワイヤレス接続する

☞ 「本項 3- ピア・ツー・ピアワークグループ」

 無線 LAN アクセスポイント経由で、インターネットやその他の無線 LAN ステー ションに接続する

▶ 「本項 3- インフラストラクチャネットワーク」

### ピア・ツー・ピアワークグループ

無線LAN アクセスポイントを持たない環境(Small Office/Home Office (SOHO) など)で一時的なネットワークを構築する方法です。ピア・ツー・ピアワー クグループを設定することで、小規模な無線ネットワークを構築できます。ステー ション同士が互いの通信範囲内にある場合は、これが最も簡単かつ低コストに無線 ネットワークを構築する方法です。

このワークグループでは、Microsoft ネットワークでサポートされているような [ファイルとプリンタの共有] などの機能を使用したファイル交換ができます。家族 や友人同士でデータを共有したり、ファイルのやり取りをしたい場合などに便利です。

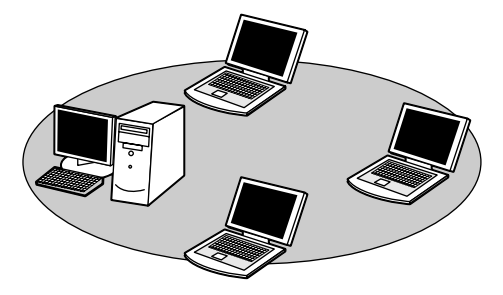

ピア・ツー・ピアワークグループでネットワークを構築するには、設定が必要です。 ピア・ツー・ピアワークグループの設定について 「本項 4 基本設定」

### インフラストラクチャネットワーク

無線LANアクセスポイントを使用して、バックボーンとなるネットワークに接続し、すべてのネットワーク設備に無線LAN機器でアクセスできる方法です。LANのバックボーンネットワークは、次のどちらでもアクセスできます。

#### 【スタンドアロンネットワーク】

無線 LAN アクセスポイントのみで構築したネットワークです。

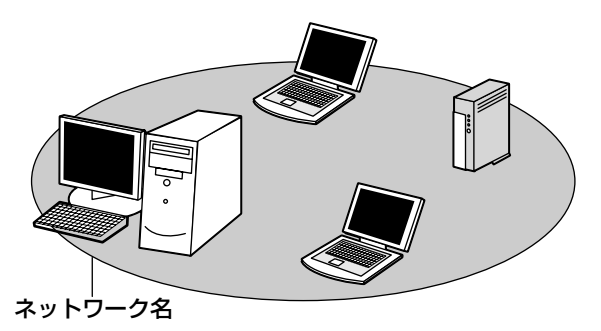

#### 【インフラストラクチャネットワーク】

無線LANアクセスポイントを既存の有線ネットワークに組み込み、既存の有線ネットワークをバックボーンネットワークとするネットワークです。

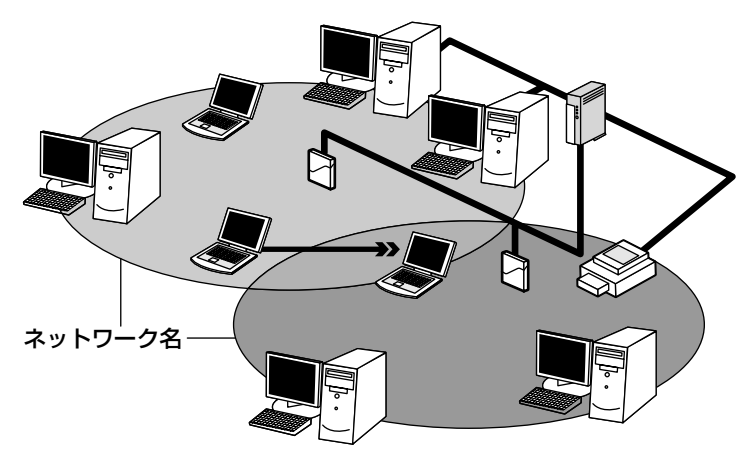

どちらの場合も、ネットワークに接続するには設定が必要です。 ■ ネットワーク接続のための設定について 「本項 4 基本設定」

### 4 基本設定

無線LAN ネットワークに接続するには、接続するネットワークに応じた設定が必要です。

Windows XPは、標準で無線 LAN ネットワークに対応しています。

### ネットワーク設定の方法

- 1 [コントロールパネル]を開き、[ ジンネットワークとインターネット接続]をクリックする
- 2 [ホームネットワークまたは小規模オフィスのネットワークをセット アップまたは変更する]をクリックする

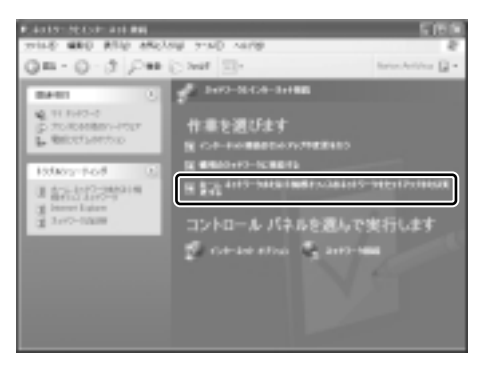

[ネットワークセットアップウィザードの開始] 画面が表示されます。画面 に従って操作してください。

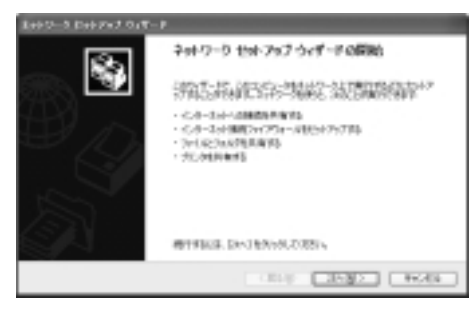

#### 5 詳細設定

無線LANは、ほとんどのネットワーク環境において基本的な設定だけで動作します。 インフラストラクチャネットワークに接続している場合の詳細設定は、[ワイヤレス ネットワーク接続のプロパティ]画面で行います。

#### プロパティ画面の表示

- [スタート] → [マイコンピュータ] を開き、[その他] の [マイ ネットワーク] をクリックする
- [ネットワークタスク]の[ネットワーク接続を表示する]をクリッ クする

[ネットワーク接続] 画面が表示されます。

3 [ワイヤレスネットワーク接続]を選択し①、[ネットワークタスク] の[この接続の設定を変更する]をクリックする②

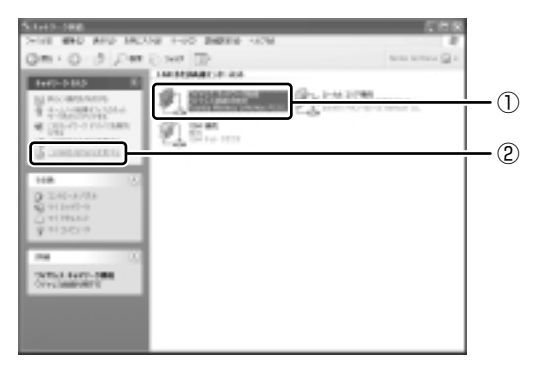

[ワイヤレスネットワーク接続のプロパティ] 画面が表示されます。

| 1. (349 k 3. 3+F9-5 MBM 70/13+                                                                                                    | 1918  |
|----------------------------------------------------------------------------------------------------|-------|
| all: 51753.4x27-5 (#6882)                                                                                                    |       |
| 87.044                                                                                                    |       |
| Bostost repetion tostostic incident                                                                                                    |       |
|                                                                                                    |       |
| 22460232988589918402                                                                                                    |       |
| Anorem Party - State Annual Control of the Annual Party - State Annual Party - State - State - St      | × iii |
| 4530-3690. MHO 26/378<br>.000                                                                                                    |       |
| 2.42-53 Based 2977-52077-3275020844.                                                                                                    |       |
| E manufacture of the second second se |       |
| EX 4+                                                                                                    | 25    |

設定を変更したあと、[OK] ボタンをクリックし、画面を閉じてください。

### WEP 機能を設定する

WEP (Wired Equivalent Privacy) とは、無線で伝送されるデータを暗号化する 機能です。WEP での暗号化には 128 ビットと 64 ビットの2 種類があり、プロパ ティ画面で設定できます。

1 [ワイヤレスネットワーク接続のプロパティ] 画面を開く

◎ 「本項 5- プロパティ画面の表示」

2 [ワイヤレスネットワーク] タブの [利用できるネットワーク] で ネットワーク名をクリックし①、[構成] ボタンをクリックする②

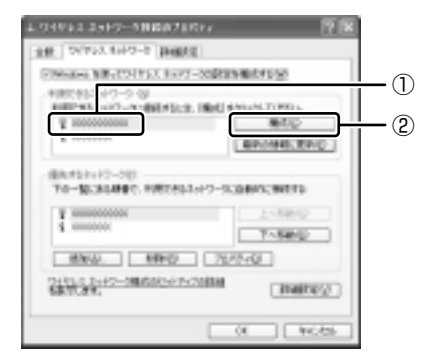

[ワイヤレスネットワークのプロパティ] 画面が表示されます。

3 [データの暗号化(WEP 有効)] をチェックする

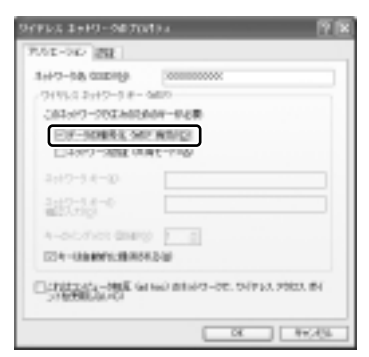

#### **4** ネットワークキーを設定する

ネットワークキーの設定がわからない場合は、ネットワーク管理者の指示に 従ってください。

●ネットワークキーが自動的に提供される場合

[キーは自動的に提供される]がチェックされていることを確認する

- ネットワークキーが自動的に提供されない場合
  - ①[キーは自動的に提供される]のチェックをはずす
  - ②[ネットワークキー]と[ネットワークキーの確認入力]にネットワークキーを入力する

入力する文字の種類によって文字数が決められています。また、文字数に よって設定されるセキュリティのレベルが異なります。ネットワーク上で接 続する機器同士は同じセキュリティレベルに設定してください。

|           | 文字の種類と文字数 |       |
|-----------|-----------|-------|
| セキュリティレヘル | 半角英数文字    | 16進数  |
| 高(128ビット) | 13文字      | 26 文字 |
| 低(64ビット)  | 5 文字      | 10文字  |

ネットワークキーは「\*\*\*\*(アスタリスク)」で表示されます。

#### **5** [OK] ボタンをクリックする

手順4で指定以外の文字数でネットワークキーを入力するとエラーメッ セージが表示されます。[OK] ボタンをクリックしてメッセージを閉じ、 もう1度手順4からやり直してください。

#### 6 無線LANを使う

お願い

Bluetoothと無線LANは同じ無線周波数帯を使用するため、同時に使用する と電波が干渉し合い、通信速度の低下やネットワークが切断される場合があり ます。接続に支障がある場合は、今お使いのBluetooth、無線LANのいずれ かの使用を中止してください。 ここでは、ネットワークに接続している他のパソコンの確認について説明します。

## ⚠ 警告

パソコン本体を航空機に持ち込む場合、ワイヤレスコミュニケーションスイッチをオフ(手前側)にし、必ずパソコン本体の電源を切ってください。ワイヤレスコミュニケーションスイッチをオンにしたまま持ち込むと、パソコンの電波により、計器に影響を与える場合があります。

また、航空機内でのパソコンのご使用は、必ず航空会社の指示に従ってください。

 本体左側面にある、ワイヤレスコミュニケーションスイッチをOn 側にスライドする

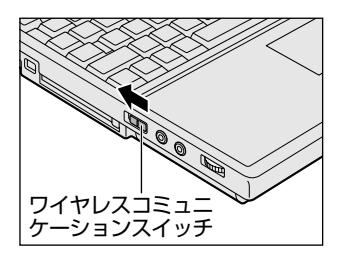

ワイヤレスコミュニケーション (1) LED が点灯します。

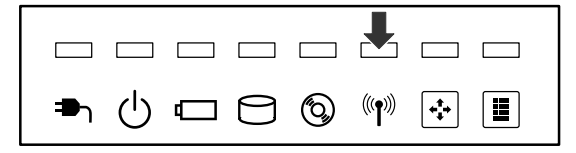

無線 LAN 機能が起動します。

無線LAN機能が起動すると、パソコンは自動的に利用できるネットワーク を検索します。

利用できるネットワークが検出された場合、通知領域にメッセージが表示されます。

2 [ワイヤレスネットワーク接続] アイコン( ) を右クリックし、 表示されたメニューから [利用できるワイヤレスネットワークの表示] をクリックする

[ワイヤレスネットワーク接続] 画面が表示されます。

3 [利用できるワイヤレスネットワーク] の使いたいネットワークを選択し①、[接続] ボタンをクリックする②

WEP 機能を設定しているネットワークに接続するときは [ネットワークキー] にネットワークキーを入力し、[接続] ボタンをクリックしてください。

| ワイヤレス キットワーク構成 🛛 🖓 💌                                                       |    |
|----------------------------------------------------------------------------|----|
| 治剤ワイヤしは、キットワークは利用できます。ワイヤしは、キットワークに下り起スする<br>しなた、一覧5%の変形したが、「開助しる外のかしたと思い」 |    |
| 利用できるワイヤレスネットワーク後年                                                         |    |
|                                                                            | -1 |
| 2+10-5 %-00                                                                |    |
| 2++73 2-0<br>-0<br>                                                        |    |
| (こ)のオットワークで 第12 第21 × を制むこする(2)<br>ネットワークへの特徴に開催がある場合は、日利用的(2)を欠らりたください。   |    |
| (marry.) HAU                                                               | -2 |

接続できると、通知領域に [ワイヤレス ネットワーク接続 に接続しました] とメッセージが表示されます。

- 4 [スタート] → [マイコンピュータ] を開き、[その他] の [マイ ネットワーク] をクリックする
- 5 [ネットワークタスク]の[ワークグループのコンピュータを表示する]をクリックする

無線 LAN でつながれた、他のパソコンなどのデバイスが表示されます。

#### 操作集通信状態を確認する

[ワイヤレスネットワーク接続] アイコンをクリックすると [ワイヤレスネットワーク接続の状態] 画面が表示され、接続の状態、接続継続時間、通信速度、 シグナルの強さなど動作状況がわかります。

### ヘルプの起動

無線LANの詳しい情報は『ヘルプとサポート』を参照してください。 《サイバーサポート》でも検索できます。

役立つ

## (3) ネットワーク設定に便利な機能

本製品に用意されている「ConfigFree」を使うと、次のようなネットワーク設定に 便利な機能が使えます。

- ネットワークの診断を行い、問題があればその原因や対応策を表示します。
- 自宅やオフィスなどのネットワーク設定をプロファイルとして登録しておけば、 プロファイルを選択するだけでネットワーク設定やネットワークデバイスを切り 替えられます。
- 有線LANケーブルが抜かれたときに、自動で無線LANに切り替えます。\*1
- 無線LANアクセスポイントのネットワーク名(SSID)に接続すると、そのネットワークで作成されていたプロファイルに自動的に切り替わります。\*1
- 近隣で使われている無線 LAN デバイスの SSID を検出し、信号の強度に応じて仮想のマップ上に表示します。\*1
- \* 1 無線 LAN 内蔵モデルの場合や PC カードタイプなどの無線 LAN 機器を接続した場合のみ使用 できます。

他にも便利な機能が色々用意されています。 詳細については『ファーストユーザーズガイド』をご覧ください。

「ConfigFree」は、コンピュータの管理者のユーザアカウントで使用してください。

### ファーストユーザーズガイドの起動方法

 【スタート】→ [すべてのプログラム】→ [TOSHIBA] → [ネット ワーク] → [ConfigFree ファーストユーザーズガイド] をクリッ クする
 [フューフトコーザーブガイド] ボボノバー ボボニー キャナオ

「ファーストユーザーズガイド」が表示されます。

左側に主な目次が並んでいますので、目的の項目をクリックすると右側に説 明が表示されます。

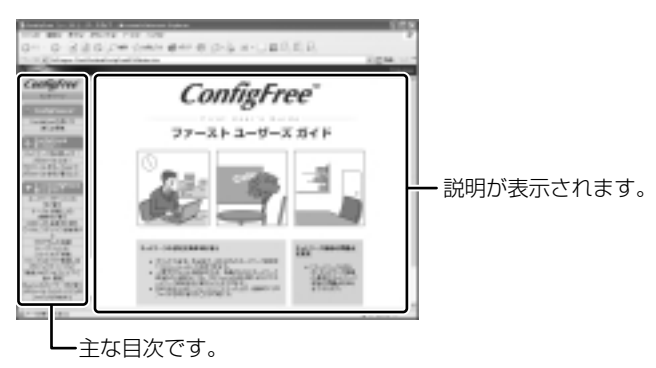

## 「ConfigFree」の起動方法

「ConfigFree」は、Windows を起動すると通知領域に「ConfigFree」のアイコン ( *●*) が表示されています。

「ConfigFree」を終了させた場合は、次の手順で起動してください。

 [スタート] → [すべてのプログラム] → [TOSHIBA] → [ネット ワーク] → [ConfigFree] をクリックする
 [ConfigFree (ネットワーク診断)] 画面が表示されます。
 [タスクトレイに常駐する] をチェックすると、通知領域にアイコン ( ●) が表示されます。

「ConfigFree」を起動したときは、「ConfigFree」の説明画面が表示され ます。以降必要のない場合は、[次回から表示しない]をチェックし、[閉じ る] ボタンをクリックして画面を閉じてください。

「ConfigFree」の詳細については、ファーストユーザーズガイドまたはヘルプを確認してください。

## ヘルプの起動方法

 [ConfigFree]を起動して、表示された画面の[ヘルプ]ボタンを クリックする

[ConfigFree ヘルプ] 画面が表示されます。

#### 27

### \* Bluetooth モデルのみ

## 1) Bluetoothとは

Bluetooth とは、無線通信方法の1つです。Bluetooth 対応機器同士で電波を使っ てデータや音声をやりとりできます。複雑なネットワーク設定やケーブル接続が不要 なので、近い距離で手軽に通信できます。たとえば、SD カードタイプの Bluetooth 通信カードを装着した PDA とデータをやり取りしたり、Bluetooth 対応のマウス を利用したりできます。

• PDA やマウスと…

(使用例)

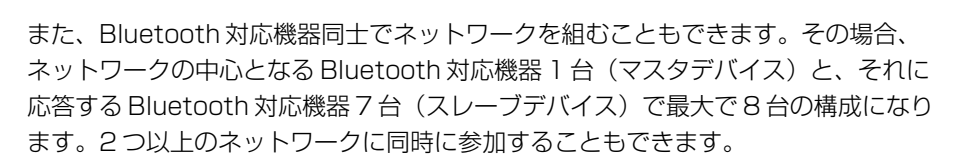

### お願い

本製品は、すべてのBluetooth対応機器との接続動作を確認したものではありません。また、すべてのBluetooth対応機器との動作を保証することはできません。
 本製品のBluetooth機能を使用できる地域については、同梱の『ご使用でき

. . . . . .

る国/地域について』を確認してください。

#### メモ

- Bluetoothのバージョンによっては本製品と通信できないBluetooth対応 機器があります。本製品では、Bluetooth Version 1.1のBluetooth対応 機器と通信ができます。
- 2.4GHz帯のWireless-LANが近距離で使用されていると通信速度の低下または通信エラーが発生する可能性があります。

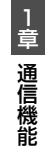

#### 【通信距離と速度】

本製品は、見通し約10mの範囲で通信できます。赤外線通信のように、コネクタ を向き合わせる必要はありません。データ通信速度は最大約720kbpsです。 通信距離、通信速度は、周囲の電波環境、障害物設置環境、アプリケーションソフ トウェア、OS などにより異なります。また、周囲の電波環境などにより通信が切 断される場合があります。

## 【セキュリティ】

Bluetooth 機能を使って通信を行うときに使用する 2.4GHz 帯は、日本をはじめ世 界各国で特別な認可なしに使用できる周波数帯域です。そのため、不特定の Bluetooth 対応機器から接続されたり、同じ周波数帯域を使用する他の機器(電子 レンジなど)の電波の干渉を受ける可能性があります。

Bluetooth 対応機器には、それぞれ固有のID が割り振られ、接続時にはID の交換 を行ったり、通信中は、使用周波数をランダムに切り替えるなど、他の機器からの 干渉を軽減する仕様になっているので高いセキュリティ機能があります。また、本 製品にインストールされている「Bluetooth Stack for Windows by Toshiba」 の「Bluetooth 設定」で、初めて通信を開始するときに「Bluetooth パスキー」が 必要になる設定もできます。Bluetooth パスキーについては、「Bluetooth Stack for Windows by Toshiba」のヘルプ『Bluetooth 東芝ユーティリティユーザーズ ガイド』を参照してください。

 Bluetooth 東芝ユーティリティユーザーズガイド』の起動方法 「本節 2-3-ヘルプの起動」

### 【Bluetooth標準規格】

Bluetooth は様々な機器同士で無線通信できることを目標にした無線技術です。 そのため、各国・各メーカの Bluetooth 対応機器でスムーズに通信できるように Bluetooth SIG (Special Interest Group) が無線通信の方式など相互接続に必要 な仕様の標準規格を定めています。

また、各メーカは Bluetooth 対応機器の発売にあたり、その Bluetooth 対応機器 が Bluetooth 標準規格に適合しているか、認証を受けることを義務付けられていま す。Bluetooth SIG によって認証された Bluetooth 対応機器には、 Bluetooth ロ ゴが添付されます。この規格に従えば、今後はゲーム機や家電など、さまざまな機 器がワイヤレスで接続、コントロールできるようになると言われています。

2 Bluetooth 機能を使

#### 【サポートしているプロファイル一覧】

本製品でサポートしている Bluetooth プロファイルは次のとおりです。

- ダイヤルアップネットワーキングプロファイル(DUN)
   ダイヤルアップで接続するプロファイルです。
- FAX プロファイル(FAX) ファックスを転送するプロファイルです。
- LAN アクセスプロファイル(LAP) アクセスポイントに接続するプロファイルです。
- シリアルポートプロファイル(SPP)
   シリアルポートを使って接続するプロファイルです。
- ヒューマンインタフェースデバイスプロファイル(HID) マウスやキーボードを接続するプロファイルです。
- ハードコピーケーブルリプレースメントプロファイル(HCRP)
   印刷を行うプロファイルです。
- ファイル転送プロファイル(FTP) ファイルを転送するプロファイルです。
- オブジェクトプッシュプロファイル(OPP)
   vCard などのフォーマットのファイルを交換するプロファイルです。
- ジェネリックアクセスプロファイル(GAP)
   Bluetoothの環境設定を変更するプロファイルです。
- サービスディスカバリーアプリケーションプロファイル(SDAP)
   SDPを制御するアプリケーションに関するプロファイルです。
- サービスディスカバリープロトコル(SDP)
   サービスを探すプロトコルです。
- アドバンストオーディオディストリビューションプロファイル(A2DP) 高品質のオーディオを転送するプロファイルです。
- オーディオ/ビデオリモートコントロールプロファイル(AVRCP) オーディオ・ビデオのリモコンに関するプロファイルです。
- ジェネリックオーディオ/ビデオディストリビューションプロファイル(GAVDP) オーディオ・ビデオコンテンツを転送するプロファイルです。

Bluetooth を利用して Pocket PC と ActiveSync を行うことが可能です。シリア ルポートを利用する場合には、通常は COM7 ポートを指定することができます。

## 2) Bluetooth 機能を使って通信する

本製品には、他の Bluetooth 対応機器と通信するためのユーティリティとして 「Bluetooth Stack for Windows by Toshiba」 がプレインストールされています。

- Bluetooth 設定
- Bluetooth Manager
- Bluetooth Information Exchanger
- Bluetooth Service Center (Bluetooth サービスセンター)
- Bluetooth Local COM

これらの中心となるのは、「Bluetooth 設定」と「Bluetooth Manager」です。 ここでは「Bluetooth Stack for Windows by Toshiba」の基本的な使いかたを 紹介します。

通信するまでの流れは、次のとおりです。

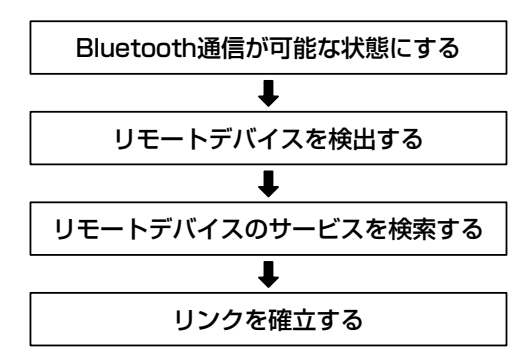

**1** Bluetooth通信が可能な状態にする

### ⚠ 警告

 パソコン本体を航空機に持ち込む場合、ワイヤレスコミュニケーションスイッチ をオフ(手前側)にし、必ずパソコン本体の電源を切ってください。ワイヤレス コミュニケーションスイッチをオンにしたまま持ち込むと、パソコンの電波によ り、計器に影響を与える場合があります。また、航空機内でのパソコンのご使用 は、必ず航空会社の指示に従ってください。

#### お願い

Bluetoothと無線LANは同じ無線周波数帯を使用するため、同時に使用する と電波が干渉し合い、通信速度の低下やネットワークが切断される場合があり ます。接続に支障がある場合は、今お使いのBluetooth、無線LANのいずれ かの使用を中止してください。

### Bluetooth 機能の起動方法

 本体左側面にある、ワイヤレスコミュニケーションスイッチをOn 側にスライドする

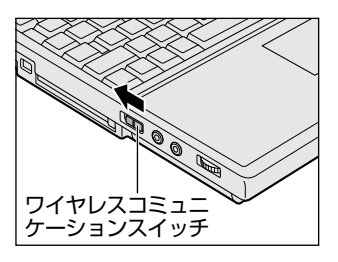

ワイヤレスコミュニケーション (IN) LED が点灯します。

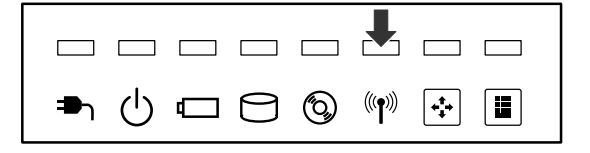

### 2 [スタート] → [すべてのプログラム] → [TOSHIBA] → [Bluetooth] → [Bluetooth 設定] をクリックする

「Bluetooth Manager」が起動し、通知領域に[Bluetooth Manager] アイコン())が表示されます。以降、通知領域に常駐し、次回 Windows を起動したときには自動的にアイコンが表示されます。

初めて起動したときは、[新しいハードウェアの検出ウィザード] 画面が何 度か表示されます。画面に従って操作してください。

途中、「Windows XP との互換性を検証する Windows ロゴテストに合格 していません」というメッセージが表示されますが、Bluetooth 対応機器 のドライバに関してはデジタル署名を必要としませんので、[続行] ボタン をクリックして次の画面に進んでください。

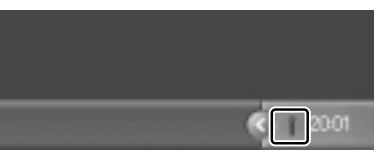

[Bluetooth Manager] アイコン ( ) はサービスの状態によって表 示が異なります。詳細については、 ヘルプを確認してください。

無線LAN(Wireless LAN)と同時に使用する際の[注意] 画面が表示された場合は、内容を確認のうえ、[OK] ボタンをクリックして画面を閉じてください。

Bluetoothの電源が入っていない場合には、[Bluetooth Manager] アイ コン())を右クリックして表示されたメニューから、[パワー ON]を 選択して電源を入れてください。

## デバイス名の設定

自分のマシンに名前をつけます。他の機器で検出されたときに、ここで設定した名前 が表示されます。1度設定した名前を使用するときは、この操作は必要ありません。

 通知領域の [Bluetooth Manager] アイコン( ) を右クリック する 2 表示されたメニューから [デバイスプロパティ] をクリックする

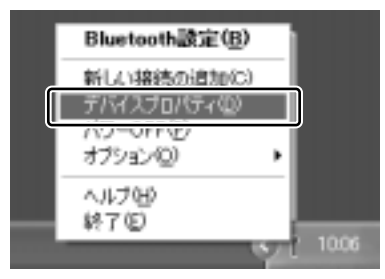

[デバイスプロパティ] 画面が表示されます。

3 [デバイス名] に名前を入力し①、[OK] ボタンをクリックする②

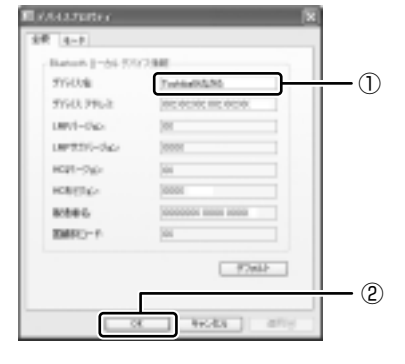

ここでは、名前を「ToshibaBt なかた」と入力しています。

デバイス名が設定されます。

### Bluetooth 設定の起動

「Bluetooth 設定」は、他の Bluetooth 対応機器との通信を管理するユーティリティです。

- **1** Bluetooth 通信が可能な状態にする
- 通知領域の [Bluetooth Manager] アイコン( ) をダブルク リックする

「Bluetooth 設定」が起動します。

初めて起動するとき、または、通信を行うことができる他の Bluetooth 対応機器が登録されていないときは、[新しい接続の追加ウィザード] 画面が表示されます。

ぼう [新しい接続の追加ウィザード] 画面
 「本項 2 リモートデバイスを登録する|

## 2 リモートデバイスを登録する

「Bluetooth 設定」に、通信を行いたい Bluetooth 対応機器を登録します。 通信相手となる他の Bluetooth 対応機器を「リモートデバイス」と呼びます。 「Bluetooth 設定」の「新しい接続の追加ウィザード」で、新しい接続の検出を行う と、その時点で通信可能なリモートデバイスがわかります。また、そのリモートデ バイスが、どのようなサービス(Bluetooth での通信の種類)を実行できるのかを 調べます。

- 1 「Bluetooth 設定」を起動する

画面に従って操作してください。

| NUMBER OF | mase .                                                                                                    |
|-----------|----------------------------------------------------------------------------------------------------|
|           | CONTRACTOR OF CONTRACTOR CONTRACTOR CONTRACT |

## 「Bluetooth設定」画面

「新しい接続の追加ウィザード」が完了すると、[Bluetooth 設定]画面が表示されます。

検出されたリモートデバイスの接続アイコンが、接続用アイコンウィンドウに表示 されます。

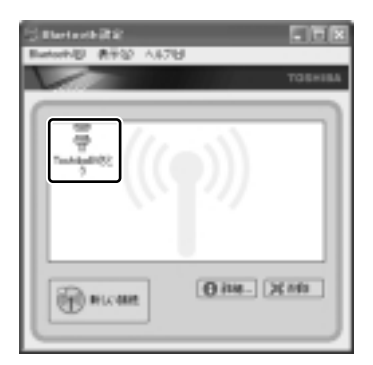

リモートデバイスが登録され、通信を行う準備ができました。

## 3 Bluetooth通信を接続/切断する

「Bluetooth 設定」に登録されたリモートデバイスは、Bluetooth プロファイルの 種類によって、自動的に接続/切断されるものと、手動で接続/切断する必要があ るものがあります。

詳しくは、『Bluetooth 東芝ユーティリティユーザーズガイド』を確認してください。

| Bluetoothプロファイル                        | 接続/切断方法                                                                                                    |
|----------------------------------------|----------------------------------------------------------------------------------------------------|
| ダイヤルアップネットワーキング<br>プロファイル(DUN)         | COM 自動接続機能設定を有効にしている場<br>合は、関連するアプリケーションを使用する<br>ときに、必要に応じて自動的にリモートデバ<br>イスに接続/切断されます。                                                            |
| FAX プロファイル(FAX)                        |                                                                                                    |
| LAN アクセスプロファイル(LAP)                    |                                                                                                    |
| シリアルポートプロファイル(SPP)                     |                                                                                                    |
| ヒューマンインタフェースデバイス<br>プロファイル(HID)        | マウスを動かすなどの操作により、自動的に<br>接続されます。ただし、パソコン側で一時<br>的に切断した後の接続、リモートデバイスを<br>他のパソコンと接続して、記憶されていたア<br>ドレスが更新された場合などは、手動で接<br>続する必要があります。                 |
| ハードウェアケーブルリプレースメント<br>プロファイル(HCRP)     | 手動接続/切断を行う必要はありません。<br>アプリケーションから印刷を行うことで、<br>自動的に印刷ができます。                                                                                        |
| ファイル転送プロファイル(FTP)                      | 手動接続/切断を行う必要はありません。<br>エクスプローラの右クリックメニューなど<br>からファイル転送ができます。                                                                                      |
| オブジェクトプッシュ<br>プロファイル(OPP)              | 手動接続/切断を行う必要はありません。<br>エクスプローラの右クリックメニューなど<br>から名刺交換ができます。                                                                                        |
| アドバンストオーディオディストリ<br>ビューションプロファイル(A2DP) | スピーチレコグナイザー SR-1 (別売り)の<br>電源を入れ、左シャトルプッシュスイッチ<br>の中央部分 [PLAY/PAUSE] ボタンを押<br>すか、またはパソコンから手動接続してく<br>ださい。詳細は、スピーチレコグナイザー<br>SR-1 の取扱説明書を参照してください。 |

| Bluetooth プロファイル                                | 接続/切断方法                                                                                                    |
|-------------------------------------------------|----------------------------------------------------------------------------------------------------|
| ジェネリックオーディオ/ビデオ<br>ディストリビューションプロファイル<br>(GAVDP) | スピーチレコグナイザー SR-1 (別売り)の<br>電源を入れ、左シャトルプッシュスイッチ<br>の中央部分 [PLAY/PAUSE] ボタンを押<br>すか、またはパソコンから手動接続してく<br>ださい。詳細は、スピーチレコグナイザー<br>SR-1 の取扱説明書を参照してください。 |
| オーディオ/ビデオリモートコント<br>ロールプロファイル(AVRCP)            | GAVDPで接続/切断すると、自動的に接続/切断されます。                                                                                                    |

ジェネリックアクセスプロファイル(GAP)、サービスディスカバリーアプリケー ションプロファイル(SDAP)、サービスディスカバリープロトコル(SDP)は、 基本プロファイルです。

▶ COM 自動接続機能設定

『Bluetooth 東芝ユーティリティユーザーズガイド』

ここでは、手動による Bluetooth 接続/切断を行う方法を説明します。

### 接続方法

手動で Bluetooth 通信を接続するには、次の操作を行ってください。

1 接続するリモートデバイスのアイコンを右クリックし①、表示されたメニューから[接続]をクリックする②

接続が確立すると、選択したリモートデバイスのアイコンが接続状態に変わ ります。

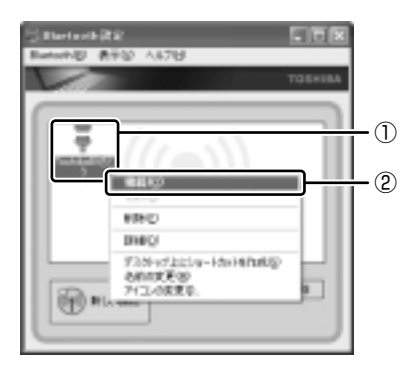
#### 切断方法

手動で Bluetooth 通信をやめるには、次の操作を行ってください。

1 接続しているリモートデバイスのアイコンを右クリックし①、表示 されたメニューから[切断]をクリックする②

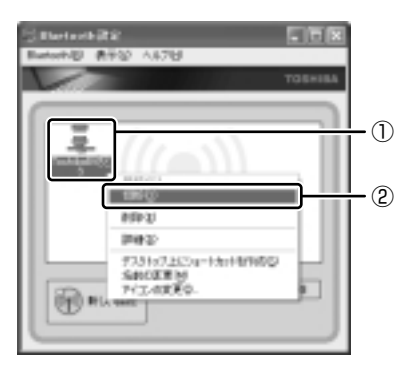

確認のメッセージが表示されます。

#### 2 [はい] ボタンをクリックする

接続が切断されると、選択したリモートデバイスのアイコンが切断状態に変わります。

### ヘルプの起動

#### 【 Bluetooth 東芝ユーティリティユーザーズガイド 】

『Bluetooth 東芝ユーティリティユーザーズガイド』では、「Bluetooth Stack for Windows by Toshiba」について説明しています。

 [スタート] → [すべてのプログラム] → [TOSHIBA] → [Bluetooth] → [ユーザーズガイド] をクリックする

<sup>「</sup>Bluetooth Stack for Windows by Toshiba」の問い合わせ 『困ったときは 付録 1 アプリケーションの問い合わせ先』

# 3 内蔵モデムについて

内蔵モデムを使用する場合、モジュラーケーブルを2線式の電話回線に接続します。 内蔵モデムは、ITU-T V.90 に準拠しています。通信先のプロバイダが V.90 以外の 場合は、最大 33.6Kbps で接続されます。

#### お願い 内蔵モデムの操作にあたって

- モジュラーケーブルをパソコン本体のモジュラージャックに接続した状態で、モジュラーケーブルを引っ張ったり、パソコン本体の移動をしないでください。モジュラージャックが破損するおそれがあります。
- 市販の分岐アダプタを使用して他の機器と並列接続した場合、本モデムのデータ 通信や他の機器の動作に悪影響を与えることがあります。
- 回線切換器を使用する場合は、両切り式のもの(未使用機器から回線を完全に切り離す構造のもの)を使用してください。

# (1)海外でインターネットに接続する

本製品の内蔵モデムで使用できる国/地域については、「付録 2 技術基準適合について」を参照してください。

海外でモデムを使用する場合、「内蔵モデム用地域選択ユーティリティ」による地域 設定を行います。

本製品を日本で使用する場合は、必ず日本モードで使用してください。他地域の モードで使用すると電気通信事業法(技術基準)に違反する行為となります。

地域設定は、「内蔵モデム用地域選択ユーティリティ」でのみ行ってください。 「内蔵モデム用地域選択ユーティリティ」以外で地域設定の変更をした場合、正しく 変更できない場合があります。

## 1 設定方法

1 [スタート] → [すべてのプログラム] → [TOSHIBA] → [ネットワーク] → [Modem Region Select] をクリックする

[Internal Modem Region Select Utility] アイコン( 🧟 ) が通知領域 に表示されます。

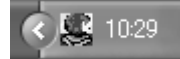

 通知領域の [Internal Modem Region Select Utility] アイコン ( 

 らをクリックする

内蔵モデムがサポートする地域のリストが表示されます。

現在設定されている地域名と、サブメニューの所在地情報名にチェックマー クがつきます。

| アイルランド | スリランカ                                     |
|--------|-------------------------------------------|
| イスラエル  | スウェーデン                                    |
| イタリア   | 242                                       |
| →日本    | ► < 所在地情報                                 |
| 韓国     | -91                                       |
| クウェート  | F/UI                                      |
| ラトピア   | アラブ首長国連邦                                  |
| レジン    | イギリス                                      |
| リトアニア  | アメリカ 📝 20-50                              |
|        | 100 LOO LOO LOO LOO LOO LOO LOO LOO LOO L |

#### 3 使用する地域名または所在地情報名を選択し、クリックする

#### [地域名を選択した場合]

[新しい場所設定作成] 画面が表示されます。[OK] ボタンをクリックすると、[電話とモデムのオプション] 画面が表示されて、新しく所在地情報を作成します。

新しく作成した所在地情報が現在の所在地情報になります。

#### [所在地情報名を選択した場合]

その所在地情報に設定されている地域でモデムの地域設定を行います。 選択された所在地情報が現在の所在地情報になります。

#### 2 その他の設定

 通知領域の [Internal Modem Region Select Utility] アイコン ( 
 ( 
 ( 

 ( を右クリックし、表示されたメニューから項目を選択する

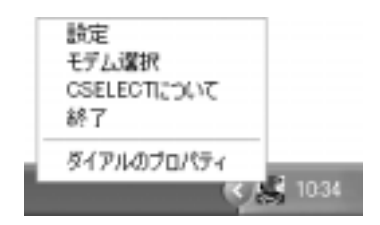

【設定】

チェックボックスをクリックすると、次の設定を変更することができます。

| 自動起動モード                                                | システム起動時に、自動的に「内蔵モデム用地域選択<br>ユーティリティ」が起動し、モデムの地域設定が行わ<br>れます。            |
|--------------------------------------------------------|-------------------------------------------------------------------------|
| 地域選択後に自動的にダイ<br>アルのプロパティを表示する                          | 地域選択後、[電話とモデムのオプション]の[ダイ<br>ヤル情報]画面が表示されます。                             |
| 場所設定による地域選択                                            | [電話とモデムのオプション]の所在地情報名が地域<br>名のサブメニューに表示され、所在地情報名から地域<br>選択ができるようになります。  |
| モデムとテレフォニーの現在<br>の場所設定の地域コードとが<br>違っている場合にダイアログ<br>を表示 | モデムの地域設定と、[電話とモデムのオプション] の<br>現在の場所設定の地域コードが違っている場合に、<br>メッセージ画面を表示します。 |

#### 【モデム選択】

COM ポート番号を選択する画面が表示されます。内蔵モデムを使用する場合、通常 は自動的に設定されますので、変更の必要はありません。

#### 【ダイアルのプロパティ】

[電話とモデムのオプション]の[ダイヤル情報]画面を表示します。

2章

# 周辺機器の接続

パソコンでできることをさらに広げたい。そのため には周辺機器を接続して、機能を拡張しましょう。 本製品に取り付けられるさまざまな周辺機器の取り 付けかたや各種設定について説明しています。

- 1 周辺機器について 42
- 2 PC カードを接続する 44
- 3 USB 対応機器を接続する 47
  - 4 テレビを接続する 49
- 5 外部ディスプレイを接続する 54
- 6 i.LINK (IEEE1394) 対応機器を接続する 56
  - 7 その他の機器を接続する 58
    - 8 メモリを増設する 61

# 1 周辺機器について

周辺機器とは、パソコンに接続して使う機器のことです。周辺機器を使うと、パソ コンの性能を高めたり、機能を広げることができます。

周辺機器については、それぞれの機器に付属の説明書もあわせてお読みください。 周辺機器には、次のようなものがあります。本製品では、すでにパソコンに内蔵さ れているものもあります。

- ・プリンタ
- ●PC カード
- ・スキャナ

- ●ハードディスクドライブ(本製品では内蔵)
- ●モデム(本製品では内蔵)
- ●フロッピーディスクドライブ
- ●マウス(モデルにより同梱) ●デジタルカメラ ●増設メモリ\*1
- \*1 増設の際は、メモリ購入前に「本章8メモリを増設する」をご覧ください。
  - 周辺機器の接続場所は『使ってみよう 1 章 1 各部の名前』

周辺機器によってインタフェースなどの規格が異なります。本製品に対応している か確認してから購入してください。インタフェースとは、機器を接続するときのケー ブルやコネクタの形状などの規格のことです。

### お願い 取り付け/取りはずしにあたって

取り付け/取りはずしの方法は周辺機器によって違います。本章の各節を読んでから 作業をしてください。またその際には、次のことを守ってください。守らなかった場 合、故障するおそれがあります。

- ホットインサーションに対応していない周辺機器を接続する場合は、必ずパソコン本体の電源を切り、電源コネクタからACアダプタのプラグを抜き、電源コードを電源コンセントからはずし、バッテリパックを取りはずしてから作業を行ってください。ホットインサーションとは、電源を入れた状態で機器の取り付け/取りはずしを行うことです。
- 適切な温度範囲内、湿度範囲内であっても、結露しないように急激な温度変化を 与えないでください。冬場は特に注意してください。
- ホコリが少なく、直射日光のあたらない場所で作業をしてください。
- 極端に温度や湿度の高い/低い場所では作業しないでください。
- 静電気が発生しやすい環境(乾燥した場所やカーペット敷きの場所など)では作 業をしないでください。
- •本書で説明している場所のネジ以外は、取りはずさないでください。
- 作業時に使用するドライバは、ネジの形、大きさに合ったものを使用してください。
- •本製品を分解、改造すると、保証やその他のサポートは受けられません。
- パソコン本体のコネクタにケーブルを接続するときは、コネクタの上下や方向を あわせてください。

- ケーブルのコネクタに固定用ネジがある場合は、パソコン本体のコネクタに接続した後、ケーブルがはずれないようにネジを締めてください。
- パソコン本体のコネクタにケーブルを接続した状態で、接続部分に無理な力を加 えないでください。

# 1) 周辺機器を使う前に

周辺機器を使用する場合は、その機器を使用するための準備や設定が必要です。

### 1 ドライバをインストールする

周辺機器を使うには、ドライバや専用のアプリケーションのインストールが必要です。 ドライバはあらかじめパソコンに用意されている場合と、周辺機器に添付のフロッ ピーディスクや CD-ROM を使う場合があります。

### 【自動的に対応(プラグアンドプレイ)している場合】

Windows には、あらかじめたくさんのドライバが用意されています。 周辺機器を接続すると Windows がドライバの有無をチェックし、対応したドライ バが見つかると、自動的にインストールを開始します。

[新しいハードウェアの検出ウィザード] 画面が表示された場合は、画面に従って操作してください。

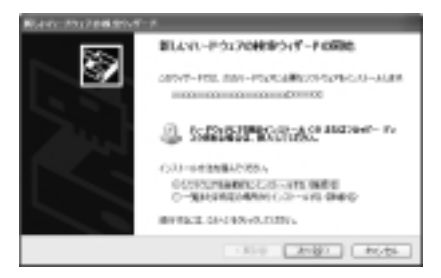

#### 【自動的に対応(プラグアンドプレイ)していない場合】

[ハードウェアの追加ウィザード]を起動するか、機器に付属の説明書を確認し、ド ライバのインストールや必要な設定を行ってください。

- [ハードウェアの追加ウィザード] は、次のように起動します。
- [コントロールパネル]を開き、[プリンタとその他のハードウェア]をクリック する
- ② [関連項目] の [ハードウェアの追加] をクリックする

# **2 PC カードを接続する**

目的に合わせた PC カードを使うことにより、パソコンの機能が大きく広がります。 PC カードには、次のようなものがあります。

- ISDN カード SCSI カード 無線 LAN カード
- ●フラッシュメモリカード用アダプタカード など

# 〔1)PC カードを使う前に

本製品は、PC Card Standard 準拠の TYPE I / II 対応のカード(CardBus 対応 カードも含む)を使用できます。

PC カードの大部分は電源を入れたままの取り付け/取りはずし(ホットインサーション)に対応しているので便利です。

使用している PC カードがホットインサーションに対応しているかどうかなど、詳しい使いかたについては『PC カードに付属の説明書』を確認してください。

お願い ● ホットインサーションに対応していないPCカードを使用する場合は、必ず

- パソコン本体の電源を切ってから取り付け/取りはずしを行ってください。
- PCカードには、長い時間使用していると熱を帯びるものがあります。PC カードを取りはずす際に、PCカードが熱い場合は、少し時間をおき、冷め てから PCカードを取りはずしてください。
- PC カードの使用停止は必ず行ってください。使用停止せずに PC カードを 取りはずすとシステムが致命的影響を受ける場合があります。

# 2)PC カードを使う

PC カードを使う場合、パソコン本体の PC カードスロットに PC カードを取り付け てください。

## 1 取り付け

**1** PC カードにケーブルを付ける

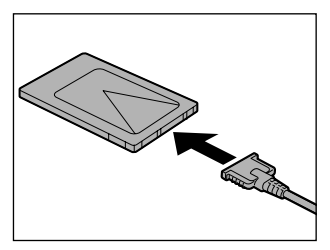

SCSI カードなど、ケーブルの接続が必要なときに行います。

2 PC カードの表裏を確認し、表を上にして挿入する カードは無理な力を加えず、静かに奥まで 押してください。きちんと奥まで差し込ま れていない場合、PC カードを使用できない、または PC カードが壊れる場合があり

カードを接続した後、カードが使用できるように設定されているか確認して ください。

ます。

#### 2 取りはずし

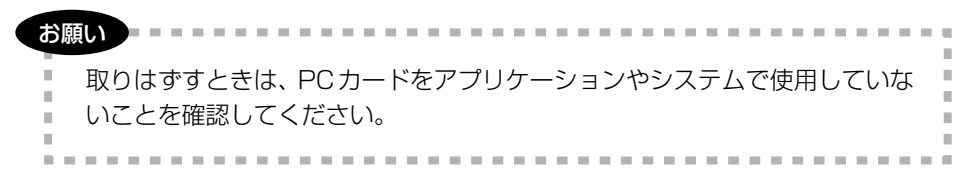

- **1** PC カードの使用を停止する
  - 通知領域の[ハードウェアの安全な取り外し]アイコン( ) シク リックする
  - ② 表示されたメニューから [XXXX(取りはずす PC カード)を安全に取り外します]をクリックする
  - ③「安全に取り外すことができます」のメッセージが表示されたら、〔閉じる〕 ボタン(図) をクリックする
- 2 イジェクトボタンを押す

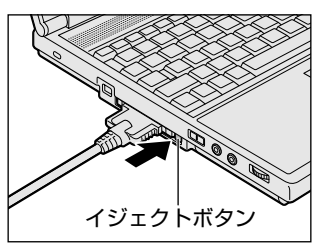

イジェクトボタンが出てきます。

3 もう1度イジェクトボタンを押す

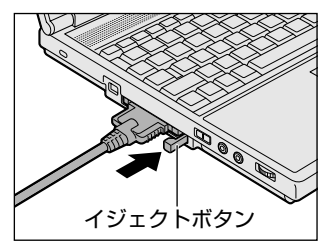

「カチッ」と音がするまで押してください。 カードが少し出てきます。

4 カードをしっかりとつかみ、抜く

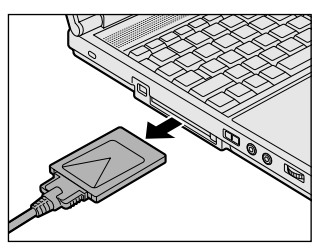

カードを抜くときはケーブルを引っ張らな いでください。 故障するおそれがあります。 熱くないことを確認してから行ってくださ い。

#### 5 イジェクトボタンを押す

イジェクトボタンが収納されていない場合は、イジェクトボタンを押して収 納します。

# 3 USB 対応機器を接続する

USB 対応機器は、電源を入れたままの取り付け/取りはずしができ、プラグアンド プレイに対応しています。

USB 対応機器には次のようなものがあります。

- ●USB 対応マウス ●USB 対応プリンタ
- ●USB 対応スキャナ ●USB 対応ターミナルアダプタ など

本製品の USB コネクタには USB2.0 対応機器と USB1.1 対応機器を取り付けることができます。

USB 対応機器についての詳細は、『USB 対応機器に付属の説明書』を確認してください。

#### お願い 操作にあたって

- 電源供給を必要とする USB 対応機器を接続する場合は、USB 対応機器の電源を 入れてからパソコン本体に接続してください。
- USB 対応機器を使用するには、システム(OS)、および機器用ドライバの対応が 必要です。
- すべての USB 対応機器の動作確認は行っていません。したがってすべての USB 対応機器の動作は保証できません。
- USB 対応機器を接続したままスタンバイまたは休止状態にすると、復帰後 USB 対応機器が使用できない場合があります。その場合は、USB 対応機器を接続し直 すか、パソコンを再起動してください。

### 1 取り付け

USB ケーブルのプラグをパソコン本体の USB コネクタに差し込む

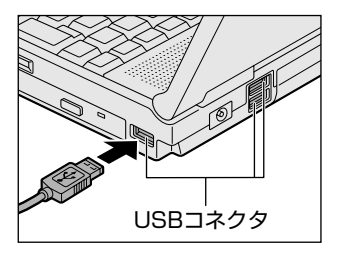

プラグの向きを確認して差し込んでください。

2 USB ケーブルのもう一方のプラグを USB 対応機器に差し込む この手順が必要ない機器もあります。

#### 2 取りはずし

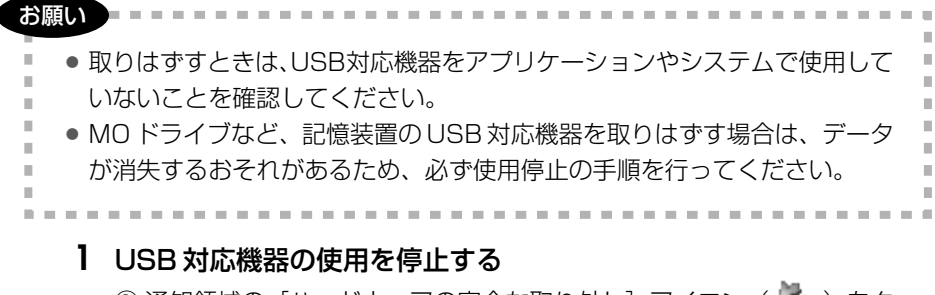

- 通知領域の[ハードウェアの安全な取り外し]アイコン( ) たク リックする
- ② 表示されたメニューから [XXXX(取りはずす USB 対応機器)を安全
   に取り外します]をクリックする
- ③「安全に取り外すことができます」のメッセージが表示されたら、[閉じる] ボタン(💌)をクリックする

## 2 パソコン本体と USB 対応機器に差し込んである USB ケーブルを抜く

# 4 テレビを接続する

本製品に用意されている S-Video 出力コネクタとテレビを S 端子ケーブルで接続す ると、テレビ画面に表示させることができます。 接続する S 端子ケーブルは、4 ピンコネクタのケーブルを使用してください。

# 1 取り付け

 パソコン本体背面のコネクタカバーを開き①、S端子ケーブルのプ ラグを S-Video 出力コネクタに差し込む②

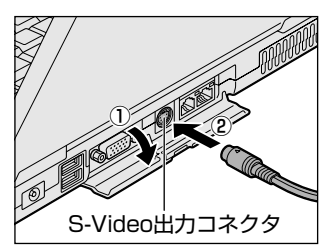

S端子ケーブルのプラグの向きをよく確認 してから S-Video 出力コネクタに差し込 んでください。

## 2 S端子ケーブルのもう一方のプラグをテレビのS1/S2映像入力端 子に差し込む

音声はパソコンのスピーカで聞くか、ヘッドホン出力端子にヘッドホンを接続して聞いてください。

## 2 テレビに表示する

テレビに表示するには次の設定を行ってください。設定を行わないと、テレビには 表示されません。

#### お願い

| ● 必ず、DVD-Videoなどを再生する前に、表示装置の切り替えを行ってくだ |
|-----------------------------------------|
| さい。再生中は表示装置を切り替えないでください。                |
| ● 次のようなときには、表示装置を切り替えないでください。           |
| ・データの読み出しや書き込みをしている間                    |
| ・通信を行っている間                              |
|                                         |

メモ

テレビに表示する場合は、1024×768ドット以下の解像度でご覧ください。

【方法1- [画面のプロパティ] で設定する】

- 1 [コントロールパネル]を開き、[ ジ デスクトップの表示とテーマ] をクリックする
- 2 [ **● 画面**] をクリックする [画面のプロパティ] 画面が表示されます。
- 3 [設定] タブで [詳細設定] ボタンをクリックする
- 4 [Intel(R) Extreme Graphics] タブで [グラフィックのプロパ ティ] ボタンをクリックする
- 5 [デバイス] タブで表示する装置を選択する

| MARKED DOLLARS | ITTER OR/ORI D  | and the Controller SCHOOL | •• 🛯 🕅 |
|----------------|-----------------|---------------------------|--------|
| 2993 (e )      | Re   est t-   a | anta   988                |        |
|                | 112             |                           |        |
| ( )            | в.              | The Gebr                  | 2      |
| 10.623         | 10.00           | 164+160                   | 2      |
|                |                 |                           |        |
| 71.0           | F 78            | 御田 デージータル                 |        |
| Constant lines |                 |                           |        |
|                |                 |                           |        |
|                |                 | 08 R10/24                 | 100    |

✓ がついているアイコンが現在の 表示装置です。 変更するときは画面左側の表示装置 のアイコンをクリックしたあと、形 式を選択します。

- 内部液晶ディスプレイだけに表示
   [ノートブック]アイコンをクリックしてください。
- テレビだけに表示

[テレビ] アイコンをクリックしてください。

「ビデオ標準」では10種類のモードが表示されますが、次の3つのみ使用してください。

- ・NTSC-M(米国仕様の TV 受信機)
- ・NTSC-J(日本仕様の TV 受信機)
- PAL-B(ヨーロッパ仕様のTV受信機)
- 外部ディスプレイだけに表示

[PC モニタ] アイコンをクリックしてください。

#### Clone 表示(クローン表示)

2つの表示装置それぞれにデスクトップ画面を表示します。 ① [Intel(R) Dual Display Clone] アイコンをクリックする ②表示に合わせた設定をする

| 項 目                               | プライマリデバイス | セカンダリデバイス |
|-----------------------------------|-----------|-----------|
| 内部液晶ディスプレイと外部<br>ディスプレイで Clone 表示 | ノートブック    | PC モニタ    |
| 内部液晶ディスプレイと<br>テレビで Clone 表示      | ノートブック    | テレビ       |

#### ● 拡張表示

2つの表示装置を1つの大きなデスクトップ画面として使用できます。 内部液晶ディスプレイと外部液晶ディスプレイまたはテレビの両方にクローン表示している場合、[画面のプロパティ]から拡張表示を設定できません。(Ctrl)+(Alt)+(F12)キーを押して設定画面を表示し、次のように操作します。

- ① [拡張デスクトップ] アイコンをクリックする
   [拡張デスクトップ] アイコンが表示されていない場合は、
   ボタンをクリックしてください。
- ②表示に合わせた設定をする

| 項 目                               | プライマリデバイス | セカンダリデバイス |
|-----------------------------------|-----------|-----------|
| ー<br>内部液晶ディスプレイと外部<br>ディスプレイで拡張表示 | ノートブック    | PC モニタ    |
| 内部液晶ディスプレイと<br>テレビで拡張表示           | ノートブック    | テレビ       |

メモ

LCD/CRT同時表示設定時、もしくはLCD/CRTディスプレイのマルチモニタの設定時に、高解像度、高リフレッシュレートの画面モードが正しく表示されない場合があります。その場合には、CRTディスプレイの解像度やリフレッシュレートを下げてお使いください。

#### 6 [OK] ボタンをクリックする

次の画面が表示されます。

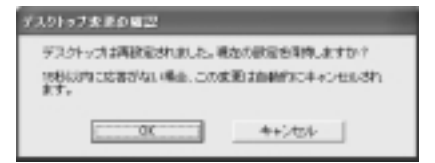

- 7 [OK] ボタンをクリックする
- 8 [OK] ボタンをクリックする
- 9 [画面のプロパティ] 画面で [OK] ボタンをクリックする

#### 【メッセージについて】

設定の途中で、次のメッセージが表示された場合は、[OK] または [はい] ボタン をクリックしてください。

[システム設定の変更] 画面

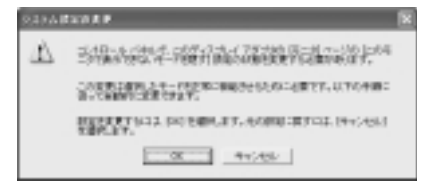

• [ディスプレイ設定] 画面

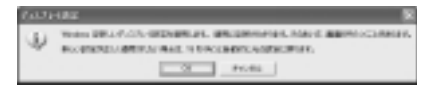

• [ディスプレイ設定の確認] 画面

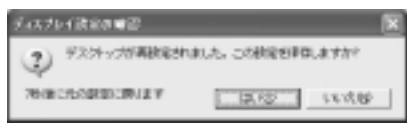

# 【方法2-Fn+F5キーを使う】

(Fn)キーを押したまま(F5)キーを押すと、表示装置を選択する画面が表示されます。 カーソルは現在の表示装置を示しています。(Fn)キーを押したまま(F5)キーを押すた びに、カーソルが移動します。表示する装置にカーソルが移動したら、(Fn)キーを離 すと表示装置が切り替わります。 • 表示装置を LCD (内部液晶ディスプレイ) に戻す方法

現在の表示装置がLCD(内部液晶ディスプレイ)以外に設定されている場合、表示装置をLCDに戻すことができます。表示装置を選択する画面が表示されていない状態で、(Fn)+(F5)キーを3秒以上押し続けてください。

表示装置に何も表示されず、選択する画面が表示されているか確認できない場合は、いったんキーボードから指を離してから、(Fn)+(F5)キーを3秒以上押し続けてください。

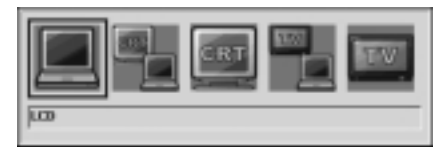

- LCD ......内部液晶ディスプレイだけに表示
- LCD / CRT ......... 内部液晶ディスプレイと外部ディスプレイに同時表示
- テレビを接続している/していないに関わらず、テレビだけに 表示されます。 内部液晶ディスプレイには何も表示されません。

「方法 1」で[拡張表示]に設定した場合は、Fn+F5キーで表示装置を切り替えられません。「方法 1」の手順で表示装置を切り替えてください。

複数のユーザで使用する場合、ユーザアカウントを切り替えるときは [Windowsのログオフ] 画面で [ログオフ] を選択して切り替えてください。[ユーザーの切り替え] で切り替えた場合は、(Fn)+(F5)キーで表示装置を切り替えられません。

**参照** ユーザアカウントの切り替え

『さあ始めよう 6 章 2-2 ユーザアカウントを切り替える』

**3** 取りはずし

1 パソコンの電源を切った後、パソコン本体とテレビに差し込んであるS端子ケーブルを抜く

# 5 外部ディスプレイを接続する

RGBコネクタにケーブルを接続して、外部ディスプレイに表示させることができます。

パソコンの電源を切ってから接続してください。

#### メモ

使用可能なディスプレイは解像度により異なります。解像度にあったディスプ レイを接続してください。

#### 1 接続

 パソコン本体背面のコネクタカバーを開き①、外部ディスプレイの ケーブルのプラグを RGB コネクタに差し込む②

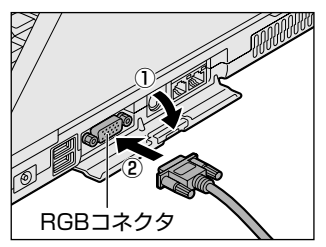

外部ディスプレイを接続してパソコン本体 の電源を入れると、本体は自動的にその外 部ディスプレイを認識します。

取りはずすときは、RGB コネクタからケーブルのプラグを抜きます。

#### 2 表示装置を切り替える

外部ディスプレイを接続した場合には次の表示方法があります。

- ●外部ディスプレイだけに表示する
- 外部ディスプレイと内部液晶ディスプレイに同時表示する
- 内部液晶ディスプレイだけに表示する

「東芝省電力」で表示自動停止機能を設定して外部ディスプレイの表示が消えた場合、キーあるいはタッチパッドの操作により表示が復帰します。また、スタンバイに設定してある場合は、電源スイッチを押してください。 表示が復帰するまで10秒前後かかることがありますが、故障ではありません。 【切り替え方法】

表示装置を切り替える方法は、テレビに表示する場合を確認してください。

●●● テレビ接続について「本章 4-2 テレビに表示する」

#### メモ

外部ディスプレイと内部液晶ディスプレイを同時表示させる場合は、外部ディ スプレイ/内部液晶ディスプレイとも、内部液晶ディスプレイの色数/解像度 で表示されます。

#### 3 表示について

外部ディスプレイに表示する場合、表示位置や表示幅などが正常に表示されない場合があります。この場合は、外部ディスプレイ側で、表示位置や表示幅を設定して ください。

◎●● ビデオモードについて「付録 1-3 サポートしているビデオモード」

# 6 i.LINK (IEEE1394) 対応機器を接続する

i.LINK(IEEE1394)コネクタ(i.LINK コネクタとよびます)に接続します。 i.LINK(IEEE1394)対応機器(i.LINK 対応機器とよびます)には次のようなもの があります。

●i.LINK 対応デジタルビデオカメラ ●i.LINK 対応ハードディスクドライブ

● i.LINK 対応 MO ドライブ

i.LINK 対応機器の詳細については、『i.LINK 対応機器に付属の説明書』を確認して ください。

#### お願い) 操作にあたって

- 静電気が発生しやすい場所や電気的ノイズが大きい場所での使用時には注意して ください。外来ノイズの影響により、転送データが一部欠落する場合があります。 万一、パソコンの故障、静電気や電気的ノイズの影響により、再生データや記録 データの変化、消失が起きた場合、その際のデータ内容の保証はできません。あ らかじめ了承してください。
- ビデオカメラから取り込んだ画像データ、音声データは、個人として楽しむ他は、 著作権法上、権利者に無断で使用できません。
- デジタルビデオカメラなどを使用し、データ通信を行っている最中に他のi.LINK 対応機器の取り付け/取りはずしを行うと、データがコマ落ちする場合があります。
   i.LINK対応機器の取り付け/取りはずしは、データ通信を行っていないときまた はパソコン本体の電源を入れる前に行ってください。
- i.LINK 対応機器を使用するには、システム(OS)および周辺機器用ドライバの対応が必要です。
- すべての i.LINK 対応機器の動作確認は行っていません。したがって、すべての i.LINK 対応機器の動作は保証できません。
- ケーブルは規格に準拠したもの(S100、S200、S400対応)を使用してください。詳細については、ケーブルのメーカに問い合わせてください。
- 3m以内の長さのケーブルを使用してください。
- 取り付ける機器によっては、スタンバイまたは休止状態にできなくなる場合があ ります。
- i.LINK 対応機器を接続してアプリケーションから使用している間は、i.LINK 対応 機器の取り付け∕取りはずしや電源コードと AC アダプタの取りはずしなど、パ ソコン本体の省電力設定の自動切り替えを伴う操作を行わないでください。行っ た場合、データの内容は保証できません。
- i.LINK 対応機器とパソコン本体の間でデータ転送している間は、スタンバイまた は休止状態にしないでください。データの転送が中断される場合があります。

### 1 取り付け

 i.LINK (IEEE1394) ケーブルのプラグを i.LINK コネクタに差し 込む

プラグの向きを確認して差し込んでください。

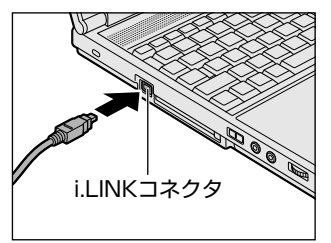

2 ケーブルのもう一方のプラグを i.LINK 対応機器に差し込む

#### 2 取りはずし

#### 1 i.LINK 対応機器の使用を停止する

- 通知領域の[ハードウェアの安全な取り外し]アイコン( ) たク リックする
- ② 表示されたメニューから取りはずす i.LINK 対応機器を選択する
- ③「安全に取り外すことができます」のメッセージが表示されたら、〔閉じる〕 ボタン(図) をクリックする
- \*デジタルビデオカメラの種類によっては、手順1は必要ありません。

#### 2 パソコン本体と i.LINK 対応機器に差し込んであるケーブルを抜く

#### 3 i.LINKによるネットワーク接続

システム(OS)がWindows XPでi.LINKコネクタがあるパソコン同士をi.LINK (IEEE1394)ケーブルで接続すると、2台で通信ができます。ネットワークの設 定については、《サイバーサポート》を確認してください。

- ケーブルの一方のプラグをパソコン本体の i.LINK コネクタに接続 する
- ケーブルのもう一方のプラグを、接続する機器の i.LINK コネクタに 接続する

# 7 その他の機器を接続する

本製品には、ここまで説明してきた他にも、さまざまな機器を接続できます。

マイクロホン

マイク入力端子には、マイクロホンを接続できます。 本製品にはサウンド機能が内蔵されています。

▶ サウンド機能について『使ってみよう 1 章 7 サウンド機能』

### 1 使用できるマイクロホン

本製品で使用できるマイクロホンは次のとおりです。

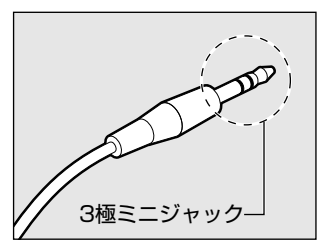

 プラグは 3.5mm φ 3 極ミニジャックタイプが 使用できます。

モノラルマイクのみ使用できます。

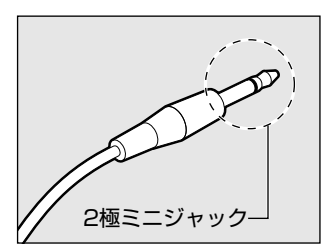

3.5mm φ 2 極ミニジャックタイプのマイクロホン でもマイクロホン本体にバッテリなどを内蔵し、電 源供給を必要としないマイクロホンであれば使用で きます。

音声認識ソフトとあわせて使用する場合は、各アプリケーションの取り扱い元が推 奨するマイクロホンを使用してください。

本製品には、音声認識ソフト「LaLaVoice」が用意されています。

▶ [LaLaVoice] について《サイバーサポート》

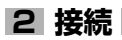

#### 1 マイクロホンのプラグをマイク入力端子に差し込む

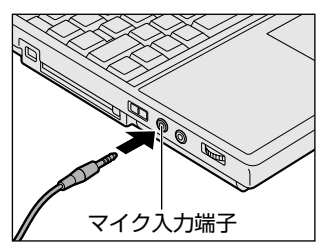

取りはずすときは、マイク入力端子からマ イクロホンのプラグを抜きます。

# 2 ヘッドホン

ヘッドホン出力端子に接続します。

ヘッドホンのプラグは、直径 3.5mm *φ*ステレオミニジャックタイプを使用してく ださい。

#### お願い

次のような場合にはヘッドホンを使用しないでください。雑音が発生する場合 があります。 ・パソコン本体の電源を入れる/切るとき ・ヘッドホンの取り付け/取りはずしをするとき

本製品にはサウンド機能が内蔵されています。

ヘッドホンの音量はボリュームダイヤル、または Windows のボリュームコント ロールで調節してください。

ボリュームコントロールは、次のように操作して起動します。

① [スタート] → [すべてのプログラム] → [アクセサリ] → [エンターテイメン
 ト] → [ボリュームコントロール] をクリックする

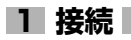

#### 1 ヘッドホンのプラグをヘッドホン出力端子に差し込む

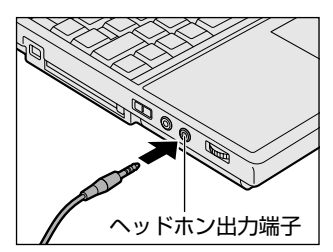

取りはずすときは、ヘッドホン出力端子か らヘッドホンのプラグを抜きます。

# 8 メモリを増設する

増設メモリスロットに増設メモリを取り付けることができます。 本製品には2つの増設メモリスロット(スロットAとスロットB)があり、スロットAはすでに256MBのメモリが取り付けられています。別売りの増設メモリをスロットBに取り付けたり、スロットAのメモリを付け替えることができます。 取り付けることのできるメモリの容量は、2つのスロットを合わせて最大2GBまでです。

# ⚠ 警告

本文中で説明されている部分以外は絶対に分解しないでください。内部には高電
 圧部分が数多くあり、万一触ると、感電ややけどのおそれがあります。

## ⚠注意

- ステープル、クリップなどの金属や、コーヒーなどの液体を機器内部に入れない でください。ショート、発煙のおそれがあります。万一、機器内部に入った場合 は、バッテリを取りはずし、電源を入れずに、お買い求めの販売店、またはお近 くの保守サービスに点検を依頼してください。
- 増設メモリの取り付け/取りはずしは、必ず電源を切り、ACアダプタのプラグを抜き、バッテリパックを取りはずしてから作業を行ってください。電源を入れたまま取り付け/取りはずしを行うと感電、故障のおそれがあります。
- 電源を切った直後はやけどするおそれがありますので増設メモリの取り付け/取りはずしを行わないでください。電源を切った後30分以上たってから行うことをおすすめします。

お願い

- パソコン本体やメモリのコネクタに触らないでください。コネクタにゴミが 付着すると、メモリが正常に使用できなくなります。
- 増設メモリを強く押したり、曲げたり、落としたりしないでください。
- 増設メモリは、コネクタに差し込む部分ではなく両端(切れ込みがある方) を持つようにしてください。
- スタンバイ/休止状態中に増設メモリの取り付け/取りはずしを行わないでください。スタンバイ/休止状態が無効になります。また、保存されていないデータは消失します。
- ネジをはずす際は、ネジの種類に合ったドライバを使用してください。

増設メモリは、本製品で動作が保証されているものを使用してください。それ以外 のメモリを増設すると、起動しなくなったり、動作が不安定になる場合があります。 仕様に合わない増設メモリを取り付けるとパソコン本体が起動せず、警告音(ビープ 音)が鳴ります。スロットAがエラーの場合は「ピー・ピッ」と、スロットBがエ ラーの場合は「ピー・ピッ・ピッ」と鳴ります。また、2つのスロットがエラーの場 合は、A→Bの順に「ピー・ピッ・ピー・ピッ・ピッ」と鳴ります。

#### 静電気について

増設メモリは、精密な電子部品のため静電気によって致命的損傷を受けることがあり ます。人間の体はわずかながら静電気を帯びていますので、増設メモリを取り付ける 前に静電気を逃がしてから作業を行ってください。手近にある金属製のものに軽く指 を触れるだけで、静電気を防ぐことができます。

#### 1 取り付け

- 1 データを保存し、Windows を終了させて電源を切る
- 2 パソコン本体に接続されている AC アダプタとケーブル類をはずす
- ディスプレイを閉じてパソコン本体を裏返し、バッテリパックを取りはずす

▶ バッテリパックについて「3章1-3 バッテリパックを交換する」

**4** キーボードホルダに指をかけ、取りはずす

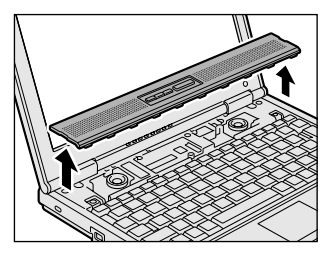

キーボードホルダ両側にある切り欠き部に 指をかけ、右側からゆっくりと慎重に引き 上げます。

#### お願い

- キーボードホルダをはずした場合、内部のスピーカにさわったり、傷をつけな
- いようにしてください。

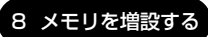

5 キーボード上部のネジ3本をはずし、キーボードを手前に裏返す

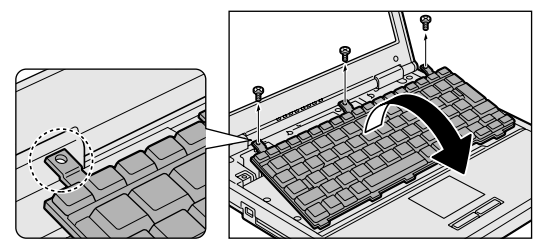

ネジが本体内部に入らないようにしてください。

お願い キーボードの裏には、接続ケーブルがあります。接続ケーブルは、はずした り、傷つけたり、無理な力を加えないでください。断線や接触不良の原因と なり、キー入力ができなくなるおそれがあります。 キーボードをディスプレイに立てかけたりぶつけたりして、傷をつけないよ うにしてください。

6 増設メモリ部分のインシュレータをめくる

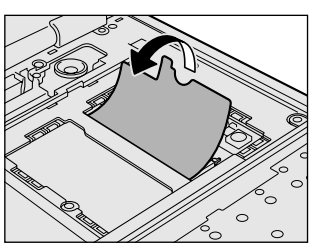

7 増設メモリを増設メモリスロットのコネクタに斜めに挿入し①、固定するまで増設メモリを倒す②

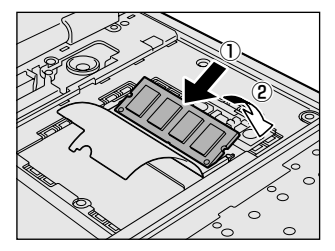

増設メモリの切れ込みを、増設メモリス ロットのコネクタのツメに合わせて、しっ かり差し込みます。フックがかかりにくい ときは、ペン先などで広げてください。

### 8 増設メモリ部分のインシュレータを元に戻す

お願い インシュレータは必ず元に戻してください。キーボードとパソコン内部が接触 すると動作不良の原因となります。

#### 9 キーボードを元に戻し、手順5ではずしたネジ3本でとめる

### 10 キーボードホルダを取り付ける

まずパソコン本体のキーボード側にキーボードホルダ前面のツメを挿し込 み、キーボードホルダ後側と左右を押して取り付けます。

#### 11 バッテリパックを取り付ける

◎ バッテリパックについて「3章 1-3 バッテリパックを交換する」

パソコン本体の電源を入れると総メモリ容量が自動的に認識されます。総メモリ容量が正しいか確認してください。

◎ メモリ容量の確認について「本項3メモリ容量の確認」

#### 2 取りはずし

- 1 データを保存し、Windows を終了させて電源を切る
- **2** パソコン本体に接続されている AC アダプタとケーブル類をはずす
- 3 ディスプレイを閉じてパソコン本体を裏返し、バッテリパックを取りはずす バッテリパックについて「3章 1-❸ バッテリパックを交換する」
- **4** キーボードホルダに指をかけ、取りはずす
- 5 キーボード上部のネジ3本をはずし、キーボードを手前に裏返す ネジが本体内部に入らないようにしてください。
- 6 増設メモリ部分のインシュレータをめくる
- 7 増設メモリを固定している左右のフックをペン先などで開き、増設 メモリをパソコン本体から取りはずす 斜めに持ち上がった増設メモリを引き抜きます。

- 8 増設メモリ部分のインシュレータを元に戻す
- 9 キーボードを元に戻し、手順5ではずしたネジ3本でとめる

#### 10 キーボードホルダを取り付ける

11 バッテリパックを取り付ける

▶ バッテリパックについて「3章1-3 バッテリパックを交換する」

パソコン本体の電源を入れると総メモリ容量が自動的に認識されます。総メモリ容量が正しいか確認してください。

◎ メモリ容量の確認について「本項3メモリ容量の確認」

#### 3 メモリ容量の確認

メモリ容量は「東芝 PC 診断ツール」で確認することができます。

#### 【確認方法】

- ① [スタート] → [すべてのプログラム] → [TOSHIBA] → [ユーティリティ] →
   [PC 診断ツール] をクリックする
- ② [基本情報] タブで [メモリ] の数値を確認する

● 「東芝 PC 診断ツール」について 「困ったときは 1 章 3- ● パソコンの情報を見る/状態を診断する」

メインメモリはビデオ RAM と共用のため、[基本情報] タブで表示されるメモリ容量は、実際の搭載メモリより少なく表示されます。

3章

# バッテリ駆動

パソコンをモバイル使用する際に大事な存在である バッテリは、使いかたに気をつければ、より長持ち させることができます。

ここでは、充電や充電量の確認、省電力の設定、一時的に使用を中断するときの設定など、バッテリ使 用するにあたっての取り扱い方法や各設定について 説明しています。

- 1 バッテリについて 68
- 2 省電力の設定をする 77
- 3 パソコンの使用を中断する/電源を切る 78

# 1 バッテリについて

パソコン本体には、バッテリパックが取り付けられています。

バッテリを充電して、バッテリ駆動(AC アダプタを接続しない状態)で使うことができます。

バッテリ駆動で使う場合は、あらかじめACアダプタを接続してバッテリの充電を 完了(フル充電)させるか、フル充電したバッテリパックを取り付けてください。 本製品を初めて使用するときは、バッテリを充電してから使用してください。 『安心してお使いいただくために』に、バッテリパックを使用するときの重要事項が 記述されています。バッテリ駆動で使う場合は、あらかじめその記述をよく読み、 必ず指示を守ってください。

### <u> ^</u> 危険

バッテリパックは、必ず本製品に付属の製品を使用してください。また、寿命などで交換する場合は、東芝純正バッテリ(TOSHIBA バッテリパック:PABAS051)をお買い求めください。指定以外の製品は、電圧や端子の極性が異なっていることがあるため火災・破裂・発熱のおそれがあります。

# ⚠ 警告

別売りのバッテリパックをお買い上げ後、初めて使用する場合にサビ、異臭、発熱などの異常があると思われるときは使用しないでください。
 お買い求めの販売店または、お近くの保守サービスに点検を依頼してください。

# ⚠ 注意

- バッテリパックの充電温度範囲内(5~35℃)で充電してください。
   充電温度範囲内で充電しないと、液もれや発熱、性能や寿命が低下するおそれがあります。
- バッテリパックの取り付け/取りはずしをする場合は、必ず電源を切り、電源 コードのプラグを抜いてから作業を行ってください。スタンバイを実行している 場合は、バッテリパックの取りはずしをしないでください。データが消失します。

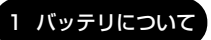

3 章

バッテリ駆動

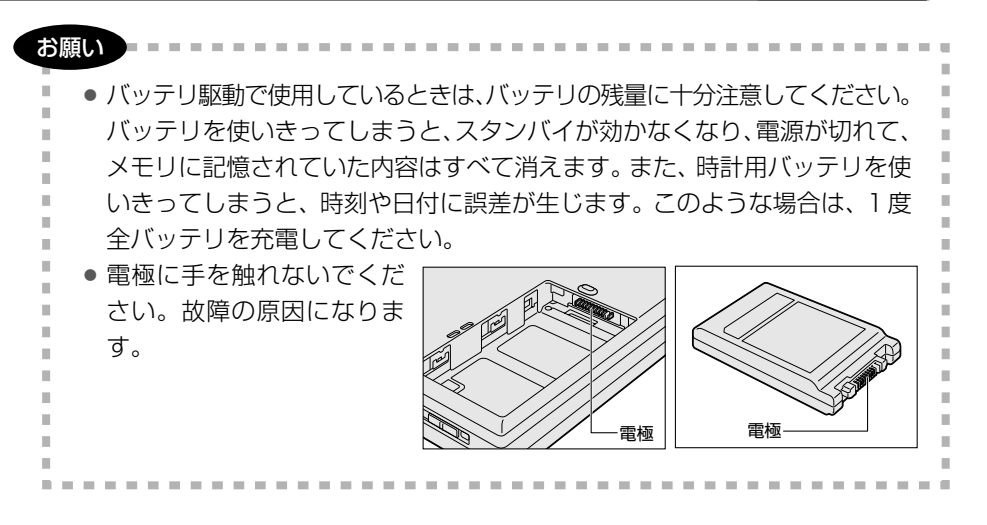

# 1)バッテリ充電量を確認する

バッテリ駆動で使う場合、バッテリの充電量が減って作業を中断したりしないよう、 バッテリの充電量を確認しておく必要があります。

## 1 Battery LEDで確認する

AC アダプタを使用している場合、Battery 🗖 LED が点灯します。

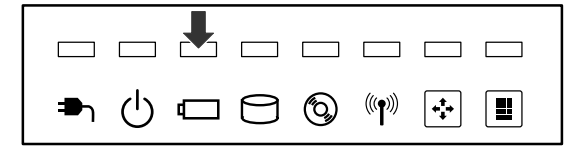

Battery CLED は次の状態を示しています。

| 緑       | 充電完了                                                                                                    |
|---------|----------------------------------------------------------------------------------------------------|
| オレンジ    | 充電中                                                                                                    |
| オレンジの点滅 | 充電が必要                                                                                                    |
| 消灯      | <ul> <li>・バッテリが接続されていない</li> <li>・ACアダプタが接続されていない</li> <li>・バッテリ異常</li> <li>異常の場合は、購入店または近くの保守サービスに連絡してください。</li> </ul> |

バッテリ駆動で使用しているときにオレンジ色に点滅した場合は、バッテリの充電 が必要です。

▶ バッテリの充電について「本節 2 バッテリを充電する」

#### 2 通知領域の [東芝省電力] アイコンで確認する

通知領域の[東芝省電力]アイコン())の上にポインタを置くと、バッテリ充 電量が表示されます。

このときバッテリ充電量以外にも、現在使用している省電力モード名や、使用している電源の種類が表示されます。

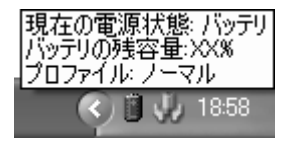

◎ 省電力設定について「本章 2 省電力の設定をする」

1ヶ月以上の長期にわたり、ACアダプタを接続したままパソコンを使用してバッテ リ駆動を行わないと、バッテリ充電量が少しずつ減少します。このような状態で バッテリ充電量が減少したときは、Battery ☎ LED や [東芝省電力] アイコンで 充電量の減少が表示されないことがあります。1ヶ月に1度は再充電することを推 奨します。

●照 再充電について「本節 2-2 バッテリを長持ちさせるには」

## 3 バッテリ充電量が減少したとき

電源が入っている状態でバッテリの充電量の減少が進むと、次のように警告します。

- Battery CLED がオレンジ色に点滅する(バッテリの減少を示しています)
- バッテリのアラームが動作する
   東芝省電力の[アクション設定] タブで設定すると、バッテリの残量が少なくなったことを通知したり、自動的に対処する動作を行います。

上記のような警告が起こった場合はただちに次のいずれかの方法で対処してください。

- ①パソコン本体にACアダプタを接続し、電源を供給する
- ②電源を切ってから、フル充電のバッテリパックと取り換える

購入時は休止状態が設定されています。バッテリ減少の警告が起こっても何も対処 しなかった場合、パソコン本体は自動的に休止状態になり、電源を切ります。

長時間使用しないでバッテリが自然に放電しきってしまったときは、警告音も鳴らず、Battery □ LED でも放電しきったことを知ることはできません。長時間使用しなかったときは、充電してから使用してください。

### 時計用バッテリ

本製品には、取りはずしができるバッテリパックの他に、内蔵時計を動かすための 時計用バッテリが内蔵されています。

時計用バッテリの充電は、ACアダプタを接続し電源を入れているとき(電源ON時)に行われますので、普通に使用しているときは、あまり意識する必要はありません。ただし、あまり充電されていない場合、時計が止まったり、遅れたりすることがあります。

時計用バッテリが切れていると、時間の再設定をうながす Warning(警告)メッセージが出ます。

#### 【充電完了までの時間】

| 状態                        | 時計用バッテリ |
|---------------------------|---------|
| 電源 ON(Power 🕛 LED が緑色に点灯) | 14時間    |

実際には充電完了まで待たなくても使用できます。また、充電状態を知ることはで きません。

# 2)バッテリを充電する

充電方法とフル充電になるまでの充電時間について説明します。

#### お願い

バッテリパックの温度が極端に高いまたは低いと、正常に充電されないことが

. . . . . .

あります。バッテリは5~35℃の室温で充電してください。

#### 1 充電方法

 パソコン本体にACアダプタを接続し、電源コードのプラグをコン セントに差し込む

DC IN - LED が緑色に点灯して Battery - LED がオレンジ色に点灯すると、充電が開始されます。

電源コードのプラグをコンセントに差し込むと、電源の ON / OFF にかかわらずフル充電になるまで充電されます。

#### 2 Battery □ LED が緑色になるまで充電する

バッテリの充電中は Battery LED がオレンジ色に点灯します。 DC IN → LED が消灯している場合は、電源が供給されていません。AC アダプタ、電源コードの接続を確認してください。

#### メモ

パソコン本体を長時間ご使用にならないときは、電源コードの電源プラグをコ ンセントから抜いてください。
## 【充電完了までの時間】

バッテリパックは消耗品です。バッテリ充電時間は、パソコン本体の機器構成や動 作状況、また使用環境によって異なります。

周囲の温度が低いとき、バッテリパックの温度が高くなっているとき、周辺機器を 取り付けている場合は、この時間よりも長くかかることがあります。

| 状態     | 充電時間    |
|--------|---------|
| 電源 ON  | 約4~10時間 |
| 電源 OFF | 約2.5時間  |

#### 【使用できる時間】

バッテリパックは消耗品です。バッテリ駆動での使用時間は、パソコン本体の機器 構成や動作状況、また使用環境によって異なります。

次の時間は、充電完了の状態で使用した場合の目安にしてください。

| 測定法         | JEITA 測定法 1.0 |
|-------------|---------------|
| Pentium モデル | 約5.1時間        |
| Celeron モデル | 約4.4時間        |

#### 【使っていないときの充電保持時間】

パソコン本体を使わないで放置していても、バッテリ充電量は少しずつ減っていき ます。バッテリの保持時間は、放置環境などによって異なります。 次の保持時間は、フル充電した状態で電源を切った場合の目安にしてください。

| パソコン本体の状態    | 保持時間 |
|--------------|------|
| 電源OFFまたは休止状態 | 約25日 |
| スタンバイ        | 約6日  |

スタンバイを実行した場合、放電しきるまでの時間が非常に短いため、バッテリ駆動時は休止状態にすることをおすすめします。

## 2 バッテリを長持ちさせるには

- AC アダプタをコンセントに接続したままでパソコンを8時間以上使用しない場合は、バッテリを長持ちさせるためにもAC アダプタをコンセントからはずしてください。
- 1ヶ月以上の長期間バッテリを使わない場合は、パソコン本体からバッテリパック をはずして、風通しの良い涼しい場所に保管してください。
- 1ヶ月に1度は、ACアダプタをはずしてバッテリ駆動でパソコンを使用してください。

その際には、パソコンを使用する前に次の方法で再充電してください。

#### 1 パソコン本体の電源を切る

- **2** パソコン本体から AC アダプタをはずし、パソコンの電源を入れる 電源が入らない場合は手順4へ進んでください。
- **3**5分程度バッテリ駆動を行う

この間、Battery C LED が点滅するか、充電量が少なくなった等の警告が表示された場合は、すぐに AC アダプタを接続し、手順4 へ進みます。

4 パソコン本体に AC アダプタを接続し、電源コードをコンセントにつなぐ DC IN → LED が緑色に点灯して Battery C LED がオレンジ色に点灯す ると、充電が開始されます。

#### 5 Battery 🗀 LED が緑色になるまで充電する

バッテリの充電中は Battery □ LED がオレンジ色に点灯します。 DC IN → LED が消灯している場合は、通電していません。AC アダプタ、 電源コードの接続を確認してください。

#### 【バッテリを節約する】

バッテリを節約して、本製品をバッテリ駆動で長時間使用するには、次の方法があ ります。

- こまめに休止状態にする 😹 「本章 3-2 休止状態」
- 入力しないときは、ディスプレイを閉じておく

◎ 「本章 3-3 簡単に電源を切る/パソコンの使用を中断する」

• 省電力のプロファイルに設定する 📾 「本章 2 省電力の設定をする」

# (3) バッテリパックを交換する

バッテリパックの交換方法を説明します。

バッテリパックの取り付け/取りはずしのときには、必ず電源を切り、電源コード のプラグを抜いてから作業を行ってください。

1 取りはずし/取り付け

- データを保存し、Windowsを終了させて電源を切る

   電源の切りかた『さあ始めよう 1 章 4 電源を切る / 入れる
- 2 パソコン本体から AC アダプタと周辺機器のケーブル類をはずす
- 3 ディスプレイを閉じてパソコン本体を裏返す
- 4 バッテリ安全ロックを矢印の方向に移動する

ロックが解除され、バッテリ・リリースラッチがスライドできるようになり ます。

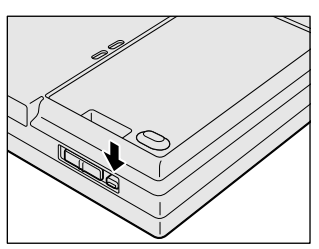

**5** バッテリ・リリースラッチをスライドしながら①、バッテリパック を取りはずす②

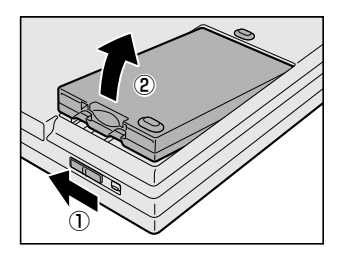

**6** 交換するバッテリパックを、カチッという音がするまで静かに差し 込む

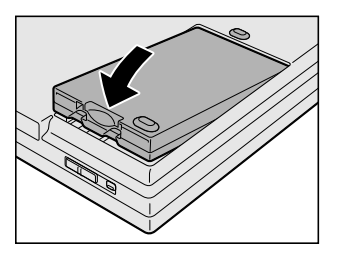

バッテリ・リリースラッチが自動的にスラ イドして、「カチッ」という音がします。

# 7 バッテリ安全ロックを矢印の方向に移動する

バッテリパックがはずれないように、バッテリ安全ロックを必ずロック位置 にしてください。

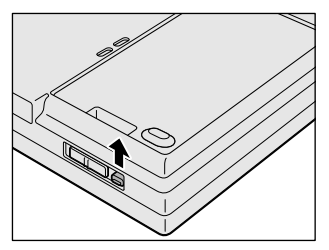

# 2 省電力の設定をする

バッテリ駆動でパソコンを使用しているときに、消費電力を減らす設定をする (ディスプレイの明るさを抑えるなど)と、より長い時間使用できます。 省電力の設定をまとめたものをプロファイルといいます。使用環境にあわせて設定 されたプロファイルがあらかじめ用意されていますので、使用環境が変化したとき にプロファイルを切り替えるだけで、簡単にパソコンの電源設定を変更することが できます。プロファイルの設定を変更したり、新しくプロファイルを追加すること もできます。

# 1) 東芝省電力

省電力の設定は「東芝省電力」から行います。 ACアダプタを接続して使う場合には、特に設定する必要はありません。

# 1 東芝省電力の起動方法

- [コントロールパネル]を開き、[ <>> パフォーマンスとメンテナン
   ス]をクリックする
- 2 [ 🌗 東芝省電力]をクリックする

[東芝省電力のプロパティ] 画面が表示されます。

|                  | Same av   | 10-040<br>(1-1723) | n<br>El V | WWX-MARKED BE |
|------------------|-----------|--------------------|-----------|---------------|
| Q                |           |                    |           |               |
| ·0               |           |                    |           | no desge      |
| 0,               | 1         | ÷                  |           | -             |
| 2001 3.000 3.000 | 100144.00 |                    |           | 10            |

使いかたについては、ヘルプをご覧ください。

# ヘルプの起動方法

- 【東芝省電力】を起動後、画面右上の ② をクリックする ポインタが №? に変わります。
- **2 画面上の知りたい項目にポインタを置き、クリックする** ヘルプの該当するページが表示されます。

# 3 パソコンの使用を中断する/電源を切る

パソコンの使用を一時的に中断したいとき、スタンバイまたは休止状態にすると、 パソコンの使用を中断したときの状態が保存されます。

再び処理を行う(電源スイッチを押す、ディスプレイを開くなど)と、パソコンの 使用を中断した時の状態が再現されます。

#### お願い 操作にあたって

- スタンバイ中に次のことを行わないでください。次回電源を入れたときに、シス テムが起動しないことがあります。
- ・スタンバイ中にメモリを抜き差しすること
   ・スタンバイ中にバッテリパックをはずすこと
   また、スタンバイ中にバッテリ残量が減少した場合も同様に、次回起動時にシステムが起動しないことがあります。
   システムが起動しない場合は、電源スイッチを5秒以上押していったん電源を切った後、再度電源を入れてください。この場合、スタンバイ前の状態は保持できていません(BesumeFailureで起動します)。
- スタンバイ中や休止状態では、バッテリや増設メモリの取り付け/取りはずしは 行わないでください。保存されていないデータは消失します。また、感電、故障の おそれがあります。
- スタンバイまたは休止状態を利用しない場合は、データを保存し、アプリケーションをすべて終了させてから、電源を切ってください。保存されていないデータは消失します。
- スタンバイまたは休止状態を実行する前にデータを保存することを推奨します。
- パソコン本体を航空機や病院に持ち込む場合、スタンバイを使用しないで、必ず 電源を切ってください。スタンバイ状態のまま持ち込むと、パソコンの電波により、計器や医療機器に影響を与える場合があります。

# (1) スタンバイ

作業を中断したときの状態をメモリに保存する機能です。次に電源スイッチを押す と、状態を再現することができます。

スタンバイはすばやく状態が再現されますが、休止状態よりバッテリを消耗します。 バッテリを使い切ってしまうと保存されていないデータは消失するので、ACアダプ タを取り付けて使用することを推奨します。

# 1 スタンバイの実行方法

- 【方法1-- [スタート] メニューから実行する】
  - 【スタート】ボタンをクリックし①、[終了オプション]をクリック する②

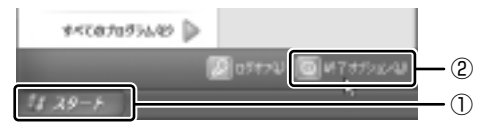

2 [スタンバイ] をクリックする

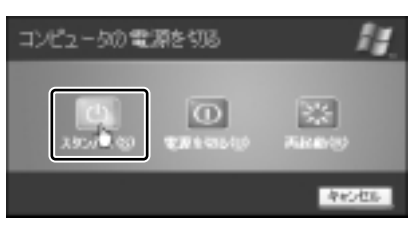

メモリへの保存が終わると、画面が真っ暗になります。

3 Power <sup>(⊥)</sup> LED がオレンジ点滅しているか確認する

## 【方法2- Fn+F3キーを使う】

- **1** (Fn)+(F3)キーを押す
- 2 [はい] ボタンをクリックする

| Tilotkey           |  |
|--------------------|--|
| スタンパイ状態に切り替えますか。   |  |
| □ 今後、このっかセージを表示しない |  |
| 14.12              |  |

[今後、このメッセージを表示し ない]をチェック(▼)して [はい] ボタンをクリックすると、 次回からこの画面は表示されません。

3 Power <sup>()</sup> LED がオレンジ点滅しているか確認する

# 2)休止状態

パソコンの使用を中断したときの状態をハードディスクに保存します。次に電源を 入れると、状態を再現できます。

購入時の設定では、バッテリが消耗すると、パソコン本体は自動的に休止状態にな ります。休止状態が無効の場合はそのまま電源が切れるため、作業中のデータが消 失するおそれがあります。バッテリ駆動(ACアダプタを接続しない状態)で使用す る場合は、休止状態の設定をすることを推奨します。

購入時は、休止状態が有効に設定されています。

# 1 休止状態の実行方法

#### 【方法1ー[スタート]メニューから実行する】

- 1 休止状態を有効に設定する
  - [コントロールパネル]を開き、[パフォーマンスとメンテナンス]をク リックする
  - ② [電源オプション] をクリックする
  - ③[休止状態] タブで[休止状態を有効にする] をチェックする
  - ④ [OK] ボタンをクリックする

休止状態が有効になります。

 【スタート】ボタンをクリックし①、[終了オプション]をクリック する②

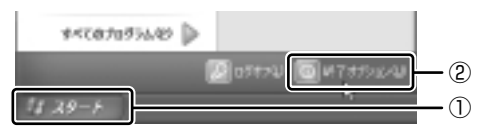

## 3 (Shift)キーを押したまま [休止状態] をクリックする

(Shift)キーを押している間は、[スタンバイ] が [休止状態] に変わります。

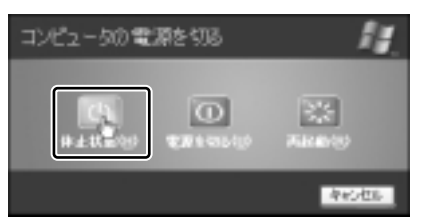

Power 🕛 LED が点灯中は、バッテリパックを取りはずさないでください。

#### 【方法2-(Fn)+(F4)キーを使う】

#### 1 休止状態を有効に設定する

- [コントロールパネル]を開き、[パフォーマンスとメンテナンス]をク リックする
- ② [電源オプション] をクリックする
- ③[休止状態] タブで [休止状態を有効にする] をチェックする
- ④ [OK] ボタンをクリックする

休止状態が有効になります。

- **2** (Fn)+(F4)キーを押す
- 3 [はい] ボタンをクリックする

| Tillotkey          |  |
|--------------------|--|
| 体上状態に切り替えますか。      |  |
| □ 今後、このメッセージを表示しない |  |
| 12.1               |  |

[今後、このメッセージを表示し ない]をチェック(▼)して [はい]ボタンをクリックすると、 次回からこの画面は表示されません。

Power 🕛 LED が点灯中は、バッテリパックを取りはずさないでください。

# (3) 簡単に電源を切る/パソコンの使用を中断する

[スタート] メニューから操作せずに、電源スイッチを押したときやディスプレイを 閉じたときに、電源を切る(電源オフ)、またはスタンバイ/休止状態にすることが できます。

休止状態にするには、あらかじめ設定が必要です。

購入時は、休止状態が有効に設定されています。解除した場合は、「本節 2-1 休止 状態の実行方法」手順1を参照して、設定しておいてください。

## 1 電源スイッチを押す

#### 1 電源スイッチを押したときの動作を設定する

- [コントロールパネル]を開き、[パフォーマンスとメンテナンス]をク リックする
- ② [東芝省電力] をクリックする

- ③ [アクション設定] タブの [電源ボタンを押したとき] で [入力を求める] [スタンバイ] [休止状態] [シャットダウン] のいずれかを選択する [何もしない] に設定すると、特に変化はありません。
- ④ [OK] ボタンをクリックする

#### 2 電源スイッチを押す

選択した状態で電源を切る、または作業を中断します。 手順1の③で[入力を求める]を選択したときは、[コンピュータの電源を 切る] 画面が表示されます。

#### 2 ディスプレイを閉じる

ディスプレイを閉じることによって [スタンバイ] [休止状態] のうち、あらかじめ 設定した状態へ移行する機能を、パネルスイッチ機能といいます。

#### 1 ディスプレイを閉じたときの動作を設定する

- [コントロールパネル]を開き、[パフォーマンスとメンテナンス]をク リックする
- ② [東芝省電力] をクリックする
- ③ [アクション設定] タブの [コンピュータを閉じたとき] で [スタンバイ] [休止状態] のいずれかを選択する
   [何もしない] に設定すると、パネルスイッチ機能は働きません。
- ④ [OK] ボタンをクリックする

# 2 ディスプレイを閉じる

設定した状態へ移行します。

[スタンバイ] [休止状態] に設定した場合は、次にディスプレイを開くと、 自動的にディスプレイを閉じる前の状態が再現されます。

4章

# アプリケーションについて

アプリケーションについて知っておきたいことを説 明しています。

1 アプリケーションを追加(インストール)する 84
 2 アプリケーションを削除(アンインストール)する 85

# 1 アプリケーションを追加(インストール) する

インストールとは、必要なファイルなどをパソコンに組み込んで、アプリケーションを使えるようにすることです。

新規に購入したアプリケーションを使うときに必要な作業です。

また、購入時にすでにインストール済みであることをプレインストールといいます。

お願い アプリケーションの追加や削除を行う前に、必ずデータを保存し、その他のア プリケーションを終了させてください。終了せずに、追加や削除を行うと、 データが消失するおそれがあります。

アプリケーションのインストールは、コンピュータの管理者アカウントで行います。 [プログラムの追加と削除] からアプリケーションをインストールする方法を説明し ます。

手動で [プログラムの追加と削除]を実行しなくても、CD-ROM などを挿入したときに自動的にインストールのプログラムが起動する場合もあります。その場合は表示されるメッセージに従って操作してください。

## 1 操作手順

- 1 インストールしたいアプリケーションのフロッピーディスクまたは CD-ROM などをセットする
- 2 [コントロールパネル]を開き、[ 動 プログラムの追加と削除]を クリックする
- 3 [プログラムの追加] ボタン( 🐘 )をクリックする
- 4 [CDまたはフロッピー] ボタンをクリックする

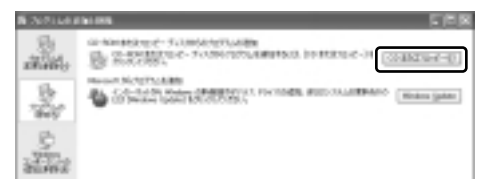

この後の作業はアプリケーションによって異なります。表示されるメッセー ジに従って操作してください。

# 2 アプリケーションを削除(アンインストール)する

アプリケーションを削除することを、アンインストールといいます。

本製品にプレインストールされているアプリケーションは、いったん削除した場合で もアプリケーション DVD-ROM から、再インストールして使用することができます。

▶ 再インストールについて

『困ったときは4章3アプリケーションを再インストールする』

アプリケーションを削除する方法を説明します。 アプリケーションの削除は、コンピュータの管理者アカウントで行います。 アプリケーションの削除は、本当に削除してよいか、よく確認してから行ってくだ さい。

#### メモ

アプリケーションによっては、アンインストールするためのユーティリティ (アンインストーラ)が用意されています。削除したいアプリケーションが一 覧にないときは、アンインストーラを使用して削除できる場合があります。詳 しくは、アプリケーションのヘルプや『アプリケーションに付属の説明書』を 確認してください。

#### 1 操作手順

- 1 [コントロールパネル]を開き、[ 動 プログラムの追加と削除]を クリックする
- 2 現在インストールされているプログラムの一覧から削除したいアプ リケーションをクリックする
- 3 [削除] または [変更と削除] ボタンをクリックする

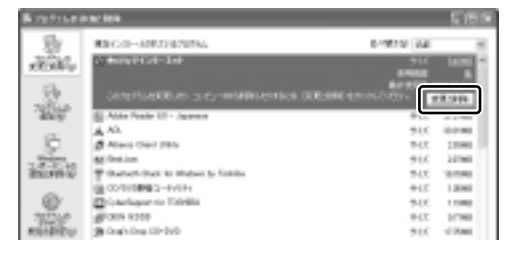

表示されるメッセージに従って操作してください。

5章

# システム環境の変更

本製品を使用するときの、システム上のさまざまな 環境を設定する方法について説明しています。

- 1 システム環境の変更とは 88
- 2 東芝 HW セットアップを使う 89
  - 3 パスワードセキュリティ 96
  - 4 BIOS セットアップを使う 100

# 1 システム環境の変更とは

本製品は、次のようなパソコンのシステム環境を変更できます。

- ハードウェア環境(パソコン本体)の設定
- パスワードセキュリティの設定
- 起動方法の設定
- 省電力の設定

システム環境を変更するには、Windows 上のユーティリティで変更するか、または BIOS セットアップで変更するか、2つの方法があります。 Windows 上のユーティリティには、「東芝省電力」、「東芝 HW セットアップ」など があります。

◎ 東芝省電力について「3章2省電力の設定をする」

通常は、Windows 上のユーティリティで変更することを推奨します。 BIOS セットアップと Windows 上のユーティリティで設定が異なる場合、 Windows の設定が優先されます。

# 2 東芝 HW セットアップを使う

「東芝 HW セットアップ」を使い、Windows 上でハードウェアの設定を変更できます。

パスワード、パソコンの起動などのさまざまな項目について設定ができます。 複数のユーザで使用する場合も、設定内容は全ユーザで共通になります。

## 1 起動方法

- [コントロールパネル]を開き、[ シアプリンタとその他のハード ウェア]をクリックする
- **2** [ 🌽 東芝 HW セットアップ]をクリックする

2 使用方法

## ■ [全般] タブ ■

BIOSセットアップのバージョンと日付などを表示します。

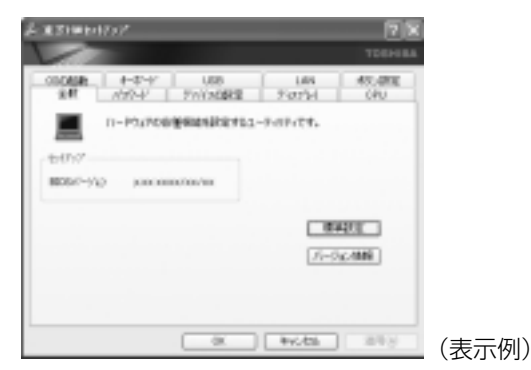

## 【標準設定】

このボタンをクリックすると、「東芝 HW セットアップ」の[パスワード]タブ以外のタブの項目をご購入時の設定状態に戻します。

#### 【バージョン情報】

このボタンをクリックすると、「東芝HW セットアップ」のバージョン情報を表示します。

# ■ [パスワード] タブ ■

パソコンの電源を入れたときに入力するパスワードの登録や削除を行います。 パスワードについて「本章 3 パスワードセキュリティ」

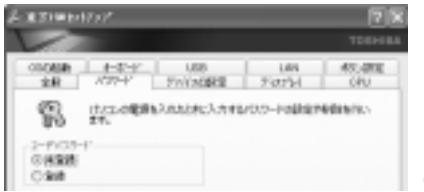

(表示例)

# ■ [デバイスの設定] タブ ■

パソコンが起動したときに BIOS セットアップが初期化するデバイスを指定します。

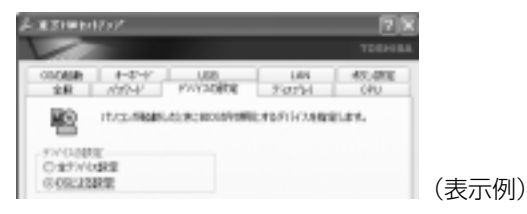

# 【デバイスの設定】

● 全デバイス設定

システムが起動したときに BIOS が初期化するデバイスを指定します。

 OSによる設定(標準値)
 OSをロードするのに必要なデバイスのみ初期化します。それ以外のデバイスは OSが初期化します。通常はこちらに設定します。

# ■ [ディスプレイ] タブ ■

起動時の Windows ロゴを表示する表示装置を選択します。Windows 起動後は、前 回シャットダウンする前に接続していた表示装置が存在すればその表示装置に表示 します。前回シャットダウンする前に接続していた表示装置が存在しない場合は、 内部液晶ディスプレイに表示されます。

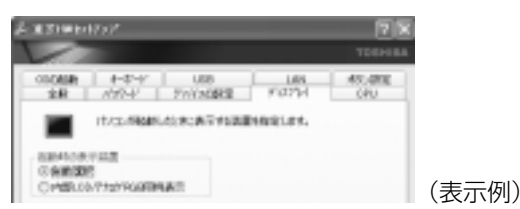

### 【起動時の表示装置】

自動選択(標準値)

システム起動時に、外部ディスプレイが接続されている場合は、外部ディスプレ イだけに表示します。システム起動時に、外部ディスプレイが接続されていない 場合は、内部液晶ディスプレイだけに表示します。

内部 LCD/ アナログ RGB 同時表示

システム起動時に、外部ディスプレイ(アナログRGB)が接続されている場合は、 内部液晶ディスプレイと外部ディスプレイの両方に表示します。

▶ 外部ディスプレイの接続「2章5外部ディスプレイを接続する」

Windows 起動後は、前回電源を切る前の表示装置が存在すればその表示装置に表示 します。前回電源を切る前の表示装置が存在しない場合は内部液晶ディスプレイに 表示されます。

## ■ [CPU] タブ ■

\* Pentium モデルのみ表示されます。 CPU に関する設定します。

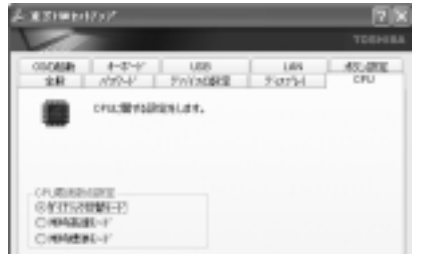

(表示例)

- 【CPU 周波数の設定】
- ダイナミック切替モード(標準値)

CPUの消費電力・周波数切り替え機能を有効にし、東芝省電力で CPU 周波数を 設定します。

● 常時高速モード

CPUの消費電力・周波数切り替え機能を無効にし、常に CPU を加速した状態にします。

● 常時標準モード

CPUの消費電力・周波数切り替え機能を無効にし、CPUを通常の状態で使用します。

# ■ [OS の起動] タブ ■

OSの起動に関する設定をします。

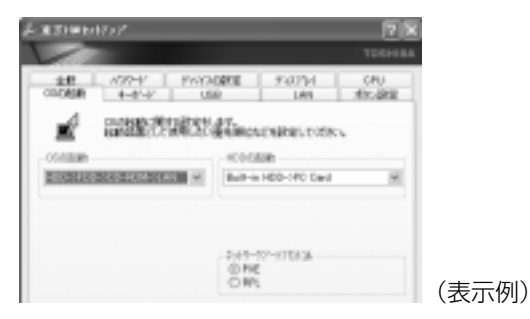

## 【OS の起動】

システムを起動する装置の優先順位を設定します。 通常は [HDD  $\rightarrow$  FDD  $\rightarrow$  CD-ROM  $\rightarrow$  LAN] に設定してください。

#### 【HDD の起動】

ハードディスクドライブを複数使用する場合に、システムを起動する順番を設定し ます。

- Built-in HDD → PC Card (標準値) パソコン本体のハードディスク→ PC Card タイプのハードディスクの順で起動し ます。
- PC Card → Built-in HDD
   PC Card タイプのハードディスク→パソコン本体のハードディスクの順で起動します。

#### 【ネットワークブートプロトコル】

ネットワークからの起動について設定します。

- PXE(標準値) PXE プロトコルに設定します。
- RPL
   RPL プロトコルに設定します。

# ■ [キーボード] タブ ■

| 5 #31#64757                                 |               | 28             |      |
|---------------------------------------------|---------------|----------------|------|
|                                             |               | TOSHIBA        |      |
| 8.87 A22-1/ PWYA0808<br>0565838 4-81-97 USD | 9%07%4<br>LAN | URD<br>BRBJORT |      |
| +-E-102952291147.                           |               | _              |      |
|                                             |               |                |      |
|                                             |               |                |      |
| R-#-PEJE35.411009<br>Cieducida              |               |                |      |
| @#RC75                                      |               |                | (表示例 |

# 【キーボードによるスタンバイ復帰】

この機能を有効にすると、スタンバイ時にどれかキーを押して復帰させることができます。

#### ■ [USB] タブ ■

USB 対応機器に関する設定をします。

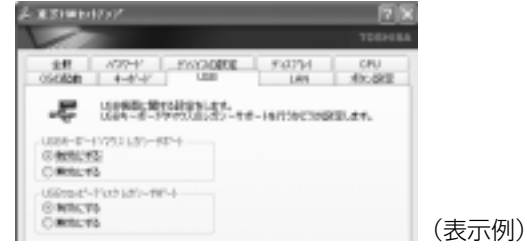

# 【 USB キーボード / マウス レガシーサポート 】

USB キーボードやマウスのレガシーサポートを行うかどうかを設定します。

有効にする(標準値)

レガシーサポートを行います。ドライバなしで USB キーボード、USB マウスが 使用可能になります。通常はこちらに設定します。

• 無効にする

レガシーサポートを行いません。

## 【 USB フロッピーディスク レガシーサポート 】

USB フロッピーディスクドライブのレガシーサポートを行うかどうかを設定します。

有効にする(標準値)

レガシーサポートを行います。フロッピーディスクから起動する場合は、こちら に設定します。

無効にする

レガシーサポートを行いません。

## ■ [LAN] タブ ■

LAN 機能に関する設定をします。

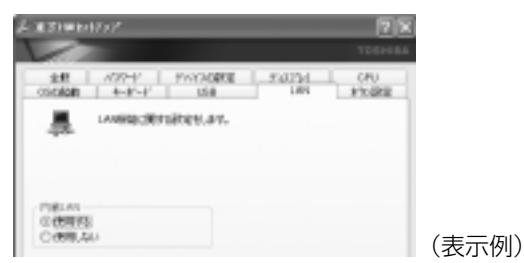

# 【内蔵LAN】

内蔵 LAN を使用するかどうかを設定します。

## ■ [ボタン設定] タブ ■

電源スイッチのランプに関する設定を行います。

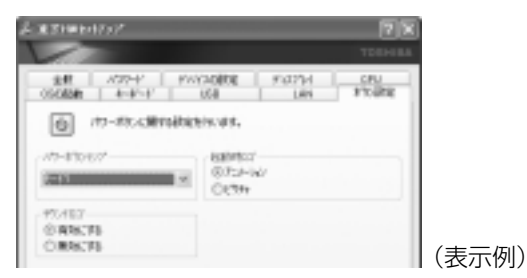

# 【パワーボタンランプ】

電源スイッチのランプの光りかたのパターンを設定します。

| 状態        | 電源 ON                | スタンバイ | 電源オフ/休止状態 |
|-----------|----------------------|-------|-----------|
| 無効        | 常に消灯                 |       |           |
| モード1(標準値) | 青色に点灯                | 黄色に点灯 | オレンジ色に点灯  |
| モード2      | オレンジ色に点灯             | 白色に点灯 | 白色に点灯     |
| モード3      | 緑色→オレンジ色<br>→青色の順に点滅 | 黄色に点灯 | オレンジ色に点灯  |

なお、AC アダプタとバッテリパックを取りはずすと、いったん設定がモード1(標準値)に戻ります。その後パソコン本体の電源を入れると、AC アダプタとバッテリ パックを取りはずす前の設定に戻ります。

#### 【サウンドロゴ】

パソコンを起動したときに音を鳴らすかどうかを設定します。

- 有効にする(標準値)
   音を鳴らします。
- 無効にする
   音を鳴らしません。

#### 【起動時ロゴ】

パソコン起動時に表示されるロゴのパターンを設定します。

- アニメーション(標準値)
   パソコン起動時にアニメーションロゴを表示します。
- ピクチャ

パソコン起動時にピクチャ(静止画)ロゴを表示します。

#### ヘルプの起動方法

- 【東芝 HW セットアップ】を起動後、画面右上の 図 をクリックする ポインタが ↓? に変わります。
- 2 画面上の知りたい項目にポインタを置き、クリックする

# <u>3 パスワードセキュリティ</u>

本製品ではパスワードを登録できます。パスワードには大きく分けて次の2種類 があります。

#### Windowsのログオンパスワード

Windows にログオンするときに使用します。また、インスタントセキュリティ 状態やパスワード保護の設定をしたスクリーンセーバを解除するときにも使用し ます。

■ ログオンパスワード 『さあ始めよう 6 章 1 Windows ログオンパスワード』

● インスタントセキュリティ機能 『使ってみよう 1 章 3-③- Fn キーを使った特殊機能キー』

#### • ユーザパスワード

電源を入れたときや休止状態から復帰するときに使用します。

ここでは、「東芝 HW セットアップ」を使ってユーザパスワードを登録する方法について説明します。

キーフロッピーディスク\*<sup>1</sup>を作成したい場合は、BIOS セットアップで登録してください。

\*1ユーザパスワードを忘れてしまった場合に使用します。

キーフロッピーディスクの作成 「本章 4- 3-4-キーフロッピーディスクの作成」

メモ

パスワードを登録した場合は、忘れたときのために必ずパスワードを控えてお いてください。

# ユーザパスワード

#### 1 登録

ユーザパスワードの登録は、「東芝 HW セットアップ」を使用することをおすすめし ます。キーフロッピーディスクを作成したい場合は、BIOS セットアップで登録して ください。

- 1 「東芝HW セットアップ」を起動する
- 2 [パスワード] タブで [ユーザパスワード] の [登録] をチェックする
- **3** [ユーザパスワード] 画面の [パスワードの入力] にパスワードを入 力し、[OK] ボタンをクリックする

パスワードは10文字以内で入力できます。パスワードに使用できる文字は 次のとおりです。

パスワードは「\*\*\*\*\*(アスタリスク)」で表示されますので画面で確認できません。よく確認してから入力してください。

アルファベットの大文字と小文字は区別されません。

|          | アルファベット(半角)                                                                                                    | A B C D E F G H I J K L M N<br>O P Q R S T U V W X Y Z             |
|----------|----------------------------------------------------------------------------------------------------|--------------------------------------------------------------------|
| 使用できる文字  | 数字(半角)                                                                                                    | 0 1 2 3 4 5 6 7 8 9                                                |
|          | 記号の一部(半角)                                                                                                    | - ! @ < > ; : , . (スペース)                                           |
| 使用できない文字 | <ul> <li>・ 全角文字(2バイト文学)</li> <li>・ 日本語入力システムの<br/>【例】漢字、カタカナ<br/>日本語入力シス</li> <li>・ 記号の一部(半角)</li> <li>【例】   (バーチカル・<br/>¥(エン)など</li> </ul> | 字)<br>起動が必要な文字<br>(全角/半角)、ひらがな、<br>テムが供給する記号 など<br>ライン)、_(アンダーバー)、 |

- **4** [パスワードの確認] 画面の [パスワードの確認] に同じパスワード を入力し、[OK] ボタンをクリックする
- 5 表示されるメッセージを確認し、[OK] ボタンをクリックする

#### 2 削除

- 】「東芝 HW セットアップ」を起動する
- 2 [パスワード] タブで [ユーザパスワード] の [未登録] をチェック する
- **3** [ユーザパスワード] 画面の [パスワードの入力] にパスワードを入 力し、[OK] ボタンをクリックする

パスワードが削除されます。

4 表示されるメッセージを確認し、[OK] ボタンをクリックする 手順3でパスワードの入力エラーが3回続いた場合は、パスワード削除の 操作ができなくなります。この場合は、パソコン本体の電源を入れ直し、も う1度手順1から削除の操作を行ってください。

#### 3 変更

ユーザパスワードを削除してから、登録を行ってください。

# (2)ユーザパスワードの入力

ユーザパスワードが登録されている場合、電源を入れると「Password=」と表示されます。

この場合は、次のようにするとパソコン本体が起動します。

# 】 登録したとおりにパスワードを入力し、Enter)キーを押す

Arrow Mode <sup>●</sup> LED、Numeric Mode ■ LED は、ユーザパスワードを 登録したときと同じ状態にしてください。

パスワードの入力ミスを3回繰り返した場合は、自動的に電源が切れます。 電源を入れ直してください。

## ユーザパスワードを忘れてしまった場合

キーフロッピーディスクを使用して、登録したユーザパスワードの解除と再登録が できます。また、再登録したユーザパスワードのキーフロッピーディスクも作成で きます。

キーフロッピーディスクの作成方法と使いかたについては、「本章 4- 3-4 PASSWORD」を確認してください。

キーフロッピーディスクを作成していなかったときにユーザパスワードを忘れてし まった場合は、近くの保守サービスに相談してください。ユーザパスワードの解除 を保守サービスに依頼する場合は、有償です。またそのとき、身分証明書(お客様 自身を確認できる物)の提示が必要となります。

# 3)スーパーバイザパスワード

「スーパーバイザパスワードユーティリティ」で、Windows 上からスーパーバイザ パスワードの設定や設定の変更ができます。なお、BIOS セットアップでは設定でき ません。

#### メモ

パスワードは、スーパーバイザパスワードとユーザパスワードでは、違うもの を使用してください。

# 起動方法

- 1 [スタート] → [ファイル名を指定して実行] をクリックする
- 2 [C:¥Program Files¥Toshiba¥Windows Utilities¥SVPWTool ¥SVPW32.exe」と入力する
- **3 [OK] ボタンをクリックする** 詳しくは、「README.HTM」を参照してください。

# 「README.HTM」の起動方法

- 1 [スタート] → [ファイル名を指定して実行] をクリックする
- 2 [C:¥Program Files¥Toshiba¥Windows Utilities¥SVPWTool ¥README.HTM」と入力する
- **3** [OK] ボタンをクリックする

# 4 BIOS セットアップを使う

BIOS セットアップとは、パソコンのシステム構成をパソコン本体から設定するプロ グラムのことです。

次のような設定ができます。

- ハードウェア環境(パソコン本体、周辺機器接続ポート)の設定
- ●セキュリティの設定 ●起動方法の設定 ●省電力の設定

#### BIOS セットアップを使用する前の注意 💴

- 通常、システム構成の変更は Windows 上の「東芝 HW セットアップ」、「東芝省 電力」、「デバイスマネージャ」などで行ってください。
   BIOS セットアップと Windows 上の設定が異なる場合、Windows 上の設定が優 先されます。
- 使用しているシステムによっては、システム構成を変更しても、変更が反映されない場合があります。
- BIOS セットアップで設定した内容は、電源を切っても消えません。しかし、内蔵 バッテリ(時計用バッテリ)が消耗した場合は標準設定値に戻ります。

# (1) 起動と終了

#### 1 起動

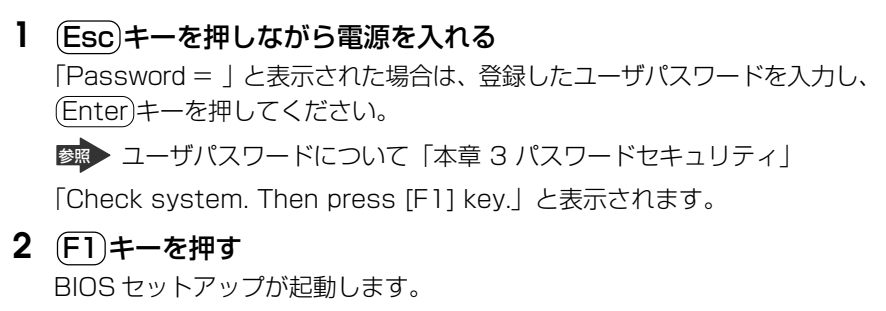

# 2 終了

変更した内容を有効にして終了します。

- Fn+→キーを押す
   本製品では、Fn+→がEndキーの機能を持ちます。
   画面にメッセージが表示されます。
- (Y)キーを押す 設定内容が有効になり、BIOSセットアップが終了します。 変更した項目によっては、再起動されます。

## 途中で終了する方法

設定内容がよくわからなくなったり、途中で設定を中止する場合に行います。この 場合は変更した内容はすべて無効になります。設定値は変更前の状態のままです。

1 (Esc)キーを押す

画面にメッセージが表示されます。

2 (Y)キーを押す BIOS セットアップが終了します。

## 3 基本操作

基本操作は次のとおりです。

| 変更したい項目を選択する | <ul> <li>         (→)、(→)、(→)         画面中で反転している部分が現在変更できる項目です。     </li> </ul>                                                  |
|--------------|----------------------------------------------------------------------------------------------------|
| 項目の内容を変更する   | (Space)または(BackSpace)                                                                                                    |
| 画面を切り替える     | (Fn+↓または(Fn)+↑<br>本製品では、(Fn)+↓が(PgDn)キー、(Fn)+↑か<br>(PgUp)キーの機能を持ちます。<br>次の画面または前の画面に切り替わります。                                     |
| 設定内容を標準値にする  | <ul> <li>Fn+←</li> <li>本製品では、Fn+←がHome)キーの機能を持ちます。</li> <li>次の項目は、この操作をしても変更されません。</li> <li>●PASSWORD ●Hard Disk Mode</li> </ul> |

)BIOS セットアップの画面

BIOSセットアップには次の2つの画面があります。

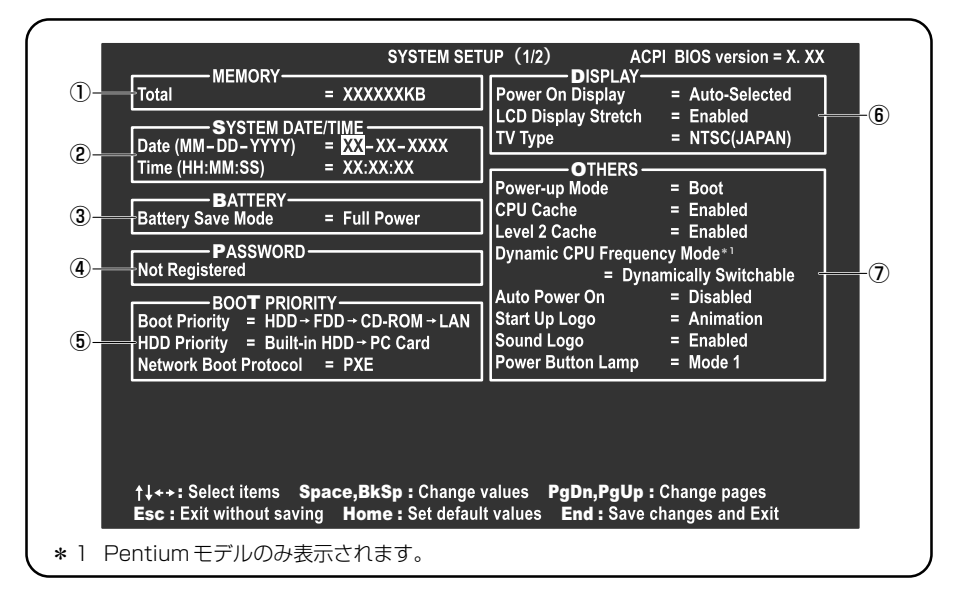

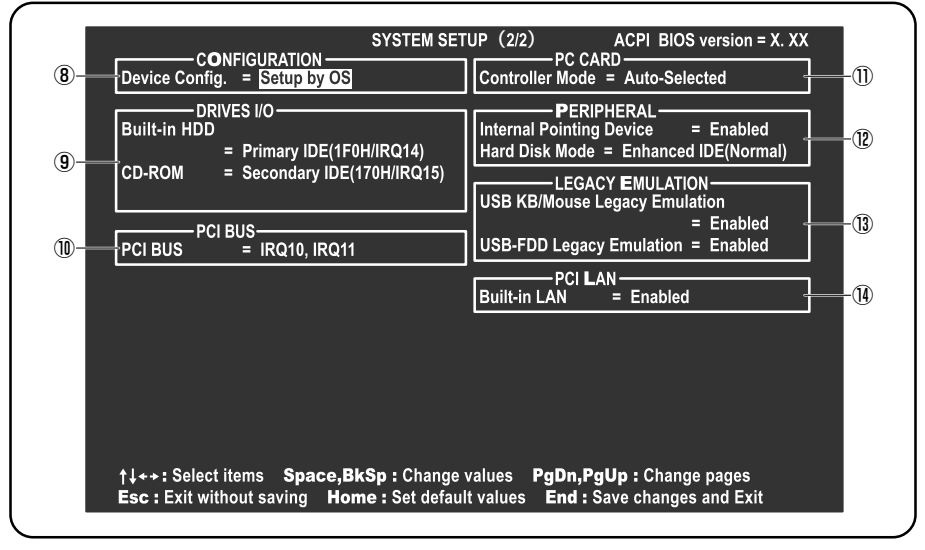

(注) 画面は標準設定値の表示例です。

診察 設定項目の詳細について 「本節 3 設定項目」

# 3) 設定項目

カーソルが移動しない項目は、変更できません(参照のみ)。 ここでは、標準設定値を「標準値」と記述します。

# 1 MEMORYーメモリ容量を表示する

# [ Total ]

本体に取り付けられているメモリの総メモリ容量が表示されます。

# **2** SYSTEM DATE/TIME-日付と時刻の設定をする

日付と時刻の設定は(Space)または(BackSpace)キーで行います。 月と日と年、時と分と秒の切り替えは、(↑)↓キーで行います。

#### 【Date】 日付を設定します。

\_\_\_\_

# 

時刻を設定します。

# 3 BATTERYーバッテリで長く使用するための設定をする

# [ Battery Save Mode ]

バッテリセーブモードを設定します。 「BATTERY SAVE OPTIONS」ウィンドウが開きます。 「User Setting」を選択した場合のみ、設定の変更ができます。

「BATTERY SAVE OPTIONS」ウィンドウの設定項目は次のように表示されます。

| ──●Full Power (標準値) ───              | ──●User Setting (設定例) —            | Olow Power                         |
|--------------------------------------|------------------------------------|------------------------------------|
| Processing Speed = High              | Processing Speed = Low             | Processing Speed = Low             |
| CPU Sleep Mode = Enabled             | CPU Sleep Mode = Enabled           | CPU Sleep Mode = Enabled           |
| Display Auto Off = 30Min.            | Display Auto Off = 03Min.          | Display Auto Off = 03Min.          |
| HDD Auto Off = 30Min.                | HDD Auto Off = 03Min.              | HDD Auto Off = 03Min.              |
| System Auto Off = Disabled           | System Auto Off = 30Min.           | System Auto Off = 30Min.           |
| LCD Brightness = Bright*1            | LCD Brightness = Super-Bright      | LCD Brightness = Semi-Bright*1     |
| Super-Bright*2                       |                                    | Bright*2                           |
| Cooling Method = Maximum Performance | Cooling Method = Battery Optimized | Cooling Method = Battery Optimized |

- (注 1) System Auto Off (システム自動停止時間)は、「Power-up Mode」が「Boot」のときは 表示されません。
- (注2) LCD Brightness (LCD 輝度)の表示は次の状態で変わります。
  - \* 1 バッテリ駆動時
     \* 2 AC アダプタ接続時

「BATTERY SAVE OPTIONS」 ウィンドウを閉じるには、(↑)(↓)キーを押して選 択項目を「Cooling Method」の外に移動します。

次に「BATTERY SAVE OPTIONS」ウィンドウの項目について説明します。

#### Processing Speed

処理速度を設定します。

使用するアプリケーションソフトによっては設定を変更する必要があります。

- ・High...... 処理速度を高速に設定する
- ·Low ...... 処理速度を低速に設定する

#### CPU Sleep Mode

CPU が処理待ち状態のとき、電力消費を低減します。

ー部のアプリケーションソフトでは「Enabled」に設定すると処理速度が遅くなることがあります。その場合は「Disabled」に設定してください。

- ・Enabled ...... 電力消費を低減する
- ・Disabled ...... 電力消費を低減しない

#### • Display Auto Off (表示自動停止時間)

時間を設定すると、設定した時間以上キーを押さない場合(マウスやタッチパッドの操作も含む)にディスプレイを消灯して節電します。

画面に表示されている内容が見えなくなりますが、これは故障ではありません。 画面に表示するには、(Shift)キーを押すか、マウス、タッチパッドを操作してくだ さい。

・Disabled ......自動停止機能を使用しない

自動停止時間の設定は「O1Min.」~「30Min.」から選択します。

• HDD Auto Off (HDD 自動停止時間)

設定した時間以上ハードディスクの読み書きをしない場合に、ハードディスクの 回転を止めて節電します。

自動停止時間の設定は「O1Min.」~「30Min.」から選択します。ハードディス クドライブを保護するため、「Disabled」は設定できません。

- System Auto Off (システム自動停止時間)
   時間を設定すると、設定した時間以上システムを使用しない場合に、システムを 止めて節電します。
  - 「Power-up Mode」が「Resume」の場合に設定できます。
  - ・Disabled ......自動停止機能を使用しない

自動停止時間の設定は「10Min.」~「60Min.」から選択します。

- LCD Brightness (LCD 輝度) 画面の明るさを選択します。
  - ・Semi-Bright ...... 低輝度に設定する
  - Bright ...... 高輝度に設定する
  - ・Super-Bright .......... 最高輝度に設定する
- Cooling Method (CPU 熱制御方式)

CPUの熱を冷ます方式を選択します。

- CPU が高熱を帯びると故障の原因になります。
- Maximum Performance … CPU 温度が上昇したときに、本体内にあるファンを 高速回転させて CPU に風を送り、冷やします。
- ・Performance ...... CPU が高温になったときに、本体内にあるファンが 作動し CPU に風を送り、冷やします。
- Battery Optimized ......... CPU が高温になったときに、CPU の処理速度を 「Low」にして温度を下げます。「Low」にしても、 温度が上がる場合はファンを作動させます。

# 4 PASSWORDーユーザパスワードの登録/削除をする

パスワードの入力エラーが3回続いた場合は、以後パスワードの項目にカーソルが 移動できなくなります。この場合は、パソコン本体の電源を入れ直し、再度登録を 行ってください。

# [ Not Registered ]

ユーザパスワードが登録されていないときに表示されます(標準値)。

## [ Registered ]

ユーザパスワードが登録されているときに表示されます。

# ■ ユーザパスワードの登録 ■

ユーザパスワードの登録は「東芝 HW セットアップ」で行うことを推奨します。 東芝 HW セットアップでのパスワード設定「本章 3-①-1 登録」

#### ■ キーフロッピーディスクの作成 ■

キーフロッピーディスクとは、ユーザパスワードを忘れた場合に使用するフロッピーディスクのことです。BIOS セットアップで作成してください。

キーフロッピーディスクを作成する場合は、フォーマット済みの 2DD(720KB) または 2HD(1.44MB)フロッピーディスクとフロッピーディスクドライブが必 要です。あらかじめ用意してください。

キーフロッピーディスクを作成すると、そのフロッピーディスクに保存されていた 内容はすべて消去されます。フロッピーディスクの内容をよく確認してから、使用 してください。

次のように操作して、キーフロッピーディスクを作成します。

- 1 BIOS セットアップを起動する
- 2 カーソルバーを「PASSWORD」の「Not Registered」に合わせ、SpaceまたはBackSpaceキーを押す

パスワード入力画面が表示されます。

ユーザパスワードが登録されている場合は、「PASSWORD」に 「Registered」と表示されます。その場合は、ユーザパスワードを削除して から、登録してください。

🐼 ユーザパスワードの削除方法「本項 4- ユーザパスワードの削除」

3 パスワードを入力する

パスワードは10文字以内で入力できます。パスワードに使用できる文字は、「東芝HWセットアップ」の場合と同様です。

東芝 HW セットアップからのパスワード登録 「本章 2-2- [パスワード] タブ」

パスワードは1文字ごとに\*が表示されますので、画面で確認できません。 よく確認してから入力してください。

4 (Enter)キーを押す

1回目のパスワードが確認され、パスワードの再入力画面が表示されます。

5 2回目のパスワードを入力する

パスワードは手順3と同じパスワードを入力してください。

# 6 Enter キーを押す

パスワードが登録されます。2回目のパスワードが1回目のパスワードと 異なる場合は、再度パスワードの入力画面が表示されます。手順3からや り直してください。

## 7 ユーザパスワードの登録が終了したら、Fn+→キーを押す 本製品では、Fn+→がEndキーの機能を持ちます。 次のようなメッヤージが表示されます。

Are you sure ? (Y/N) The changes you made will cause the system to reboot. Insert password service disk if necessary.

## 8 キーフロッピーディスクを作成する場合は、フロッピーディスクを セットして(Y)キーを押す

作成しないでそのまま終了する場合はフロッピーディスクをセットせずに (Y)キーを押します。 BIOS セットアップの画面に戻るには(N)キーを押します。 手順9はキーフロッピーディスクを作成する場合の手順です。

## 9 キーフロッピーディスクを作成する

次のメッセージが表示されます。

Password Service Disk Type ? (1:2HD,2:2DD)

# セットされているフロッピーディスクが 2HD の場合は(1)キーを、2DD の場合は(2)キーを押す

フロッピーディスクへの書き込みを開始します(フロッピーディスクが セットされていない場合は、そのまま終了します)。

フロッピーディスクへの書き込みが終了すると、次のメッセージが表示 されます。

Remove the password service disk, then press any key.

#### ② フロッピーディスクを取り出し、何かキーを押して終了する

キーフロッピーディスクの使いかた 「本項 4- ユーザパスワードを忘れてしまった場合」

#### ■ ユーザパスワードの削除 ■

「東芝 HW セットアップ」からの削除については「本章 3-❶-2 削除」を確認して ください。

- 1 BIOS セットアップを起動する
- カーソルバーを「PASSWORD」の「Registered」に合わせ、
   Space)または(BackSpace)キーを押す パスワード入力画面が表示されます。
- 3 登録してあるパスワードを入力する 入力すると1文字ごとに\*が表示されます。
- 4 (Enter)キーを押す

パスワードが削除されます。

入力したパスワードが登録したユーザパスワードと異なる場合は、ビープ音 が鳴りエラーメッセージが表示された後、パスワードの入力画面が表示され ます。手順3からやり直してください。

#### ■ ユーザパスワードを忘れてしまった場合 ■

キーフロッピーディスクを使用して、登録したユーザパスワードの解除と再登録が できます。また、再登録したユーザパスワードのキーフロッピーディスクも作成で きます。

キーフロッピーディスクを作成していなかったときにユーザパスワードを忘れてし まった場合は、近くの保守サービスに相談してください。ユーザパスワードの解除 を保守サービスに依頼する場合は、有償です。またそのとき、身分証明書(お客様 自身を確認できる物)の提示が必要となります。

I 「Password=」と表示されたら、キーフロッピーディスクをフ ロッピーディスクドライブにセットして、Enter キーを押す パフロードが解除され、次のメッセージがまデされます。

パスワードが解除され、次のメッセージが表示されます。

Set Password Again ? (Y/N)
# 2 パスワードを再登録する場合は、(Y)キーを押す

セットアップ画面が表示されます。「本項 4- キーフロッピーディスクの作成」の手順2以降を行ってください。再登録後、システムが再起動します。

#### パスワードを再登録しない場合は、Nキーを押す

次のメッセージが表示されます。

Remove the Disk, then press any key.

フロッピーディスクを取り出し、何かキーを押すと、システムが再起動します。

#### ■ ユーザパスワードの変更 ■

ユーザパスワードを削除してから、登録を行ってください。

▲ーザパスワードの削除と登録について 「本項 4- ユーザパスワードの削除」、「本章 3-①-1 登録」

# **5** BOOT PRIORITYーブート優先順位を設定する

## [ Boot Priority ]

システムを起動するディスクドライブの順番を設定します。 通常は「HDD → FDD → CD-ROM → LAN」に設定してください。

- · HDD → FDD → CD-ROM → LAN (標準値)
- $\cdot$  FDD  $\rightarrow$  HDD  $\rightarrow$  CD-ROM  $\rightarrow$  LAN ----
- $\cdot$  HDD  $\rightarrow$  CD-ROM  $\rightarrow$  LAN  $\rightarrow$  FDD
- $\cdot$  FDD  $\rightarrow$  CD-ROM  $\rightarrow$  LAN  $\rightarrow$  HDD

- 指定のドライブ順に起動する

- $\cdot \text{ CD-ROM} \rightarrow \text{LAN} \rightarrow \text{HDD} \rightarrow \text{FDD}$
- $\cdot$  CD-ROM  $\rightarrow$  LAN  $\rightarrow$  FDD  $\rightarrow$  HDD -----

# 【 HDD Priority 】

ハードディスクドライブを複数使用する場合に、システムを起動する順番を設定し ます。

・Built-in HDD → PC Card (標準値) ... パソコン本体のハードディスク→ PC Card

タイプのハードディスクの順で起動する

・ PC Card → Built-in HDD ..... PC Card タイプのハードディスク→パソ コン本体のハードディスクの順で起動する

## [ Network Boot Protocol ]

ネットワークからの起動について設定します。

- ・PXE(標準値)……… PXE プロトコルに設定する
- ・RPL ..... RPL プロトコルに設定する

#### **6** DISPLAYー起動時の表示の設定をする

起動時の Windows ロゴを表示する表示装置を選択します。

## [ Power On Display ]

起動時の Windows ロゴを表示する表示装置を選択します。

- Auto-Selected (標準値)..システム起動時に外部ディスプレイを接続している ときは外部ディスプレイだけに、接続していないと
   きは内部液晶ディスプレイだけに表示する
- LCD + Analog RGB ....... 内部液晶ディスプレイと外部ディスプレイに同時表 示する

SVGA モードに対応していない外部ディスプレイを接続して、「LCD + Analog RGB」を選択した場合、外部ディスプレイには画面が表示されません。 Windows 起動後は、前回電源を切る前に接続していた表示装置が存在すればその表 示装置に表示します。前回電源を切る前に接続していた表示装置が存在しない場合 は、内部液晶ディスプレイに表示されます。

## [LCD Display Stretch]

内部ディスプレイの表示機能を選択します。

- ・Disabled ...... 解像度の小さい表示モードは伸張せずにそのまま表示する
- ・Enabled (標準値)… 解像度の小さい表示モードを伸張して表示する

# 【TV Type】

テレビ受信機を選択します。

- ・NTSC (JAPAN) (標準値).. 日本仕様の TV 受信機
- NTSC(US).....米国仕様のTV受信機
- · PAL .....ヨーロッパ仕様の TV 受信機

# 7 OTHERSーその他の設定をする

## 【Power-up Mode (レジューム機能)】

レジューム機能を設定します。

- ・Boot (標準値) ....... レジューム機能を無効にする
- ・Resume ......レジューム機能を有効にする

# 【CPU Cache (キャッシュ)】

CPU内のキャッシュメモリを使用するかどうかの設定をします。 使用するアプリケーションソフトによっては設定を変更する必要があります。

- · Disabled .....キャッシュメモリを使用しない
- ・Enabled (標準値)…キャッシュメモリを使用する

# [Level 2 Cache]

2次キャッシュを使用するかどうかの設定をします。

「CPU Cache」が「Disabled」に設定されている場合は変更できません。

- ・Enabled (標準値)…2次キャッシュを使用する
- · Disabled ...... 2次キャッシュを使用しない

# [ Dynamic CPU Frequency Mode ]

\* Pentium モデルのみ表示されます。

| · Dynamically Switchable (標準値) | CPUの消費電力・周波数自動切り替え機   |
|--------------------------------|-----------------------|
|                                | 能を有効にし、使用状況に応じて CPU 周 |
|                                | 波数を自動的に切り替えます。        |
| · Always High                  | CPUの消費電力・周波数自動切り替え機能  |
|                                | を無効にし、常時、高周波数で動作します。  |
| · Always Low                   | CPUの消費電力・周波数自動切り替え機能  |
|                                | を無効にし、常時、低周波数で動作します。  |
|                                |                       |

## 【 Auto Power On (タイマ・オン機能) 】

タイマ・オン機能の設定状態を示します。タイマ・オン機能は1回のみ有効です。 起動後は設定が解除されます。

Windows XPを使用している場合は「Auto Power On」の設定は無効になります。 Windows のタスクスケジューラを使用してください。

- ・Disabled (標準値)…タイマ・オン機能が設定されていない
- ・Enabled ...... タイマ・オン機能が設定されている

タイマ・オン機能の設定は「OPTIONS」ウィンドウで行います。

パスワードセキュリティで設定したパスワードと休止状態が設定してある状態で、 タイマ・オン機能(Auto Power On)を設定してシステムを起動させた場合、 「Password =」と表示されます。パスワードセキュリティで登録したユーザパス ワードを入力すると、休止状態から Windows に復帰します。

◎ ユーザパスワードの登録「本章 3 パスワードセキュリティ」

次に「OPTIONS」ウィンドウの項目について説明します。 アラームの時刻の設定は(Space)または(BackSpace)キーで行います。 時と分、月と日の切り替えは(↑)(↓)キーで行います。

Alarm Time

自動的に電源を入れる時間を設定します。

· Disabled ......時間を設定しない

Alarm Date Option

自動的に電源を入れる月日を設定します。

「Alarm Time」が「Disabled」の場合は、設定できません。

· Disabled ......月日を設定しない

Ring Indicator

電話回線からの呼び出し信号により、自動的に電源を入れます。 「Power-up Mode」が「Resume」の場合に設定できます。 また、この機能は PC カードタイプのモデムでは使用できません。 ・Disabled (標準値)… リングインジケータ機能を使用しない

・Enabled ......リングインジケータ機能を使用する

## [ Start Up Logo ]

起動時に表示される「dynabook」ロゴについて設定します。

- ·Animation (標準値) ....... アニメーションロゴが表示される
- · Picture ......ピクチャ(静止画)ロゴが表示される

## [ Sound Logo ]

パソコンを起動したときに音を鳴らすかどうかを設定します。

- ・Enabled (標準値)... 音を鳴らす
- · Disabled ......音を鳴らさない

# [ Power Button Lamp ]

電源スイッチのランプの光りかたのパターンを設定します。

| 状態           | 電源ON                 | スタンバイ | 電源オフ/休止状態 |
|--------------|----------------------|-------|-----------|
| Mode 1 (標準値) | 青色に点灯                | 黄色に点灯 | オレンジ色に点灯  |
| Mode 2       | オレンジ色に点灯             | 白色に点灯 | 白色に点灯     |
| Mode 3       | 緑色→オレンジ色<br>→青色の順に点滅 | 黄色に点灯 | オレンジ色に点灯  |
| Off          | 常に消灯                 |       |           |

なお、ACアダプタとバッテリパックを取りはずすと、いったん設定が Mode 1 (標準値)に戻ります。その後パソコン本体の電源を入れると、ACアダプタとバッ テリパックを取りはずす前の設定に戻ります。

# 【Panel Power On/Off (パネルスイッチ機能)】

ディスプレイの開閉による電源の入/切を設定します。 「Power-up Mode」が「Resume」の場合に設定できます。

- ・Enabled .....パネルスイッチ機能を使用する
- ・Disabled (標準値) ... パネルスイッチ機能を使用しない

# 8 CONFIGURATION

## [ Device Config. ]

ブート時に BIOS が初期化する装置を指定します。

・Setup by OS (標準値)… OS をロードするのに必要な装置のみ初期化する

それ以外の装置はOSが初期化します。

この場合、「PC CARD」内の設定は、「Auto-

Selected」固定となり、変更できません。

All Devices...... すべての装置を初期化する

プレインストールされている OS を使用する場合は、「Setup by OS」(標準値)を 選択することを推奨します。ただし「PC CARD」内の[Controller Mode]の設定 を「Auto-Selected」以外に設定する場合は「All Devices」に設定してください。

**愛照**「PC CARD」について「本項 11 PC CARD」

# 9 DRIVES I/O-HDD、CD-ROM、PCカードの設定

# [ Built-in HDD ]

ハードディスクドライブのアドレス、割り込みレベルの設定を表示します。変更は できません。

# 【 CD-ROM 】

ドライブのアドレス、割り込みレベルの設定を表示します。変更はできません。 内蔵されているドライブが CD-ROM ドライブではない場合も、すべて「CD-ROM」 と表示されます。

# [ PC Card ]

PC カードタイプ(TYPE I または II)のハードディスク(別売り)からシステム を起動させた場合のみ、表示されます。

システムを起動できる PC カードのタイプ(TYPE I または II)のハードディスク (別売り)を PC カードスロットに接続したときのアドレス、割り込みレベルの設定 を表示します。

# 10 PCI BUS-PCIバスの割り込みレベルを表示する

# [ PCI BUS ]

PCIバスの割り込みレベルを表示します。変更はできません。

# 11 PC CARD-PCカードのモードを選択する

## [ Controller Mode ]

PC カードのモードを選択します。

- ・Auto-Selected (標準値) … プラグアンドプレイに対応した OS を使用している 場合、選択します。
- ・CardBus/16-bit ...... Auto-Selected で正常に動作しない CardBus 対

応の PC カードを使用する場合に選択します。

- ・PCIC Compatible ...... Auto-Selected や CardBus/16-bit で正常に動
  - 作しない 16-bit PC カードを使用する場合に選択 します。

# **12** PERIPHERALーHDDや外部装置の設定をする

# [Internal Pointing Device]

タッチパッドを使用する/使用しないを設定します。

- ・Enabled (標準値) ...... 使用する
- · Disabled ......使用しない

#### メモ

[Disabled] に設定すると、Windows上からタッチパッドのON / OFFはできません。

## [ Hard Disk Mode ]

ハードディスクのモードを設定します。 項目を変更する場合は、パーティションの再設定を行ってください。

- ・Enhanced IDE (Normal) (標準値) .... 通常はこちらを選択する
- ・Standard IDE ..... Enhanced IDE に対応していない OS を

使用する場合に選択する この場合、528MBまでが使用可能とな

り、残りの容量は使用できません。

# **13 LEGACY EMULATION**

## [ USB KB/Mouse Legacy Emulation ]

USB キーボードやマウスのレガシーサポートを行うかどうかを設定します。

Enabled (標準値)… レガシーサポートを行う
 ドライバなしで USB キーボード/ USB マウスが使用できます。
 Disabled
 レボシーサポートを行わたい

・Disabled .....レガシーサポートを行わない

# [ USB-FDD Legacy Emulation ]

Enabled (標準値)… レガシーサポートを行う
 ドライバなしで USB フロッピーディスクドライブが使用
 できます。フロッピーディスクから起動する場合は、こちらに設定します。

· Disabled ......レガシーサポートを行わない

「USB-FDD Legacy Emulation」が「Enabled」に設定されていても、

 ⑤「BOOT PRIORITY」の「Boot Priority」が標準値の「HDD→FDD→CD-ROM →LAN」の場合は、本体ハードディスクから起動します。

# 14 PCI LAN

# [ Built-in LAN ]

内蔵 LAN の機能を有効にするかどうかの設定をします。

- ·Enabled (標準値)… 有効にする
- · Disabled ...... 無効にする

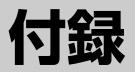

本製品などのハードウェア仕様や、技術基準適合に ついて記しています。

- 1 本製品の仕様 118
- 2 技術基準適合について 125
  - 3 無線LAN について 139
  - 4 Bluetooth について 148

# 1 本製品の仕様

# 1 製品仕様

| 機種         |                     | dynabook CX1シリーズ                                                                                                    |  |  |
|------------|---------------------|----------------------------------------------------------------------------------------------------|--|--|
| プロセッサ CPU  |                     | 東芝PC診断ツールを参照                                                                                                    |  |  |
|            | ROM                 | 512KB(フラッシュROM)、ACPI 1.0b、<br>APM1.2、Plug and Play 1.0a                                                                                                    |  |  |
| メモリ        | RAM                 | 標準:東芝PC診断ツールを参照 最大:2GB                                                                                                    |  |  |
|            | ビデオRAM              | 最大64MB(システムメモリと共用)*1                                                                                                    |  |  |
| 主一機能       | 表示装置                | 12.1型TFT方式カラー液晶ディスプレイ                                                                                                    |  |  |
| <u> </u>   | グラフィック表示            | 横1024 x 縦768 1画面                                                                                                    |  |  |
| 入力装置       | キーボード               | OADG109Aキータイプ準拠<br>87キー(文字キー、制御キーの合計)                                                                                                    |  |  |
|            | ポインティングデバイス         | タッチパッド内蔵                                                                                                    |  |  |
|            | SDメモリカードスロット        | 1個装備                                                                                                    |  |  |
|            | 2.5型ハードディスク<br>ドライブ | 1台内蔵                                                                                                    |  |  |
| 補助記憶<br>装置 | ドライブ *2             | DVDマルチドライフ * <sup>3</sup><br>1台内蔵<br>CD-ROM<br>読み出し:最大24倍速<br>CD-R<br>書き込み:最大16倍速<br>CD-RW (マルチスピード)<br>書き換え:最大4倍速<br>High-Speed CD-RW<br>書き換え:最大8倍速<br>DVD-ROM<br>読み出し:最大8倍速<br>DVD-R<br>書き込み:最大2倍速<br>DVD-RW<br>書き換え:最大2倍速<br>DVD-RM<br>書き換え:2倍速<br>8cm、12cmのディスク対応、マルチセッション |  |  |

\* 1 システムメモリが 256MB以上の場合はビデオ RAM の容量は最大 64MB ですが、システムメ モリを 128MB まで減らすとビデオ RAM の容量は最大 32MB になります。

\*2 ドライブの種類は、購入したモデルによって異なります。 また、ドライブは、各種ディスクの種類や特性にあった速度を選択して読み出し/書き込みを 行います。ディスクによっては最大速度での読み出し/書き込みができない場合もあります。

\*3 DVDマルチドライブモデルのみ。

| 補助記憶<br>装置 | ドライブ *2            | マルチドライブ *4<br>1台内蔵<br>CD-ROM<br>読み出し:最大24倍速<br>CD-R<br>書き込み:最大24倍速<br>CD-RW (マルチスピード)<br>書き換え:最大4倍速<br>High-Speed CD-RW<br>書き換え:最大10倍速<br>Ultra Speed CD-RW<br>書き換え:最大16倍速<br>DVD-ROM<br>読み出し:最大8倍速<br>8cm、12cmのディスク対応、マルチセッション |
|------------|--------------------|----------------------------------------------------------------------------------------------------|
|            | RGB                | 1個装備                                                                                                    |
|            | USB                | 3個装備 USB2.0準拠 *5                                                                                                    |
|            | i.LINK (IEEE1394)  | 1個装備 (S400・4ピン)                                                                                                    |
| インタ        | PCカード              | 1個装備 PC Card Standard準拠<br>(TYPE I x 1、またはTYPE I x 1)<br>CardBus対応                                                                                                    |
| フェース       | サウンド               | マイク入力(モノラル)<br>ミニジャック1個装備(φ3.5mmミニジャック)<br>ヘッドホン出力(ステレオ)<br>ミニジャック1個装備(φ3.5mmミニジャック)<br>内蔵スピーカ(ステレオ)装備<br>内蔵マイク装備                                                                                                    |
|            | ビデオ                | S-Video出力 1個装備                                                                                                    |
|            | モデム * <sup>6</sup> | 1個装備                                                                                                    |
|            | LAN                | 1個装備 100BASE-TX/10BASE-T                                                                                                    |
| 通信機能       | 無線LAN *7           | 1個装備<br>IEEE802.11bおよびIEEE802.11g 準拠                                                                                                    |
|            | Bluetooth通信機能 *8   | 1個装備<br>Bluetooth Specification Ver.1.1準拠                                                                                                    |

\*4 マルチドライブモデルのみ。

\*5 従来の USB1.1 規格と完全な互換性を持つとともに、USB1.1 と比べて 40 倍(理論値)の 高速データ転送の可能な HighSpeed モードをサポートします。 ただし、すべての USB1.1 / 2.0 対応機器の動作を保証するものではありません。

- \*6 内蔵モデムは対応世界61地域以外では使用できません。33.6kbps以上の高速受信は接続先 の対応や回線状態などが整った場合のみ可能です。送信時は最大33.6kbpsでの接続になりま す。K56Flex™には対応しておりません。FAX通信ソフトは搭載しておりません。
- \*7 無線 LAN モデルのみ。 購入したモデルによって、内蔵されている無線 LAN の対応モジュールが異なります。
- \*8 Bluetooth モデルのみ。

| カレンダ機能      |        | 日付、時計機能を標準装備<br>充電型電池によるバックアップ      |  |
|-------------|--------|-------------------------------------|--|
| 電源          | ACアダプタ | AC100V~240V(50Hz、または60Hz)<br>ACアダプタ |  |
|             | バッテリ   | バッテリパック Li-Ion 10.8V/4,400mAh       |  |
| 最大消費電力      |        | 約60W                                |  |
| 使用環境条件      |        | 温度:5℃~35℃ 湿度:20%~80%Rh              |  |
| 外形寸法(突起部除く) |        | 279 (幅) x 238 (奥行) x 34.8 (高さ) mm   |  |
| 質量          |        | 約2.0kg                              |  |

#### 【 東芝 PC 診断ツール 】

基本仕様の一部は「東芝PC診断ツール」で確認することができます。

# 1 [スタート] → [すべてのプログラム] → [TOSHIBA] → [ユー ティリティ] → [PC 診断ツール] をクリックする

PC 診断ツールが起動し、基本情報が表示されます。

#### メモ

「東芝PC診断ツール」で表示される内容は、その時点での設定内容です。購入後に設定を変更された場合は、変更後の設定内容が表示されます。ただし [CPU]の項目には、搭載されている CPU の最大クロック数(固定値)が表示され、これはユーティリティなどによる設定値には影響されません。

## 【電源コードの仕様】

本製品に同梱されている電源コードは、日本の規格にのみ準拠しています。 その他の地域で使用する場合は、当該国・地域の法令・安全規格に適合した電源 コードを購入してください。 使用できる電圧(AC)は100Vです。必ずAC100Vのコンセントで使用してく ださい。

\* 取得規格は、電気用品安全法です。

#### 【 AC アダプタの仕様 】

入力 : AC100-240V、1.5A、50-60Hz 出力 : DC15V 4A

# 2 外形寸法図

\*数値は突起部を含みません。

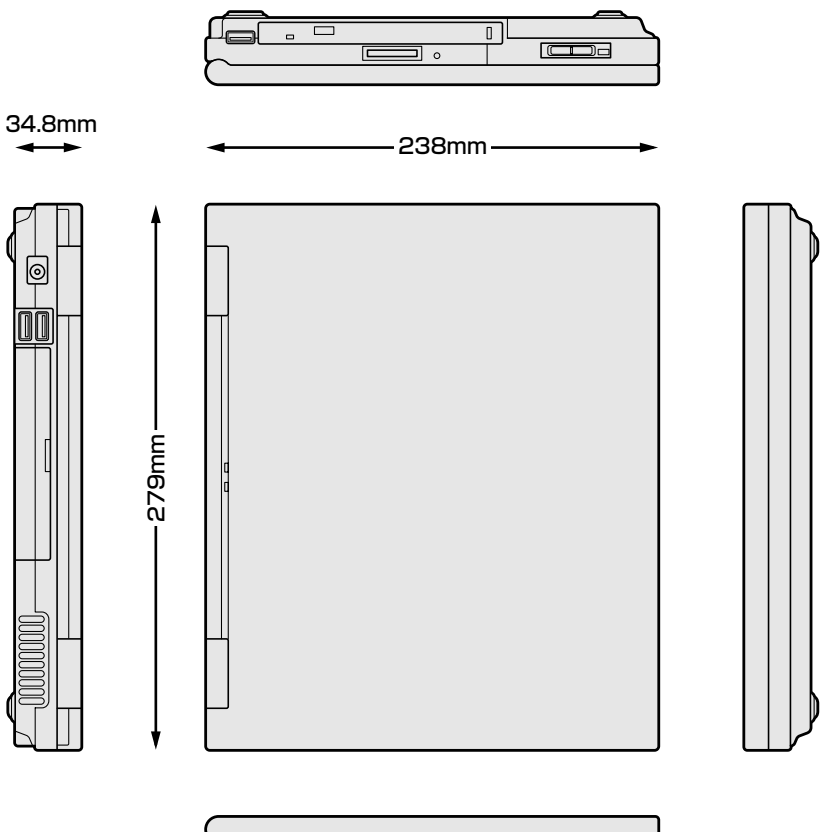

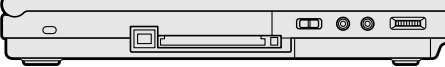

# 3 サポートしているビデオモード

ディスプレイコントローラによって制御される画面の解像度と表示可能な最大色数 を定めた規格をビデオモードと呼びます。

参照<br />
表示可能色数の詳細について

『使ってみよう 1 章 5-●-1 表示可能色数』

本製品でサポートしている英語モード時のすべてのビデオモードを次に示します。 モードナンバは一般に、プログラマがそれぞれのモードを識別するのに用いられま す。アプリケーションソフトがモードナンバによってモードを指定してくる場合、 そのナンバが図のナンバと一致していないことがあります。この場合は解像度と フォントサイズと色の数をもとに選択し直してください。

| ビデオ<br>モード | 形式              | 解像度                 | フォントサイズ   | 色数       | CRTリフレッシュ<br>レート(Hz) |
|------------|-----------------|---------------------|-----------|----------|----------------------|
| 0.1        |                 | 40 x 25字            | 0,0       |          |                      |
| 2,3        |                 | 80 x 25字            | 0.00      |          |                      |
| 0*,1*      | VGA             | 40 x 25字            | 0 v 1 4   | 16/0564  |                      |
| 2*,3*      | テキスト            | 80 x 25字            | 0 0 1 4   | 10/200N  |                      |
| 0+,1+      |                 | 40 x 25字            | 9(0) v 16 |          |                      |
| 2+,3+      |                 | 80 x 25字            | 0(9) X 10 |          |                      |
| 4,5        | VGA             | 320 x 200 ドット       | 8x8       | 4/256K   | 70                   |
| 6          | グラフィックス         | 640 x 200 ドット       |           | 2/256K   |                      |
| 7          | VGA             |                     | 8(9) x 14 | モノクロ     |                      |
| 7+         | テキスト            | テキスト 80x25子 8(9)x16 |           |          |                      |
| D          |                 | 320 x 200 ドット       | 0,0       | 16/0564  |                      |
| E          |                 | 640 x 200 ドット       |           | 10/200N  |                      |
| F          |                 |                     | 0 v 1 4   | モノクロ     |                      |
| 10         | VGA<br> グラフィックス | 040 X 330 P 9 P     | 0 X 1 4   | 16/256K  |                      |
| 11         |                 | 640 x 400 km k      | 0 1 1 6   | 2/256K   | 60                   |
| 12         |                 | 040 X 480 M Y M     | 0 1 1 0   | 16/256K  | 00                   |
| 13         |                 | 320 x 200 ドット       | 8x8       | 256/256K | 70                   |

| ビデオ<br>モード | 形式      | 解像度                           | フォントサイズ | 色数       | CRTリフレッシュ<br>レート(Hz) |
|------------|---------|-------------------------------|---------|----------|----------------------|
| -          |         | 640 x 480 ドット                 | _       |          |                      |
| _          |         | 800 x 600 ドット                 | _       |          | 60/75/85             |
| _          |         | 1024x768ドット                   | _       |          | /100                 |
| _          |         | 1280x1024ドット*1                | _       |          |                      |
| _          |         | 1400 x 1050 ドット*1             | _       | 256/256K | 60/75/85             |
| -          |         | 1600 x 1200 ドット* <sup>1</sup> | _       |          | 60/75/85<br>/100     |
| -          |         | 1920x1440ドット* <sup>1</sup>    | —       |          | 60/75/85             |
| -          |         | 2048 x 1536 ドット*1             | _       |          | 60/75                |
| -          |         | 640 x 480 ドット                 | _       |          |                      |
| _          |         | 800 x 600 ドット                 | _       |          | 60/75/85             |
| -          |         | 1024x768ドット                   | -       |          | /100                 |
| -          | SVGA    | 1280 x 1024 ドット*1             | _       |          |                      |
| -          | グラフィックス | 1400 x 1050 ドット*1             | _       | 64K/64K  | 60/75/85             |
| I          |         | 1600 x 1200 ドット* <sup>1</sup> | _       |          | 60/75/85<br>/100     |
|            |         | 1920x1440ドット*1                | _       |          | 60/75/85             |
| -          |         | 2048 x 1536 ドット* <sup>1</sup> | —       |          | 60/75                |
| -          |         | 640 x 480 ドット                 | _       |          |                      |
| -          |         | 800 x 600 ドット                 | _       |          | 60/75/85             |
| —          |         | 1024x768ドット                   | —       |          | /100                 |
| -          |         | 1280 x 1024 ドット*1             | _       |          |                      |
| -          |         | 1400 x 1050 ドット*1             | _       | 16M/16M  | 60/75/85             |
| _          |         | 1600 x 1200 ドット* <sup>1</sup> | _       |          | 60/75/85<br>/100     |
| -          |         | 1920x1440ドット*1                | _       |          | 60/75/85             |
| -          |         | 2048 x 1536 ドット*1             | _       |          | 60/75                |

\*1 LCD に表示する場合は、実際の画面(1024 × 768)内に、仮想スクリーン表示します。 注) 一部の画面モードはディファレントリフレッシュモード、マルチモニターでは使用できません。

# **4** ハードウェアリソースについて

メモリマップ、I/O ポートマップ、IRQ 使用リソース、DMA 使用リソースは次の方法で確認できます。

使用している環境(ハードウェア/ソフトウェア)によって変更される場合があり ます。

- [スタート] → [すべてのプログラム] → [アクセサリ] → [システ ムツール] → [システム情報] をクリックする
- 2 画面左側のツリーから [ハードウェアリソース] をダブルクリック する
- 3 調べたい項目をクリックする

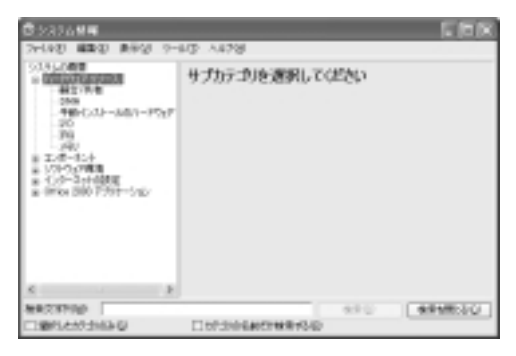

メモリマップ : [メモリ] I/O ポートマップ : [I/O] IRQ 使用リソース : [IRQ] DMA 使用リソース : [DMA]

# 2 技術基準適合について

#### 瞬時電圧低下について

この装置は、社団法人 電子情報技術産業協会の定めたパーソナルコンピュー 夕の瞬時電圧低下対策のガイドラインを満足しております。しかし、ガイドラ インの基準を上回る瞬時電圧低下に対しては、不都合を生じることがあります。

#### 電波障害自主規制について

この装置は、情報処理装置等電波障害自主規制協議会(VCCI)の基準に基づく クラスB情報技術装置です。この装置は、家庭環境で使用することを目的とし ていますが、この装置がラジオやテレビジョン受信機に近接して使用されると、 受信障害を引き起こすことがあります。

取扱説明書に従って正しい取り扱いをしてください。

『困ったときは3章Qパソコンの近くにあるテレビやラジオの調子がおかしい』

#### 高調波対策について

本装置は、「高調波ガイドライン適合品」です。

#### 国際エネルギースタープログラムについて

当社は国際エネルギースタープログラムの参加事業者として、 本製品が国際エネルギースタープログラムの対象製品に関する基 準を満たしていると判断します。

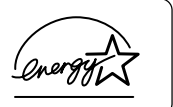

◎ 省電力設定について「3章2省電力の設定をする」

# FCC information

Product name : dynabook CX1 series Model number : PP413

# FCC notice "Declaration of Conformity Information"

This equipment has been tested and found to comply with the limits for a Class B digital device, pursuant to Part 15 of the FCC rules. These limits are designed to provide reasonable protection against harmful interference in a residential installation. This equipment generates, uses and can radiate radio frequency energy and, if not installed and used in accordance with the instructions, it may cause harmful interference to radio communications. However, there is no guarantee that interference will not occur in a particular installation. If this equipment does cause harmful interference to radio or television reception, which can be determined by turning the equipment off and on, the user is encouraged to try to correct the interference by one or more of the following measures:

- □ Reorient or relocate the receiving antenna.
- $\Box$  Increase the separation between the equipment and receiver.
- Connect the equipment into an outlet on a circuit different from that to which the receiver is connected.
- Consult the dealer or an experienced radio/TV technician for help.

**WARNING** : Only peripherals complying with the FCC rules class B limits may be attached to this equipment. Operation with non-compliant peripherals or peripherals not recommended by TOSHIBA is likely to result in interference to radio and TV reception. Shielded cables must be used between the external devices and the computer's RGB connector, USB connector, i.LINK(IEEE1394) connector and Microphone jack. Changes or modifications made to this equipment, not expressly approved by TOSHIBA or parties authorized by TOSHIBA could void the user's authority to operate the equipment.

# FCC conditions

This device complies with Part 15 of the FCC Rules. Operation is subject to the following two conditions:

- 1. This device may not cause harmful interference.
- 2. This device must accept any interference received, including interference that may cause undesired operation.

# Contact

| Address :   | TOSHIBA America Information Systems, Inc. |
|-------------|-------------------------------------------|
|             | 9740 Irvine Boulevard                     |
|             | Irvine, California 92618-1697             |
| Telephone : | (949) 583-3000                            |

認定番号

A02-0604JP

#### モデム使用時の注意事項

本製品の内蔵モデムをご使用になる場合は、次の注意事項を守ってください。

内蔵モデムは、財団法人 電気通信端末機器審査協会により電 気通信事業法第50条1項に基づき、技術基準適合認定を受 けたものです。

●使用地域

内蔵モデムは、次の地域で使用できます。

アイスランド、アイルランド、アメリカ合衆国、アラブ首長国連邦、アルゼンチン、 イギリス、イスラエル、イタリア、インド、インドネシア、エジプト、エストニア、 オーストラリア、オーストリア、オマーン、オランダ、カナダ、韓国、ギリシャ、 クウェート、サウジアラビア、シンガポール、スイス、スウェーデン、スペイン、 スリランカ、スロバキア、スロベニア、タイ、台湾、チェコ、中国、デンマーク、 ドイツ、トルコ、日本、ニュージーランド、ノルウェー、パキスタン、ハンガリー、 バングラデシュ、フィリピン、フィンランド、ブラジル、フランス、ブルガリア、 ベルギー、ポーランド、ポルトガル、香港、マルタ、マレーシア、南アフリカ、メキシコ、 モロッコ、ラトビア、リトアニア、ルーマニア、ルクセンブルグ、レバノン、ロシア

(2004年1月現在)

熕

なお、その他の地域での許認可は受けていないため、その他の地域では使用できま せん。注意してください。

内蔵モデムが使用できない地域では、その地域で許認可を受けているモデムを購入 してください。

内蔵モデムに接続する回線が PBX 等を経由する場合は使用できない場合があります。 上記の注意事項を超えてのご使用における危害や損害などについては、当社では責任を負えませんのであらかじめ了承してください。

#### ●自動再発信の制限

内蔵モデムは2回を超える再発信(リダイヤル)は、発信を行わず『BLACK LISTED』 を返します(『BLACK LISTED』の応答コードが問題になる場合は、再発信を2回 以下または再発信間隔を1分以上にしてください)。

\* 内蔵モデムの自動再発信機能は、電気通信事業法の技術基準(アナログ電話端 末)「自動再発信機能は2回以内(但し、最初の発信から3分以内)」に従って います。

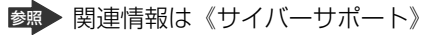

127

#### **Conformity Statement**

The equipment has been approved to [Commission Decision "CTR21"] for pan-European single terminal connection to the Public Switched Telephone Network (PSTN).

However, due to differences between the individual PSTNs provided in different countries/regions the approval does not, of itself, give an unconditional assurance of successful operation on every PSTN network termination point.

In the event of problems, you should contact your equipment supplier in the first instance.

#### **Network Compatibility Statement**

This product is designed to work with, and is compatible with the following networks. It has been tested to and found to confirm with the additional requirements conditional in EG 201 121.

| Germany                     | - ATAAB AN005,AN006,AN007,AN009,AN010 and DE03,04,05,08,09,12,14,17 |
|-----------------------------|---------------------------------------------------------------------|
| Greece                      | - ATAAB AN005, AN006 and GR01, 02, 03, 04                           |
| Portugal                    | - ATAAB AN001,005,006,007,011 and P03,04,08,10                      |
| Spain                       | - ATAAB AN005,007,012, and ES01                                     |
| Switzerland                 | - ATAAB AN002                                                       |
| All other countries/regions | - ATAAB AN003,004                                                   |

Specific switch settings or software setup are required for each network, please refer to the relevant sections of the user guide for more details.

The hookflash (timed break register recall) function is subject to separate national type approvals. If has not been tested for conformity to national type regulations, and no guarantee of successful operation of that specific function on specific national networks can be given.

# Pursuant to FCC CFR 47, Part 68:

When you are ready to install or use the modem, call your local telephone company and give them the following information:

- The telephone number of the line to which you will connect the modem
- The registration number that is located on the device

The FCC registration number of the modem will be found on either the device which is to be installed, or, if already installed, on the bottom of the computer outside of the main system label.

- The Ringer Equivalence Number (REN) of the modem, which can vary. For the REN of your modem, refer to your modem's label.

The modem connects to the telephone line by means of a standard jack called the USOC RJ11C.

# Type of service

Your modem is designed to be used on standard-device telephone lines.

Connection to telephone company-provided coin service (central office implemented systems) is prohibited. Connection to party lines service is subject to state tariffs. If you have any questions about your telephone line, such as how many pieces of equipment you can connect to it, the telephone company will provide this information upon request.

# Telephone company procedures

The goal of the telephone company is to provide you with the best service it can. In order to do this, it may occasionally be necessary for them to make changes in their equipment, operations, or procedures. If these changes might affect your service or the operation of your equipment, the telephone company will give you notice in writing to allow you to make any changes necessary to maintain uninterrupted service.

# If problems arise

If any of your telephone equipment is not operating properly, you should immediately remove it from your telephone line, as it may cause harm to the telephone network. If the telephone company notes a problem, they may temporarily discontinue service. When practical, they will notify you in advance of this disconnection. If advance notice is not feasible, you will be notified as soon as possible. When you are notified, you will be given the opportunity to correct the problem and informed of your right to file a complaint with the FCC.

In the event repairs are ever needed on your modem, they should be performed by TOSHIBA Corporation or an authorized representative of TOSHIBA Corporation.

# Disconnection

If you should ever decide to permanently disconnect your modem from its present line, please call the telephone company and let them know of this change.

# Fax branding

The Telephone Consumer Protection Act of 1991 makes it unlawful for any person to use a computer or other electronic device to send any message via a telephone fax machine unless such message clearly contains in a margin at the top or bottom of each transmitted page or on the first page of the transmission, the date and time it is sent and an identification of the business, other entity or individual sending the message and the telephone number of the sending machine or such business, other entity or individual.

In order to program this information into your fax modem, you should complete the setup of your fax software before sending messages.

# Instructions for IC CS-03 certified equipment

1 NOTICE : The Industry Canada label identifies certified equipment. This certification means that the equipment meets certain telecommunications network protective, operational and safety requirements as prescribed in the appropriate Terminal Equipment Technical Requirements document(s). The Department does not guarantee the equipment will operate to the user's satisfaction.

Before installing this equipment, users should ensure that it is permissible to be connected to the facilities of the local telecommunications company. The equipment must also be installed using an acceptable method of connection.

The customer should be aware that compliance with the above conditions may not prevent degradation of service in some situations.

Repairs to certified equipment should be coordinated by a representative designated by the supplier. Any repairs or alterations made by the user to this equipment, or equipment malfunctions, may give the telecommunications company cause to request the user to disconnect the equipment.

Users should ensure for their own protection that the electrical ground connections of the power utility, telephone lines and internal metallic water pipe system, if present, are connected together. This precaution may be particularly important in rural areas.

Caution: Users should not attempt to make such connections themselves, but should contact the appropriate electric inspection authority, or electrician, as appropriate.

2 The user manual of analog equipment must contain the equipment's Ringer Equivalence Number (REN) and an explanation notice similar to the following: The Ringer Equivalence Number (REN) of the modem, which can vary. For the REN of your modem, refer to your modem's label.

NOTICE : The Ringer Equivalence Number (REN) assigned to each terminal device provides an indication of the maximum number of terminals allowed to be connected to a telephone interface. The termination on an interface may consist of any combination of devices subject only to the requirement that the sum of the Ringer Equivalence Numbers of all the devices does not exceed 5.

**3** The standard connecting arrangement (telephone jack type) for this equipment is jack type(s): USOC RJ11C. CANADA:1353A-L4AINT

# Notes for Users in Australia and New Zealand

# Modem warning notice for Australia

Modems connected to the Australian telecoms network must have a valid Austel permit. This modem has been designed to specifically configure to ensure compliance with Austel standards when the region selection is set to Australia.

The use of other region setting while the modem is attached to the Australian PSTN would result in you modem being operated in a non-compliant manner.

To verify that the region is correctly set, enter the command ATI which displays the currently active setting.

To set the region permanently to Australia, enter the following command sequence:

AT% TE=1 ATS133=1 AT&F AT&W AT% TE=0 ATZ

Failure to set the modem to the Australia region setting as shown above will result in the modem being operated in a non-compliant manner. Consequently, there would be no permit in force for this equipment and the Telecoms Act 1991 prescribes a penalty of \$12,000 for the connection of non-permitted equipment.

# Notes for use of this device in New Zealand

- The grant of a Telepermit for a device in no way indicates Telecom acceptance of responsibility for the correct operation of that device under all operating conditions. In particular the higher speeds at which this modem is capable of operating depend on a specific network implementation which is only one of many ways of delivering high quality voice telephony to customers. Failure to operate should not be reported as a fault to Telecom.
- In addition to satisfactory line conditions a modem can only work properly if:
  - a/ it is compatible with the modem at the other end of the call and

b/ the application using the modem is compatible with the application at the other end of the call - e.g., accessing the Internet requires suitable software in addition to a modem.

- This equipment shall not be used in any manner which could constitute a nuisance to other Telecom customers.
- Some parameters required for compliance with Telecom's PTC Specifications are dependent on the equipment (PC) associated with this modem. The associated equipment shall be set to operate within the following limits for compliance with Telecom Specifications:

a/ There shall be no more than 10 call attempts to the same number within any 30 minute period for any single manual call initiation, and

b/ The equipment shall go on-hook for a period of not less than 30 seconds between the end of one attempt and the beginning of the next.

c/ Automatic calls to different numbers shall be not less than 5 seconds apart.

- Immediately disconnect this equipment should it become physically damaged, and arrange for its disposal or repair.
- The correct settings for use with this modem in New Zealand are as follows:

ATB0 (CCITT operation) AT&G2 (1800 Hz guard tone) AT&P1 (Decadic dialing make-break ratio =33%/67%) ATS0=0 (not auto answer) ATS10=less than 150 (loss of carrier to hangup delay, factory default of 15 recommended) ATS11=90 (DTMF dialing on/off duration=90 ms) ATX2 (Dial tone detect, but not (U.S.A.) call progress detect)

- When used in the Auto Answer mode, the S0 register must be set with a value between 3 or 4. This ensures:
- (a) a person calling your modem will hear a short burst of ringing before the modem answers. This confirms that the call has been successfully switched through the network.
- (b) caller identification information (which occurs between the first and second ring cadences) is not destroyed.
- The preferred method of dialing is to use DTMF tones (ATDT...) as this is faster and more reliable than pulse (decadic) dialing. If for some reason you must use decadic dialing, your communications program must be set up to record numbers using the following translation table as this modem does not implement the New Zealand "Reverse Dialing" standard.

Number to be dialed: 0 1 2 3 4 5 6 7 8 9

Number to program into computer: 0 9 8 7 6 5 4 3 2 1

Note that where DTMF dialing is used, the numbers should be entered normally.

- The transmit level from this device is set at a fixed level and because of this there may be circumstances where the performance is less than optimal. Before reporting such occurrences as faults, please check the line with a standard

Telepermitted telephone, and only report a fault if the phone performance is impaired.

- It is recommended that this equipment be disconnected from the Telecom line during electrical storms.
- When relocating the equipment, always disconnect the Telecom line connection before the power connection, and reconnect the power first.
- This equipment may not be compatible with Telecom Distinctive Alert cadences and services such as Fax Ability.

# NOTE THAT FAULT CALL OUT CAUSED BY ANY OF THE ABOVE CAUSES MAY INCUR A CHARGE FROM TELECOM

#### **General conditions**

As required by PTC 100, please ensure that this office is advised of any changes to the specifications of these products which might affect compliance with the relevant PTC Specifications.

The grant of this Telepermit is specific to the above products with the marketing description as stated on the Telepermit label artwork. The Telepermit may not be assigned to other parties or other products without Telecom approval.

A Telepermit artwork for each device is included from which you may prepare any number of Telepermit labels subject to the general instructions on format, size and colour on the attached sheet.

The Telepermit label must be displayed on the product at all times as proof to purchasers and service personnel that the product is able to be legitimately connected to the Telecom network.

The Telepermit label may also be shown on the packaging of the product and in the sales literature, as required in PTC 100.

The charge for a Telepermit assessment is \$337.50. An additional charge of \$337.50 is payable where an assessment is based on reports against non-Telecom New Zealand Specifications. \$112.50 is charged for each variation when submitted at the same time as the original.

An invoice for \$NZ1237.50 will be sent under separate cover.

# Panasonic DVD-RAM ドライブ UJ-812B (DVD マルチドライブ) 安全にお使いいただくために

本装置を正しくご使用いただくために、この説明書をよくお読みください。 また、お読みになった後は、必ず保管してください。

| ⚠注意                                    |           |                                                                                                    |  |  |
|----------------------------------------|-----------|----------------------------------------------------------------------------------------------------|--|--|
|                                        |           |                                                                                                    |  |  |
| ます。                                    | l         | LASER KLASSE 1                                                                                                 |  |  |
| 本装置の定格銘板には、右<br>記の表示がされています。           | CAUTION   | CLASS 3B VISIBLE AND INVISIBLE LASER<br>RADIATION WHEN OPEN. AVOID EXPOSURE                                    |  |  |
| 本装置はヨーロッパ共通の<br>レーザ規格 EN60825 で        | ATTENTION | CLASSE 3B RAYONNEMENT LASER VISIBLE<br>ET INVISIBLE EN CAS D'OUVERTURE.                                        |  |  |
| "クラス1レーザー機器"に<br>分類されています。             | VORSICHT  | KLASSE 3B SICHTBARE UND UNSICHTBARE<br>LASERSTRAHLUNG, WENN ABDECKUNG<br>GEÖFFNET. NICHT DEM STRAHL AUSSETZEN. |  |  |
| レーサー光を直接被爆することを防ぐために、この装               | ADVARSEL  | KLASSE 3B SYNLIG OG USYNLIG<br>LASERSTRÅLING VED ÅBNING. UNDGÅ UDS/<br>ETTELSE FOR STRÅLING.                   |  |  |
| 置の筐体を開けないでくた<br>さい。                    | ADVARSEL  | KLASSE 3B SYNLIG OG USYNLIG<br>LASERSTRÅLING NÅR DEKSEL ÅPNES.<br>UNNGÅ EKSPONERING FOR STRÅLEN.               |  |  |
| 2. 分解および改造をしないで<br>ください。感電の原因にな        | VARNING   | KLASS 3B SYNLIG OCH OSYNLIG<br>LASERSTRÅLNING NÄR DENNA DEL ÄR<br>ÖPPNAD. STRÅLE ÄR FARLIG.                    |  |  |
| ります。信頼性、安全性、<br>性能の保証をすることがで           | VARO !    | KURSSI 3B NÄKYVÄ JA NÄKYMÄTÖN<br>AVATTAESSA OLET ALTTIINA<br>LASERSÄTEILYLLE, ÄLÄ KATSO SÄTEESEN.              |  |  |
| きなくなります。                               |           |                                                                                                    |  |  |
| 3. 本装置はある確率で読み取り誤りをおこすことがあります。従って、本装置を |           |                                                                                                    |  |  |
| 使用するシステムには、これらの誤りや故障に起因する二次的な損失、障害お    |           |                                                                                                    |  |  |
| よび事故を防止するために、                          | 安全性や保全    | 性に関する十分な配慮が必要です。                                                                                               |  |  |
| 本装置の故障、取り出された                          | データの誤り    | によって、人体への危害や物質的損                                                                                               |  |  |

本装置の故障、取り出されたテーダの誤りによって、人体への危害や物質的損害を誘発する可能性があるシステムには、本装置を使用しないでください。 4. ご使用のディスクが損傷を受けても保証はいたしません。

5. ご使用中に異常が生じた場合は、電源を切って、お買い上げの販売店にご相談 ください。

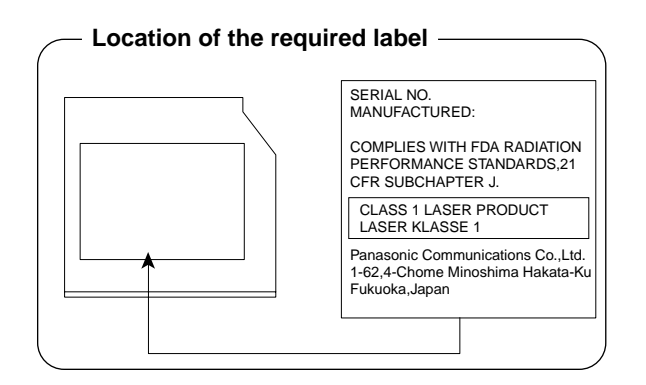

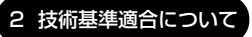

# Panasonic CD-RW / DVD-ROM ドライブ UJDA755 (マルチドライブ) 安全にお使いいただくために

本装置を正しくご使用いただくために、この説明書をよくお読みください。 また、お読みになった後は、必ず保管してください。

| 1. 本装置はレーザーシステムを使用してい CLASS 1 LASER PRODUCT |                                        |                                                                                                    |  |  |  |
|---------------------------------------------|----------------------------------------|----------------------------------------------------------------------------------------------------|--|--|--|
| ます。                                         | l                                      | LASER KLASSE 1                                                                                                 |  |  |  |
| 本装置の定格銘板には、右記の表示がされています。                    | CAUTION                                | CLASS 3B VISIBLE AND INVISIBLE LASER<br>RADIATION WHEN OPEN. AVOID EXPOSURE<br>TO BEAM                         |  |  |  |
| 本装置はヨーロッパ共通の<br>レーザ規格 EN60825 で             | ATTENTION                              | CLASSE 3B RAYONNEMENT LASER VISIBLE<br>ET INVISIBLE EN CAS D'OUVERTURE.<br>EXPOSITION DANGERFUSE AU FAISCEAU   |  |  |  |
| クラス「レーサー機器」に 分類されています。                      | VORSICHT                               | KLASSE 3B SICHTBARE UND UNSICHTBARE<br>LASERSTRAHLUNG, WENN ABDECKUNG<br>GEÖFFNET. NICHT DEM STRAHL AUSSETZEN. |  |  |  |
| レーサー光を直接被爆する<br>ことを防ぐために、この装                | ADVARSEL                               | KLASSE 3B SYNLIG OG USYNLIG<br>LASERSTRÅLING VED ÅBNING. UNDGÅ UDS/<br>ETTELSE FOR STRÅLING.                   |  |  |  |
| 置の筐体を開けないでくだ<br>さい。                         | ADVARSEL                               | KLASSE 3B SYNLIG OG USYNLIG<br>LASERSTRÅLING NÅR DEKSEL ÅPNES.<br>UNNGÅ EKSPONERING FOR STRÅLEN.               |  |  |  |
| 2. 分解および改造をしないで<br>ください。感電の原因にな             | VARNING                                | KLASS 3B SYNLIG OCH OSYNLIG<br>LASERSTRÅLNING NÄR DENNA DEL ÄR<br>ÖPPNAD. STRÅLE ÄR FARLIG.                    |  |  |  |
| ります。信頼性、安全性、<br>性能の保証をすることがで                | VARO !                                 | KURSSI 3B NÄKYVÄ JA NÄKYMÄTÖN<br>AVATTAESSA OLET ALTTIINA<br>LASERSÄTEILYLLE, ÄLÄ KATSO SÄTEESEN.              |  |  |  |
| きなくなります。                                    |                                        |                                                                                                    |  |  |  |
| 3. 本装置はある確率で読み取り                            | 3. 本装置はある確率で読み取り誤りをおこすことがあります。従って、本装置を |                                                                                                    |  |  |  |
| 使用するシステムには、これ                               | らの誤りやお                                 | 7階に起因する二次的な損失。 暗害お                                                                                             |  |  |  |
| レバ東地を防止するために                                | 空空かりての                                 |                                                                                                    |  |  |  |
| あい争取で初止9 るにめに、<br>木壮罢の故院 取り出された             | タエはや休ま<br>- データの謳り                     | こには、ほうの「ノはに思い必安とり。                                                                                             |  |  |  |

本装置の故障、取り出されたデータの誤りによって、人体への危害や物質的損 害を誘発する可能性があるシステムには、本装置を使用しないでください。 4. ご使用のディスクが損傷を受けても保証はいたしません。

5. ご使用中に異常が生じた場合は、電源を切って、お買い上げの販売店にご相談 ください。

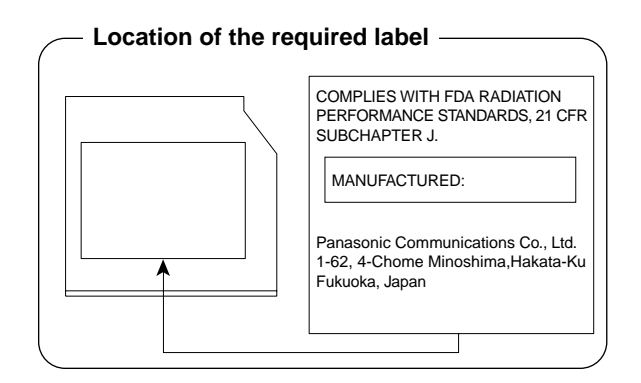

# **3 無線 LAN について**

\*無線 LAN モデルのみ

#### 1 無線特性

無線LAN の無線特性は、製品を購入した国/地域、購入した製品の種類により異な る場合があります。

多くの場合、無線通信は使用する国/地域の無線規制の対象になります。無線ネット ワーク機器は、無線免許の必要ない2.4GHz 帯で動作するように設計されています が、国/地域の無線規制により無線ネットワーク機器の使用に多くの制限が課され る場合があります。

各地域で適用される無線規制については、「本節 5 お客様に対するお知らせ」を確認してください。

| 無線周波数帯       | IEEE802.11g, IEEE802.11b | 2.4GHz (2400-2497MHz)                                          |
|--------------|--------------------------|----------------------------------------------------------------|
| 亦钿古士         | IEEE802.11g              | 直交周波数分割多重方式<br>OFDM-BPSK, OFDM-QPSK,<br>OFDM-16QAM, OFDM-64QAM |
| <b>支</b> 詞力式 | IEEE802.11b              | 直接拡散方式<br>DSSS-CCK, DSSS-DQPSK,<br>DSSS-DBPSK                  |
| デークレート       | IEEE802.11g              | 54/48/36/24/18/12/9/6Mbps                                      |
|              | IEEE802.11b              | 11/5.5/2/1Mbps                                                 |

無線機器の通信範囲と転送レートには相関関係があります。無線通信の転送レート が低いほど、通信範囲は広くなります。

#### メモ

- アンテナの近くに金属面や高密度の固体があると、無線デバイスの通信範囲 に影響を及ぼすことがあります。
- 無線信号の伝送路上に無線信号を吸収または反射し得る"障害物"がある場合も、通信範囲に影響を与えます。

#### 2 サポートする周波数帯域

無線 LAN がサポートする 2.4GHz 帯のチャネルは、国/地域で適用される無線規 制によって異なる場合があります(表「無線 IEEE802.11 チャネルセット」参照)。 各地域で適用される無線規制については、「本節 5 お客様に対するお知らせ」を確 認してください。

# 【 無線 IEEE802.11 チャネルセット 】

| 周波数帯域  | 2400-2497 MHz       |
|--------|---------------------|
| チャネルID |                     |
| 1      | 2412                |
| 2      | 2417                |
| 3      | 2422                |
| 4      | 2427                |
| 5      | 2432                |
| 6      | 2437                |
| 7      | 2442                |
| 8      | 2447                |
| 9      | 2452                |
| 10     | 2457 *1             |
| 11     | 2462                |
| 12     | 2467 * <sup>2</sup> |
| 13     | 2472 *2             |
| 14     | 2484 * <sup>2</sup> |

\* 1 購入時に設定されているチャネルです。

\*2 これらのチャネルが使用可能かどうかは、使用する無線LANモ ジュールによって異なります。使用可能チャネルについては、同梱の 『ご使用できる国/地域について』を参照してください。

無線LAN をインストールする場合、チャネル設定は、次のように管理されます。

- インフラストラクチャで無線LAN接続する場合、ステーションが自動的に無線 LANアクセスポイントのチャネルに切り替えます。異なるアクセスポイント間を ローミングする場合は、ステーションが必要に応じて自動的にチャネルを切り替 えます。無線LANアクセスポイントの設定チャネルもこの範囲にする必要があり ます。
- " ピア・ツー・ピア " モードで無線 LAN 接続する場合は、チャネル 10 が使用され ます。

## 3 本製品を日本でお使いの場合のご注意

日本では、本製品を第二世代小電力データ通信システムに位置付けており、その使用周波数帯は2,400MHz~2,483.5MHzです。この周波数帯は、移動体識別装置(移動体識別用構内無線局及び移動体識別用特定小電力無線局)の使用周波数帯2,427MHz~2,470.75MHzと重複しています。

#### 【1.ステッカー】

本製品を日本国内にてご使用の際には、本製品に同梱されている次のステッカーを PC本体に貼付ください。

> この機器の使用周波数帯は 2.4GHz帯です。この周波数では電 子レンジ等の産業・科学・医療機器のほか、他の同種無線局、工 場の製造ライン等で使用されている免許を要する移動体識別用 の 構内無線局、免許を要しない特定小電力無線局、アマチュア 無線 局等(以下「他の無線局」と略す)が運用されています。 1.この機器を使用する前に、近くで「他の無線局」が運用されてい ないことを確認してください。 2.万一、この機器と「他の無線局」との間に電波干渉が発生した 場合には、速やかにこの機器の使用チャンネルを変更するか、使 用場所を変えるか、又は機器の運用を停止(電波の発射を停 止)してください。 3.その他、電波干渉の事例が発生した場合など何かお困りのこと が起きたときは、東芝PCダイヤルへお問い合わせください。

# 【2.現品表示】

本製品と梱包箱には、次に示す現品表示のどちらかが記載されています。

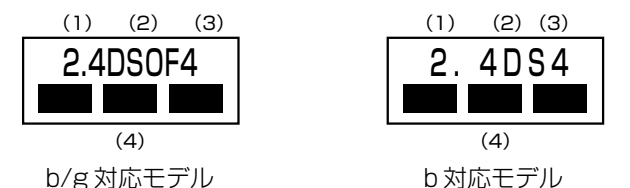

- (1) 2.4 : 2,400MHz帯を使用する無線設備を表す。
- (2) DS : 変調方式が DS-SS 方式であることを示す。
  - OF : 変調方式が OFDM 方式であることを示す。
- (3)4 : 想定される与干渉距離が40m以下であることを示す。
- (4) ■ : 2,400MHz~2,483.5MHzの全帯域を使用し、かつ移動体識別装置の帯域を回避可能であることを意味する。

## 【3.東芝PCダイヤル】

受付時間 : 9:00~19:00(年中無休) ナビダイヤル: 0570-00-3100

#### 4 機器認証表示について

本製品には、電波法及び電気通信事業法に基づく小電力データ通信システムの無線局 として、以下の認証を受けた無線設備を内蔵しています。したがって、本製品を使用 するときに無線局の免許は必要ありません。

# 【b/g対応モデル】

| 無線設備名 : PA3299U-1MPC |                  |
|----------------------|------------------|
| 株式会社 ディーエスピーリサーチ     | 認証番号:03NYDA0230  |
| 無線設備名 : WM3B2200BG   |                  |
| 株式会社 ディーエスピーリサーチ     | 認証番号:003NY03120, |
|                      | D03-0064JPB      |

# 【b対応モデル】

無線設備名 : WM3B2100 株式会社 ディーエスピーリサーチ

認証番号:03NYDA0172または 003NY03013, D03-0001JP

本製品に組み込まれた無線設備は、本製品(ノートブックコンピュータ)に実装し て使用することを前提に、小電力データ通信システムの無線局として工事設計の認 証を取得しています。したがって、組み込まれた無線設備を他の機器へ流用した場 合、電波法の規定に抵触する恐れがありますので、十分にご注意ください。

# 5 お客様に対するお知らせ

#### 【無線製品の相互運用性】

Atheros AR5001X+ Wireless Network Adapter / Intel(R) PRO/Wireless 2200BG Network Connection / Intel(R) PRO/Wireless LAN 2100 3B Mini PCI Adapter 製品は、Direct Sequence Spread Spectrum (DSSS) / Orthognal Frequency Division Multiplexing (OFDM) 無線技術を使用するあ らゆる無線 LAN 製品と相互運用できるように設計されており、次の規格に準拠して います。

- Institute of Electrical and Electronics Engineers(米国電気電子技術者協会) 策定のIEEE802.11 Standard on Wireless LANs(Revision B/G)(無線 LAN 標準規格(版数 B/G))
- Wi-Fi Allianceの定義する Wireless Fidelity (Wi-Fi) 認証

# 【健康への影響】

Atheros AR5001X+ Wireless Network Adapter / Intel(R) PRO/Wireless 2200BG Network Connection / Intel(R) PRO/Wireless LAN 2100 3B Mini PCI Adapter 製品はほかの無線製品と同様、無線周波の電磁エネルギーを放出 します。しかしその放出エネルギーは、携帯電話などの無線機器と比べるとはるか に低いレベルに抑えられています。

Atheros AR5001X+ Wireless Network Adapter / Intel(R) PRO/Wireless 2200BG Network Connection / Intel(R) PRO/Wireless LAN 2100 3B Mini PCI Adapter 製品の動作は無線周波に関する安全基準と勧告に記載のガイドラ インにそっており、安全にお使いいただけるものと東芝では確信しております。こ の安全基準および勧告には、学会の共通見解と、多岐にわたる研究報告書を継続的 に審査、検討している専門家の委員会による審議結果がまとめられています。 ただし周囲の状況や環境によっては、建物の所有者または組織の責任者が Wireless LAN の使用を制限する場合があります。次にその例を示します。

- 飛行機の中で Wireless LAN 装置を使用する場合
- ほかの装置類またはサービスへの電波干渉が認められるか、有害であると判断される場合

個々の組織または環境(空港など)において無線機器の使用に関する方針がよくわからない場合は、Wireless LAN 装置の電源を入れる前に、管理者に使用の可否について確認してください。

# 【規制に関する情報】

Atheros AR5001X+ Wireless Network Adapter / Intel(R) PRO/Wireless 2200BG Network Connection / Intel(R) PRO/Wireless LAN 2100 3B Mini PCI Adapter 製品のインストールと使用に際しては、必ず製品付属のマニュア ルに記載されている製造元の指示に従ってください。本製品は、次に示す無線周波 基準と安全基準に準拠しています。 付益

# Canada - Industry Canada (IC)

This device complies with RSS 210 of Industry Canada.

Operation is subject to the following two conditions: (1) this device may not cause interference, and (2) this device must accept any interference, including interference that may cause undesired operation of this device."

L 'utilisation de ce dispositif est autorisée seulement aux conditions suivantes : (1) il ne doit pas produire de brouillage et (2) l'utilisateur du dispositif doit étre prét à accepter tout brouillage radioélectrique reçu, même si ce brouillage est susceptible de compromettre le fonctionnement du dispositif.

To reduce potential radio interference to other users, the antenna type and its gain should be so chosen that the equivalent isotropically radiated power (EIRP) is not more than that required for successful communication.

To prevent radio interference to the licensed service, this device is intended to be operated indoors and away from windows to provide maximum shielding. Equipment (or its transmit antenna) that is installed outdoors is subject to licensing.

Pour empecher que cet appareil cause du brouillage au service faisant l'objet d'une licence, il doit etre utilize a l'interieur et devrait etre place loin des fenetres afin de Fournier un ecram de blindage maximal. Si le matriel (ou son antenne d'emission) est installe a l'exterieur, il doit faire l'objet d'une licence.

The tern "IC" before the equipment certification number only signifies that the Industry Canada technical spacifications were met.

# Europe - EU Declaration of Conformity

This device complies with the essential requirements of the R&TTE Directive 1999/5/EC with essential test suites as per standards:

België/For outdoor usage only channel 10 (2457 MHz) and 11 (2462MHz) is allowed.Belgique:For private usage outside buildings across public grounds over less than 300m<br/>no special registration with IBPT/BIPT is required. Registration to IBPT/BIPT<br/>is required for private usage outside buildings across public grounds over more<br/>than 300m. An IBPT/BIPT license is required for public usage outside building.<br/>For registration and license please contact IBPT/BIPT.

Gebruik buiten gebouw alleen op kanalen 10 (2457 MHz) en 11 (2462 MHz). Voor privé-gebruik buiten gebouw over publieke groud over afstand kleiner dan 300m geen registratie bij BIPT/IBPT nodig; voor gebruik over afstand groter dan 300m is wel registratie bij BIPT/IBPT nodig. Voor publiek gebruik buiten gebouwen is licentie van BIPT/IBPT verplicht. Voor registratie of licentie kunt u contact opnemen met BIPT.
|              | L'utilisation en extérieur est autorisé sur le canal 10 (2457 MHz) et 11 (2462 MHz)                                                                                                    |
|--------------|----------------------------------------------------------------------------------------------------|
|              | Dans le cas d'une utilisation privée, à l'extérieur d'un bâtiment, au-dessus d'un<br>espace public, aucun enregistrement n'est nécessaire pour une distance de moins<br>de 300m. Pour une distance supérieure à 300m un enregistrement auprès de<br>l'IBPT est requise. Pour une utilisation publique à l'extérieur de bâtiments, une<br>licence de l'IBPT est requise. Pour les enregistrements et licences, veuillez<br>contacter l'IBPT. |
| Deutschland: | License required for outdoor installations. Check with reseller for procedure to follow                                                                                                    |
|              | Anmeldung im Outdoor-Bereich notwendig, aber nicht genehmigungspflichtig.<br>Bitte mit Händler die Vorgehensweise abstimmen.                                                                                                    |
| France:      | Restricted frequency band: only channels 10 and 11 (2457 MHz and 2462 MHz respectively) may be used in France. License required for every installation, indoor and outdoor installations. Please contact ART for procedure to follow.                                                                                                    |
|              | Bande de fréquence restreinte : seuls les canaux 10 à 11 (2457 et 2462 MHz respectivement) doivent être utilisés en France.<br>Toute utilisation, qu'elle soit intérieure ou extérieure, est soumise à autorisation.<br>Vous pouvez contacter l'Autorité de Régulation des Télécommuniations (http://<br>www.art-telecom.fr) pour la procédure á suivre.                                                                                    |
| Italia:      | License required for indoor use. Use with outdoor installations not allowed                                                                                                    |
|              | E'necessaria la concessione ministeriale anche per l'uso interno.<br>Verificare con i rivenditori la procedura da seguire. L'uso per installazione in<br>esterni non e' permessa.                                                                                                    |
| Nederland    | License required for outdoor installations. Check with reseller for procedure to follow                                                                                                    |
|              | Licentie verplicht voor gebruik met buitenantennes. Neem contact op met verkoper voor juiste procedure                                                                                                    |

# ● USA-Federal Communications Commission(FCC)

This equipment has been tested and found to comply with the limits for a Class B digital device, pursuant to Part 15 of FCC Rules. These limits are designed to provide reasonable protection against harmful interference in a residential installation. This equipment generates, uses, and can radiate radio frequency energy. If not installed and used in accordance with the instructions, it may cause harmful interference to radio communications. However, there is no guarantee that interference will not occur in a particular installation. If this equipment does cause harmful interference to radio or television reception, which can be determined by tuning the equipment off and on, the user is encouraged to try and correct the interference by one or more of the following measures:

- Reorient or relocate the receiving antenna.
- Increase the distance between the equipment and the receiver.
- Connect the equipment to outlet on a circuit different from that to which the receiver is connected.
- Consult the dealer or an experienced radio/TV technician for help.

TOSHIBA is not responsible for any radio or television interference caused by unauthorized modification of the devices included with this Atheros AR5001X+ Wireless Network Adapter, Intel(R) PRO/Wireless 2200BG Network Connection or Intel PRO/Wireless LAN 2100 3B Mini PCI Adapter, or the substitution or attachment of connecting cables and equipment other than specified by TOSHIBA.

The correction of interference caused by such unauthorized modification, substitution or attachment will be the responsibility of the user.

#### Caution: Exposure to Radio Frequency Radiation.

The radiated output power of the Atheros AR5001X+ Wireless Network Adapter, Intel(R) PRO/ Wireless 2200BG Network Connection or Intel PRO/Wireless LAN 2100 3B Mini PCI Adapter is far below the FCC radio frequency exposure limits. Nevertheless, the Intel(R) PRO/Wireless 2200BG Network Connection or Intel PRO/Wireless LAN 2100 3B Mini PCI Adapter shall be used in such a manner that the potential for human contact during normal operation is minimized. The antenna(s) used in this device are located at the upper edge of the LCD screen, and this device has been tested as portable device as defined in Section 2.1093 of FCC rules when the LCD screen is rotated 180 degree and covered the keyboard area. In addition, Wireless LAN has been tested with Bluetooth transceiver for colocation requirements. This device and its antenna(s) must not be co-located or operating in conjunction with any other antenna or transmitter.

Refer to the Regulatory Statements as identified in the documentation that comes with those products for additional information.

The installer of this radio equipment must ensure that the antenna is located or pointed such that it does not emit RF field in excess of Health Canada limits for the general population; consult Safety Code 6, obtainable from Health Canada's website www.hc-sc.gc.ca/rpb.

# Taiwan

- Article 14 Unless approved, for any model accredited low power radio frequency electric machinery, any company, trader or user shall not change the frequency, increase the power or change the features and functions of the original design.
- Article 17 Any use of low power radio frequency electric machinery shall not affect the aviation safety and interfere with legal communications. In event that any interference is found, the use of such electric machinery shall be stopped immediately, and reusing of such products can be resumed until no interference occurs after improvement. The legal communications mentioned in the above item refer to radio communications operated in accordance with telecommunication laws and regulations.

Low power radio frequency electric machinery shall resist against interference from legal communications or from industrial, scientific and medical radio emission electric machinery.

# 4 Bluetooth について

\* Bluetooth モデルのみ

#### **1** 物理仕様

| ワイヤレス通信 | 通信方式   | Bluetooth Specification Ver.1.1       |
|---------|--------|---------------------------------------|
|         | 無線周波数帯 | 2.4GHz (2402~2480MHz)                 |
|         | 変調方式   | 周波数ホッピング方式<br>2値FSK                   |
|         | 最大通信速度 | 約720kbps(非対称型通信時)<br>約430kbps(対称型通信時) |
|         | 出力*1   | 最大+4dBm (Power Class2)                |
|         | 受信感度*1 | -70dBm                                |
|         | 通信距離   | 見通し10m*2                              |
| 電源電圧    |        | 3.3V                                  |
| 消費電流    |        | 最大200mA                               |

\*1 アンテナの効率は含まれません。

\*2 周囲の電波環境、障害物、設置環境などにより異なります。

# 2 無線特性

Bluetooth モジュールの無線特性は、製品を購入した国、購入した製品の種類により異なる場合があります。

多くの場合、無線通信は使用する国の無線規制の対象になります。無線ネットワーク 機器は、無線免許の必要ない2.4GHz 帯で動作するように設計されていますが、国 の無線規制により無線ネットワーク機器の使用に多くの制限が課される場合があり ます。

各国で適用される無線規制については、「本節 5 お客様に対するお知らせ」を確認 してください。

無線機器の通信範囲と転送レートには相関関係があります。無線通信の転送レート が低いほど、通信範囲は広くなります。

#### メモ

- アンテナの近くに金属面や高密度の固体があると、無線デバイスの通信範囲 に影響を及ぼすことがあります。
- 無線信号の伝送路上に無線信号を吸収または反射し得る"障害物"がある場合も、通信範囲に影響を与えます。

# 3 Bluetooth™ 東芝製モジュールを日本でお使いの場合のご注意

日本では、本製品を第二世代小電力データ通信システムに位置付けており、その使用周波数帯は2,400MHz~2,483.5MHzです。この周波数帯は、移動体識別装置(移動体識別用構内無線局及び移動体識別用特定小電力無線局)の使用周波数帯2,427MHz~2,470.75MHzと重複しています。

# 【ステッカー】

本製品を日本国内にてご使用の際には、本製品に同梱されている以下のステッカーをPC本体に貼付ください。

この機器の使用周波数帯は 2.4GHz帯です。この周波数では電 子レンジ等の産業・科学・医療機器のほか、他の同種無線局、工 場の製造ライン等で使用されている免許を要する移動体識別用の 構内無線局、免許を要しない特定小電力無線局、アマチュア 無線 局等(以下「他の無線局」と略す)が運用されています。 1.この機器を使用する前に、近くで「他の無線局」が運用されてい ないことを確認してください。

- 2.万一、この機器と「他の無線局」との間に電波干渉が発生した 場合には、速やかにこの機器の使用チャンネルを変更するか、使 用場所を変えるか、又は機器の運用を停止(電波の発射を停 止)してください。
- 3. その他、電波干渉の事例が発生した場合など何かお困りのこと が起きたときは、東芝PCダイヤルへお問い合わせください。

# 【現品表示】

本製品と梱包箱には、以下に示す現品表示が記載されています。

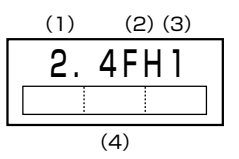

(1) 2.4 : 2,400MHz帯を使用する無線設備を表す。

(2) FH : 変調方式が FH-SS 方式であることを示す。

- (3)1 : 想定される与干渉距離が10m以下であることを示す。
- (4) 2,400MHz~2,483.5MHzの全帯域を使用し、かつ移動体識 別装置の帯域を回避不可であることを意味する。

# 【東芝 PC ダイヤル】

受付時間 / 9:00~19:00(年中無休) ナビダイヤル / 0570-00-3100

#### 4 機器認証表示について

本製品には、電波法に基づく小電力データ通信システムの無線局として、以下の認証 を受けた無線設備を内蔵しています。したがって、本製品を使用するときに無線局の 免許は必要ありません。

無線設備名:EYTF2CS

財団法人 テレコムエンジニアリングセンター 認証番号 01NYDA1305

本製品に組み込まれた無線設備は、本製品(ノートブックコンピュータ)に実装し て使用することを前提に、小電力データ通信システムの無線局として工事設計の認 証を取得しています。したがって、組み込まれた無線設備を他の機器へ流用した場 合、電波法の規定に抵触する恐れがありますので、十分にご注意ください。

#### 5 お客様に対するお知らせ

#### 【無線製品の相互運用性】

Bluetooth™東芝製モジュールは、Frequency Hopping Spread Spectrum (FHSS) 無線技術を使用するあらゆる Bluetooth™ワイヤレステクノロジを用い た製品と相互運用できるように設計されており、次の規格に準拠しています。

- Bluetooth Special Interest Group 策定の Bluetooth Specification Ver.1.1
- Bluetooth Special Interest Groupの定義する Bluetooth ワイヤレステクノロジの Logo 認証

お願い

本製品はすべての Bluetooth™ワイヤレステクノロジを用いた機器との接続 動作を確認したものではありません。 ご使用にあたっては、Bluetooth™ワイヤレステクノロジを用いた機器対応の 動作条件と接続の可否情報を取扱元にご確認ください。

また下記の取り扱い上の注意点があります。

- 本製品は Bluetooth <sup>™</sup> Version 1.1 仕様に準拠しております。
   Bluetooth <sup>™</sup> Version 1.0B 仕様の Bluetooth <sup>™</sup> ワイヤレステクノロジを用いた機器とは互換性がありません。
- (2) 2.4GHz帯のWireless-LAN が近距離で使用されていると通信速度の低下また は通信エラーが発生する可能性があります。

(3) Bluetooth™とWireless-LANは同じ無線周波数帯を使用するため、同時に使用すると電波が干渉し合い、通信速度の低下やネットワークが切断される場合があります。接続に支障がある場合は、今お使いのBluetooth™、Wireless-LANのいずれかの使用を中止してください。

#### 【健康への影響】

Bluetooth™ワイヤレステクノロジを用いた製品は他の無線製品と同様、無線周波の電磁エネルギーを放出します。しかしその放出エネルギーは、携帯電話などの無線機器と比べるとはるかに低いレベルに抑えられています。

Bluetooth™東芝製モジュールの動作は無線周波に関する安全基準と勧告に記載の ガイドラインにそっており、安全にお使いいただけるものと東芝では確信しており ます。この安全基準および勧告には、学会の共通見解と、多岐にわたる研究報告書 を継続的に審査、検討している専門家の委員会による審議結果がまとめられていま す。

ただし周囲の状況や環境によっては、建物の所有者または組織の責任者が Bluetooth™ワイヤレステクノロジの使用を制限する場合があります。以下にその 例を示します。

- 飛行機の中で Bluetooth ™ ワイヤレステクノロジを用いた製品を使用する場合
- 他の装置類またはサービスへの電波干渉が認められるか、有害であると判断される場合

個々の組織または環境(空港など)において無線機器の使用に関する方針がよくわからない場合は、Bluetooth™ワイヤレステクノロジを用いた装置の電源を入れる前に、管理者に使用の可否について確認してください。

# Regulatory statements General

This product complies with any mandatory product specification in any Country/Region where the product is sold.In addition, the product complies with the following.

# European Union (EU) and EFTA

This equipment complies with the R&TTE directive 1999/5/EC and has been provided with the CE mark accordingly.

# Canada - Industry Canada (IC)

This device complies with RSS 210 of Industry Canada.

Operation is subject to the following two conditions: (1) this device may not causeÅ@interference, and (2) this device must accept any interference, including interference that may cause undesired operation of this device."

L 'utilisation de ce dispositif est autorisee seulement aux conditions suivantes : (1) il ne doit pas produire de brouillage et (2) l'utilisateur du dispositif doit etre pret a accepter tout brouillage radioelectrique recu, meme si ce brouillage est susceptible de compromettre le fonctionnement du dispositif.

The term "IC" before the equipment certification number only signifies that the Industry Canada technical specifications were met. IC:248H-DPA3232B

# Caution FCC Interference Statement

This device complies with part15 of the FCC rules.

Operation is subject to the following two conditions:

- This device may not cause harmful interference, and
- This device must accept any interference received, including interference that may cause undesired operation.

Note that any changes or modifications to this equipment not expressly approved by the manufacturer may void the authorization to operate this equipment.

# Caution Exposure to Radio Frequency Radiation

The radiated output power of the Bluetooth<sup>TM</sup> Card from TOSHIBA is far below the FCC radio frequency exposure limits.

Nevertheless, the Bluetooth<sup>™</sup> Card from TOSHIBA shall be used in such a manner that the potential for human contact during normal operation is minimized.

In order to comply with FCC radio-frequency radiation exposure guidelines for an uncontrolled environment, the Bluetooth<sup>TM</sup> Card from TOSHIBA has to be operated while maintaining a minimum body to antenna which are licated on top of LCD distance of 20 cm.

Refer to the Regulatory Statements as identified in the documentation that comes with those products for additional information.

The Bluetooth<sup>™</sup> Card from TOSHIBA is far below the FCC radio frequency exposure limits. Nevertheless, it is advised to use the Bluetooth<sup>™</sup> Card from TOSHIBA in such a manner that human contact during normal operation is minimized.

# 【b/g対応モデル】

Relevant transmitters include FCC IDs : CJ6UPA3299WL or CJ6UPA3299WLP, CJ6UPA3232BT.

Relevant transmitters include FCC IDs :CJ6UPA3362WL,CJ6UPA3232BT.

#### 【b 対応モデル】

Relevant transmitters include FCC IDs : CJ6UPA3272WL or CJ6UPA3272WLP, CJ6UPA3232BT.

# Taiwan

- Article 14 Unless approved, for any model accredited low power radio frequency electric machinery, any company, trader or user shall nor change the frequency, increase the power or change the features and functions of the original design.
- Article 17 Any use of low power radio frequency electric machinery shall not affect the aviation safety and interfere with legal communications. In event that any interference is found, the use of such electric machinery shall be stopped immediately, and reusing of such products can be resumed until no interference occurs after improvement.

The legal communications mentioned in the above item refer to radio communications operated in accordance with telecommunication laws and regulations.

Low power radio frequency electric machinery shall resist against interference from legal communications or from industrial, scientific and medical radio emission electric machinery.

# さくいん

# В

| BIOS セットアップ     | 100 |
|-----------------|-----|
| Bluetooth 機能を使う | 27  |
| Bluetooth 設定    | 33  |
| Bluetooth について  | 148 |

# С

| ConfigFree | <br>25 |
|------------|--------|
| -          |        |

#### 

| i.LINK 対応機器の取り付け    | 57 |
|---------------------|----|
| i.LINK 対応機器の取りはずし   | 57 |
| IEEE1394対応機器の取り付け   | 57 |
| IEEE1394 対応機器の取りはずし |    |
|                     | 57 |

#### L

| LAN 機能      | 10 |
|-------------|----|
| LAN ケーブルの接続 | 10 |

# Ρ

| PC カードの取り付け  | 45 |
|--------------|----|
| PC カードの取りはずし | 45 |

# S

| S 端子ケーブルの取り付け  | 49 |
|----------------|----|
| S 端子ケーブルの取りはずし | 53 |

# U

| USB 対応機器の取り付け  | . 47 |
|----------------|------|
| USB 対応機器の取りはずし | . 48 |

# W

| WEP 機能             | 21 |
|--------------------|----|
| Windows のネットワーク設定  | 12 |
| Windows のログオンパスワード | 96 |

# ア

| アプリケーションの削除 | 85 |
|-------------|----|
| アプリケーションの追加 | 84 |
| アンインストール    | 85 |

# 1

| インストール           | 84 |
|------------------|----|
| インタフェース          | 42 |
| インフラストラクチャネットワーク |    |
|                  | 18 |

# カ

| 海外でインターネットに接続する |    |
|-----------------|----|
|                 | 38 |
| 外形寸法図 1         | 21 |
| 外部ディスプレイの接続     | 54 |
| カテゴリ            | 10 |
|                 |    |

#### +

| キーフロッピーディスクの作成… | 106  |
|-----------------|------|
| 休止状態            | . 80 |

# J

シ

コンピュータウイルス ...... 10

| 周辺機器        | 42 |
|-------------|----|
| 使用できるマイクロホン | 58 |

# ス

| スタンバイ | <br>78 |
|-------|--------|
|       | <br>   |

#### セ

| 静電気について | 62 |
|---------|----|
| 製品仕様1   | 18 |

# ソ

| 増設メモリの取り付け  | 62 |
|-------------|----|
| 増設メモリの取りはずし | 64 |

#### ッ

| 使っていないときの充電保持時 | 間 |
|----------------|---|
|----------------|---|

#### 5

| テレビに表示する | <br>49 |
|----------|--------|
|          |        |

# h

| 東芝 HW セットアップ | 89 |
|--------------|----|
| 東芝 PC 診断ツール1 | 20 |
| 東芝省電力        | 77 |
| 時計用バッテリ      | 71 |

# ナ

| 内蔵モデム            | 38     |
|------------------|--------|
| 内蔵モデム用地域選択ユーティリテ | -<br>1 |
|                  | 38     |

# ハ

| ハードウェアリソース     | 124  |
|----------------|------|
| バッテリ充電完了までの時間  | . 73 |
| バッテリ充電量が減少したとき | .71  |
| バッテリ充電量の確認     | . 69 |
| バッテリで使用できる時間   | . 73 |
| バッテリパックの交換方法   | . 75 |
| バッテリを長持ちさせるには  | . 74 |
| パネルスイッチ機能      | . 82 |
|                |      |

# **ヒ** ピア・ツー・ピアワークグループ ......17

| ビデオモード<br>表示装置を切り替える          | 122<br>54       |
|-------------------------------|-----------------|
| <b>フ</b><br>プラグアンドプレイ         | 43              |
| <b>へ</b><br>ヘッドホンの接続          | 60              |
| <b>ホ</b><br>ホットインサーション        | 42              |
| <ul> <li>マイクロホンの接続</li> </ul> | 59              |
| ム<br>無線 LAN<br>無線 LAN について    | 13<br>139       |
| メ<br>メモリ容量の確認                 | 65              |
| <b>ユ</b><br>ユーザパスワード          | 105<br>97<br>96 |
| ユーリハスリートを<br>忘れてしまった場合        | 98              |
| <b>リ</b> ース情報                 | 8               |